ZLU inkorven en verwerken ten behoeve ZLU vluchten vanaf seizoen 2019 mogelijk

# Handleiding Winver voor Windows versie 21.XX

# Landcodes

te gebruiken bij handmatige invoer ringnummers

in het nieuwe onderdeel Hoklijsten in Winver

Update Bij de upgrade naar Windows 10 Oktober 2020 Update kan VB Components Opnieuw geïnstalleerd moeten worden

In inkorflijsten bij handmatige invoer van duiven Via hoklijst tevens overname M/V van hoklijst.udp Van de liefhebbers Tip gebruik de hoklijst.udp Van de liefhebbers die Compustam hebben Versie 8 of Compustam 2021 release 9.34+

Problemen met antivirus pakketten en Compuclub programma's kijk in de handleiding website

Nieuw onderdeel in Winver voor Windows Hoklijsten waar alle duiven van alle Liefhebbers in moeten staan Dus de Vlieg Kweek en Jonge duiven Zie ingeven liefhebbers informatie

> UDP-BESTAND direct uploaden naar Compuclub server

Winver voor Windows en Compustam 8 en release 9.34 +

> BELANGRIJKE AANPASSING VANAF SEIZOEN 2018

ZORG DAT U HOKLIJST OP ORDE IS

Maak gebruik van hoklijst.udp Uit Compustam 8 en release 9.34+

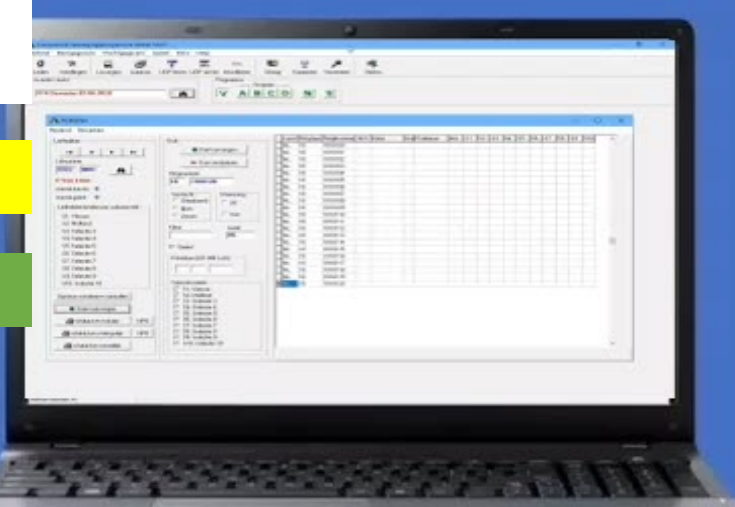

<u>Compuclub Kantoor</u> Info@compuclub.nl Technische vragen en Overige vragen 020-2134115 **Elders inkorven** 

Uitslagen met vooraf Opgegeven ringnummers

Vanaf Winver voor Windows 18 NPO Hoklijsten NPO Entingslijsten Landencodes

# Inhoudsopgave

|              |                                     |              |                      | Pagina   |
|--------------|-------------------------------------|--------------|----------------------|----------|
|              | Overzicht toegelaten software elek  | tronische c  | onstateer systeem    | 4        |
|              | Wat is Winver Voor Windows          |              |                      | 7        |
|              | Installeren Winver voor Windows -   | Windows 8    | 3.1                  | 12       |
|              | Installeren Winver voor Windows -   | Windows      | 10                   | 16       |
|              | Winver voor Windows starten         |              |                      | 19       |
|              | Winver voor Windows instellen       |              |                      | 20       |
| Nieuw!!      | Winver voor Windows instellen – U   | ploaden Ul   | OP vanuit Winver     | 21       |
|              | Bediening Winver voor Windows       |              |                      | 22       |
|              | Ingeven Liefhebbers informatie      |              |                      | 24       |
|              | Landencodes te gebruiken bij hand   | lmatige inv  | oer ringnummers      | 25       |
| Vanaf        | Ingeven liefhebbers informatie S    | peciaal vo   | or Hoklijsten in     | 26       |
| Seizoen 2018 | Winver                              | 1            |                      |          |
| Vanaf        | Registratie Winver voor Windows     | Aanvulle     | nde registratie voor | 26       |
| Seizoen 2018 |                                     | nieuw on     | derdeel in Winver    |          |
| Vanaf        | Uitslagen met vooraf                | Let op !!    |                      | 28       |
| Seizoen 2018 | opgegeven ringnummers               | Betaalde     | module               |          |
|              | Denk ook aan Compustam 8 en Co      | ompustam 2   | 2021                 |          |
|              | Ingeven losplaatsen                 |              |                      | 32       |
|              | Ingeven vliegprogramma              |              |                      | 33       |
|              | Ingeven vrachtbrief                 |              |                      | 34       |
|              | Vastleggen in UDP formaat           | ···· ,       |                      | 37       |
|              | Vastleggen in UDP formaat - inkor   | lijsten      |                      | 39       |
|              | Vastleggen in UDP formaat – Allee   | n tijden ing | even                 | 40       |
| Nieuw!!      | Elders inkorven toch afslaan in eig | en club      | 0001                 | 41       |
|              | Verwerken en inzenden ha inkorve    | n ( digitaal | aanieveren 2021)     | 42       |
|              | ZLU Inkorven en verwerken t.b.v     | . ZLU VIUC   | nten vanat seizoen   |          |
|              | 2019<br>Medule Nationale inkenving  |              |                      | 46       |
|              | Include Nationale Inkolving         | linvor       |                      | 40       |
|              | Instructies verwerken meidingen W   |              |                      | 47       |
|              | Wijzigen Vluebteede in Winver       |              | IEL VOOI AFDELING O  | 49<br>50 |
|              | Via de website ven Compuelub eer    |              | and inzondon         | 50       |
|              | Tina bij problemon Uitlezen ven     | 1 UDF-DESI   |                      | 51       |
|              | Sonvice yon Computely Hulp on       |              |                      | 56       |
|              | Service van Compuelub – Hulp op     | ofotond      | Windowo 10           | 50       |
|              | Service van Compuciub – Hulp op     | alstand      | Walka Varaiaa haaft  | 00       |
|              |                                     | ลเรเลทน      |                      | 00       |
|              | Compustant voor Windows vorsio      | R on Comp    | ustam 2021           | 62       |
|              | (Hoklijst 12345678udp)              |              | usia111 202 1        | 02       |
|              | Duiven markeren die niet on Hoklij  | st udn staa  | n                    | 64       |
|              | Convright                           | si.uup sida  | 11                   | 67       |
|              |                                     |              |                      | 01       |

#### Seisoensvoorbereiding

Seisoensvoorbereiding: Hoe te handelen voor aanvang ( ook belangrijk als Uw vereniging NPO of internationaal inkorfcentrum is) Update Uw ledenbestand voor Winver voor Windows ( het UDP bestand wordt regelmatig bijgewerkt) Ook willen wij de verenigingen erop wijzen de laatste versie van het ledenbestand geïnstalleerd dient te worden in Winver. De ledenadministrateur van Uw vereniging kan de laatste versie downloaden vanaf de NPO website Ook verzoeken wij U vriendelijk de gegevens van uw leden te controleren op juistheid voordat het seizoen begint.

Hoe dit ledenbestand (UDP formaat) te gebruiken zie inbrengen liefhebbers informatie pagina Tip: verwijder ieder jaar alle hoklijsten uit Winver en lees de nieuwe hoklijsten in. Liefhebbers die Compustam voor Windows versie 8 en **Het nieuwe Compustam 2021** hebben kunt u de hoklijst.udp gebruiken zie inbrengen liefhebbers informatie pagina

# Nieuw vanaf Seizoen 2018

#### Uitslagen met vooraf opgegeven ringnummers

In WinVer kunnen uitslagen worden gemaakt aan de hand van vooraf opgegeven ringnummers.

De ringnummers kunnen hiervoor worden gemarkeerd in de hoklijsten van WinVer.

Hiervoor is een aanvullende registratie voor WinVer nodig.

Prijs vanaf seizoen 2021

Deze optie is een betaalde module welke via <u>Contact formulier</u> kan worden besteld voor  $\in$  50,00 per jaar

# Nieuw vanaf Seizoen 2019

ZLU inkorven en verwerken t.b.v. ZLU vluchten vanaf seizoen 2019

#### Seizoensopruiming Winver Voor Windows

Er zijn enkele verenigingen die problemen kennen met de UDP-bestanden. Men leest de klokken uit op de inkorfdag en ziet wanneer de bestanden vanuit Autokon worden geladen naar Winver dat er leden in de lijst verschijnen die niet ingekorfd hebben of dat het aantal duiven van de deelnemers niet kloppen.

Dit heeft hoogstwaarschijnlijk te maken met het niet goed uitvoeren van het opruimen van voorgaand seizoen of dat er nog "restjes" zijn blijven staan van voorgaand seizoen. De software kijkt naar vluchtcodes en het kan zijn dat er van seizoen 2020 nog bestanden zijn blijven staan met dezelfde vluchtcodes als die we nu gebruiken. Vandaar ook dat er de eerste vlucht geen problemen waren omdat V14 of V44 in seizoen 2020 niet zijn vervlogen.

1. Exporteer de vervlogen vluchten (D & W-bestanden) via het menu extra. Exporteer deze bestanden naar een plaats op uw pc waar ze geen invloed kunnen uitoefenen op de clubsoftware, bijvoorbeeld de map documenten of een USB-drive.

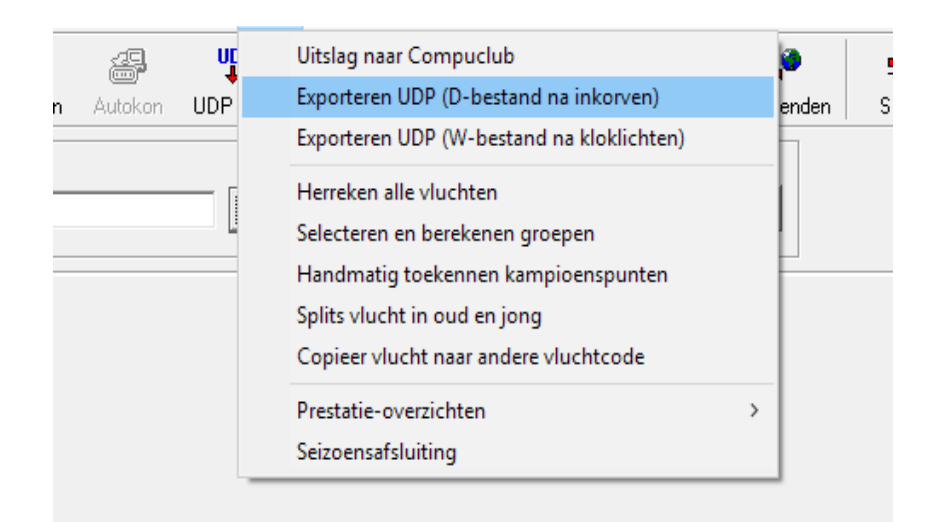

 Voer daarna zowel in Autokon als in Winver nogmaals seizoensopruiming uit.
 Deze is ook te vinden onder het menu extra.
 Lees vervolgens in Autokon het vliegprogramma weer in. Deze kunt u downloaden van de website van Compuclub
 Lees dan in Winver de eerdere geëxporteerde UDP-bestanden weer in.
 Een volgende vlucht zou dit probleem niet meer voor mogen komen. Mocht toch blijken dat het niet heeft geholpen dan kan het zijn dat u niet de juiste rechten heeft op uw computer. Windows kan het opruimen tegenhouden als u de opdracht uitvoert zonder "<u>Administrator</u>" rechten.

| 2 %            | ¥ #                                                                                                    | ur ur               | Uitslag naar Compuclub<br>Exporteero UDP (D-bestand na inkooven)                                                                                                    |        | <b>9</b> . |  |  |
|----------------|----------------------------------------------------------------------------------------------------|---------------------|----------------------------------------------------------------------------------------------------|--------|------------|--|--|
| Actuale viacht | gen   Letangen in Autor                                                                                                    | 3% UDP              | Exporteren UDP (W-bestand na kloklichten)                                                                                                    | an son | Sum        |  |  |
| [              |                                                                                                    | 0                   | Herreken alle vluchten<br>Selecteren en berekenen groepen<br>Handmatig toekennen kampisenspunten<br>Spilts vlucht in oud en jong<br>Copier vlucht naar andere vluchtoode |        |            |  |  |
|                |                                                                                                    |                     | Prestatie-overzichten                                                                                                    | ,      |            |  |  |
|                |                                                                                                    |                     | Seizoensofsluiting                                                                                                    |        |            |  |  |
|                |                                                                                                    |                     |                                                                                                    |        |            |  |  |
|                |                                                                                                    | 2                   |                                                                                                    | 1      |            |  |  |
|                | 🁌 Seizensefslukin                                                                                                    | 2                   | <u> </u>                                                                                                    | 1      |            |  |  |
|                | A Seizensafslukin<br>Leegmaken besta<br>V Leegmaken besta                                                                                                  |                     | □ ×<br>• 01                                                                                                    | 1      |            |  |  |
|                | Seizensafdukin<br>Longmaken basta<br>V Longmaken basta<br>V Longmaken                                                                                      |                     |                                                                                                    | 1      |            |  |  |
|                | Seizeenstalukin<br><sup>−</sup> Loografien beitä<br><sup>−</sup> <u>Looringing</u><br><sup>−</sup> <u>Uuchten</u><br><sup>−</sup> Tingeneent               | 2<br>ndon<br>livete | C X<br>✓ C X<br>X Ansam                                                                                                    | 1      |            |  |  |
|                | Seizenssfalutin<br>FLeegenken best<br>Ø fleeringsigg<br>Ø Vactor<br>Fingensens                                                                             | 2<br>Mon-<br>ivale  | ∠ ×<br>✓o.<br>X Anden                                                                                                    | 1      |            |  |  |
|                | Seizeenstfalutiin<br><sup>1</sup> Leegmalen besi<br><sup>1</sup> Leinginging<br><sup>1</sup> Vastien<br><sup>1</sup> Tinginaens<br><sup>1</sup> Tinginaens | 2<br>Men<br>Mene    | ✓ o.<br>X oncim                                                                                                    | 1      |            |  |  |

Overzicht toegelaten software elektronische constateer systemen

# Toelatingen Elektronische Constateersystemen 2016-2021 - Update

In de jaren negentig van de vorige eeuw zijn de eerste Elektronische Constateersystemen voor postduiven op markt gekomen. De chipringen die toen werden gebruikt, waren uitgerust met eenvoudige, destijds in de handel verkrijgbare, transponders. Al snel had men in de gaten dat dit geen veilige manier was om duiven te constateren.

Op een beurs in Duitsland werd gedemonstreerd hoe je op een simpele manier, met behulp van een kopie van de chipring (het zogenaamde zwarte doosje), op ieder willekeurig moment duiven kon constateren.

# Chipringen

Er bereiken ons nog vragen over welke ringen volgend jaar niet meer gebruikt kunnen worden. Het betreft uitsluitend de ringen waar 500 of 600 of VR1 op staat. In de computerbestanden zijn deze ringen te herkennen doordat zij of met 7A, 70 of 14 beginnen. Zwarte ringen die een opdruk hebben van 601, 602 of 603 blijven gewoon bruikbaar. Dit geldt ook voor ringen die een andere kleur hebben dan zwart of grijs.

Het overschrijven van het verenigingsnummer in de chipringen is vrijgegeven. Dit houdt in dat de chipringen niet meer naar de NPO gestuurd hoeven te worden. Het eventuele nieuwe verenigingsnummer wordt dus voortaan in de nieuwe vereniging in de ringen geschreven.

# Toegelaten systemen

#### Overzicht toegelaten software elektronische constateer systemen

| Toegelaten s | softwareversies met ingai | ng van seizo | pen 2016      |                         |
|--------------|---------------------------|--------------|---------------|-------------------------|
|              |                           |              |               |                         |
| Fabrikant    | Systeem type              | Back-up      | Print naar pc | Minimale softwareversie |
| Tipes        | MC2100                    | JA           | JA            | 3.16                    |
|              | MC1100                    | JA           | JA            | 3.16                    |
| UNIKON       | CHAMP                     | JA           | JA            | 3,50                    |
|              | CHAMP +                   | JA           | JA            | 3.50                    |
|              | PROFI LIGHT               |              |               | 3.50                    |
|              | PROFI MIDIUM              |              |               | 3.50                    |
|              | PROFI                     |              |               | 3.50                    |
| BENZIG       | M1                        |              | JA            | 04.04                   |
|              | DOKINGSSTATION            | JA           | JA            | 01.13                   |
|              | ATIS TOP                  |              |               | 05.26                   |
|              | CLUBSYSTEEM               |              |               | 4.2                     |
| TAURIS       | TAURIS MAX                |              | JA            | 8.80                    |
|              | TAURIS COMPACT            |              | JA            | 8.80                    |
|              | TAURIS COMPACT+           |              | JA            | 8.80                    |
|              | TAURIS COMPACT            |              | JA            | 9.00                    |
|              | XL                        |              |               |                         |
|              | TAURIS WORLD              |              | JA            | 9.00                    |
| BRICON       | BRICON LITTLE 100         | JA           | JA            | NL 22                   |
|              | 500 1000                  |              |               |                         |
|              | BRICON X-TREME            | JA           | JA            | 3.10                    |
|              | BRICON SPEEDY X-          | JA           | JA            | 3.10                    |
|              | TREME                     |              |               |                         |
| MEGA         | MEGA STAR                 | JA           | JA            | 6.1H                    |
|              | MEGA 3000                 | JA           | JA            | 6.1H                    |
|              | MEGA 3000 GOLD            | JA           | JA            | 6.1H                    |
|              | MEGA 3000 BLACK           | JA           | JA            | 6.1H                    |
|              | MEGA KOPIEKLOK            | JA           | JA            | 6.1H                    |
|              |                           |              |               |                         |
| VOOR BRIC    | ON Er is een update i.v.  | m. ZLU       | POULNIVEAU'S  | VERSIE 3.02             |
|              |                           |              |               |                         |

# **Update Bricon Xtreme en Speedy Xtreme**

Voor de gebruikers van de Bricon Xtreme en Bricon Speedy Xtreme is er een nieuwe NPO goedgekeurde software update beschikbaar, versie NL 3.10. De gebruikers kunnen deze update zelf gemakkelijk uitvoeren via het programma PrintManager. <u>Een handleiding staat op de site van Bricon.</u>

Deze update heft het probleem op van geslachtenwissel M/V bij boven voornoemde klokken. Voor de Bricon Little en New look is er geen update benodigd!

#### **De Compuclub Nationale Competities**

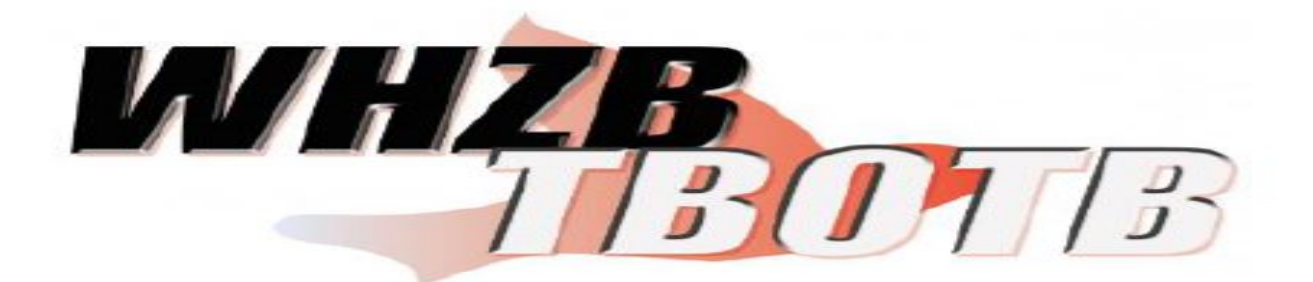

#### Belangrijke verandering in Winver voor Windows Wedvlucht regelement 133

Voor verenigingen gaat de verplichting gelden dat in het computerprogramma dat gebruikt wordt voor de ECS alleen maar duiven mogen staan die op de entingsverklaring zijn vermeld

Bestuur van NPO stelt voor artikel 133 van het wedvluchtenreglement als volgt te wijzigen: Wedvluchtenreglement artikel zoals het nu is

10. Bestuur basisverenigingen ziet er op toe dat geen duiven worden ingekorfd die niet op de 'Entingverplichting' tegen paramyxo zijn geënt.

11. Het basislid overlegt de entbewijzen van de in te korven duiven en verstrekt een kopie van de entbewijzen aan het Bestuur Basisvereniging .

Wedvluchtenreglement artikel zoals het wordt in seizoen 2014

10. Bestuur basisvereniging ziet er op toe dat geen duiven worden ingekorfd die niet tegen paramyxo gevaccineerd zijn overeenkomstig artikel 54 van de 'Regeling preventie, bestrijding en monitoring van besmettelijke dierziekten en Zoönosen en TSE's'

11. Het Basislid verstrekt de originele door de dierenarts van een handtekening en stempel voorziene entverklaring(en) van de in te korvenduiven aan Bestuur Basisvereniging van de eigen vereniging. Indien bij een andere vereniging dan de eigen Basisvereniging wordt ingekorfd wordt een kopie van de originele entverklaring(en) verstrekt aan Bestuur Basisvereniging van de andere vereniging.

14. Er mogen alleen ringnummers van elektronisch in te korven duiven op de verenigingscomputer staan waarvoor een geldige entverklaring aanwezig is.

#### Bron NPO Op de Hoogte 24 december 2013

Let op de url van de website NPO is gewijzigd

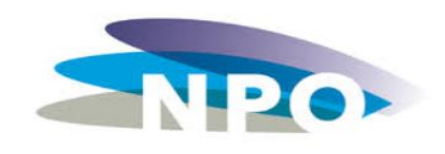

https://www.duivensportbond.nl/

Autokon en Winver voor Windows Voor punt 14 geld : De verenigingen moeten zelf zorgdragen dat er uitsluitend geënte duiven in Autokon staan

© 2021 COMPUCLUB – WWW.COMPUCLUB.NL – DIT PDF- BESTAND IS DE HANDLEIDING WINVER VOOR WINDOWS – OP ONZE WEBSITE VIND U DE MEEST RECENTE HANDLEIDING

## Wat is Winver voor Windows

Het verenigingsprogramma *WINVER* geeft de mogelijkheid om een eigen uitslag van de vereniging te vervaardigen.

#### Belangrijkste voordelen

- Na het lichten van de klokken direct een uitslag.
- Via het verenigingsprogramma bestanden versturen naar Compuclub via E-mail.
- Kampioenstanden direct oproepbaar.

#### **Omschrijving vereniging software**

#### Verenigingsprogramma voor Windows

Het verenigingsprogramma voor Windows (Winver) is geschikt voor Windows 8.1 of hoger. Het verenigingsprogramma geeft de mogelijkheid om een eigen uitslag van de vereniging te vervaardigen.

Tevens kunnen hiermee hok- en duifkampioenschappen en financiële overzichten worden gemaakt waarvan de mogelijkheden eindeloos zijn.

Winver wordt jaarlijks onderhouden voor nieuwe rekenmethoden (bv. NF14) Ook kunnen verenigingen hun wensen kenbaar maken voor vernieuwingen.

#### Invoergegevens

Gegevens kunnen handmatig worden ingevoerd via het toetsenbord of uit elektronische kloksystemen via het hulpprogramma Autokon.

Poules kunnen op 12 verschillende niveaus worden verwerkt.

#### Berekenen uitslag en kampioenschappen

In het programma kunnen vrijwel alle gangbare rekensystemen worden gehanteerd.

Zo kunt u zelf instellen wat de prijsverhouding is en hoe de punten dienen te worden berekend (startgetal, aftrekgetal of eindgetal, meteraftrek of prijsafslag).

U kunt onaangewezen, aangewezen, samengeteld (ofwel keizer) en duifkampioenschappen bijhouden.

Hierbij kunt u zelf instellen hoeveel duiven voor onaangewezen en aangewezen kampioenschap

in aanmerking komen. Ook het 1 op 4 en 1 op 10 kampioenschap kan worden ingesteld.

#### Wat is Winver Voor Windows

Omdat u bij elke stand of tussenstand aan kunt geven welke vluchten bij elkaar geteld moeten worden, is van elke combinatie van vluchten een kampioenschapstand te maken. Uitslagen kunnen eveneens worden gemaakt in formaat voor krant of teletekst. Met het programma kunnen de verenigingspoules worden berekend en uitgekeerd. Hierbij is van elke poule afzonderlijk de inleg en de wijze van uitkering in te stellen.

#### **Uitvoer gegevens**

Naast de verenigingsuitslag welke na de vlucht direct klaar is, kunnen de gegevens worden doorgegeven aan de rekenaar op een hoger niveau.

Gegevens kunnen direct vanuit het programma geüpload worden naar het rekenbureau worden verzonden welke na enkele ogenblikken te zien zijn op de <u>voorlopige uitslag</u>.

U ontvangt ook binnen enkele ogenblikken een email retour met daarin een verslag van uw ingestuurde gegevens.

Tevens kunt u met het programma hoklijsten, afstandenkaarten afdrukken.

#### Nationale inkorfcentra

Voor nationale inkorfcentra is een gratis aanvullende module beschikbaar om uitslagen, kampioenschappen en financiële overzichten voor het hele centrum te maken. Ook is hier de mogelijkheid om bv ZLU vluchten de uitslag te genereren adv de ZLUberekenings norm.

Besturingssysteem Windows 8.1

Heeft U **Avast** Antivirus programma en gebruikt U programma's van Compuclub. Advies verwijder dit programma en installeer een andere Antivirus programma zie onze handleidingen website

1. Raak /Klik de bureaublad tegel aan

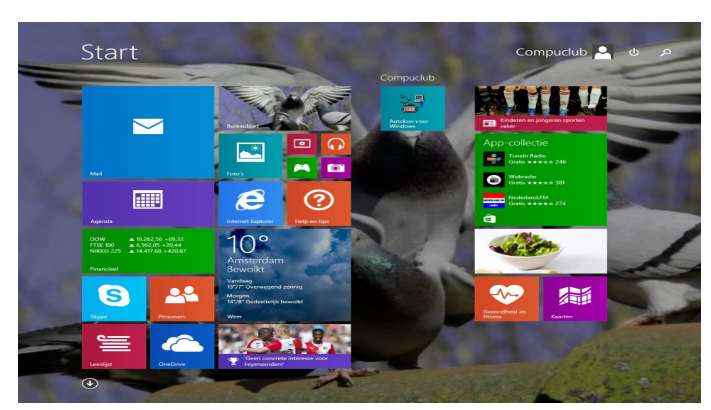

 Open Microsoft Edge en ga naar de Compuclub website

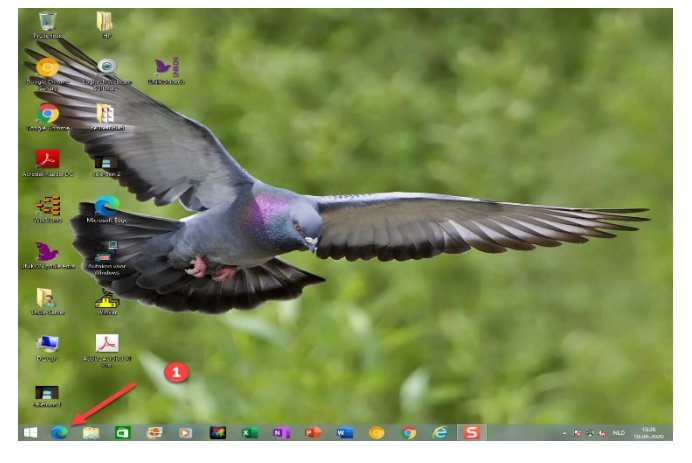

Windows 8.1 Metro interfase overslaan

Klik met de rechtermuisknop ergens op de taakbalk en kies Eigenschappen

| Tussen mijn recente apps schakelen als ik in de hoek linksboven klik Opdrachtprompt vervangen door Windows PowerShel in het menu als ik met de rechtermuisknop op de hoek linksonder klik of als ik op de Windows-toets + X druk  Winn bureaubladgaan in plaats van naar Start  Mijn bureaubladgachtergrond op startscherm weergeven Start altijd weergeven op het beeldscherm dat ik gebruik als ik op de Windows-toets druk De weergave Apps automatisch weergeven als ik naar Start ga Overal zoeken in plaats van alleen in mijn apps als ik vanuit de Apps-weergave zoek Bureaubladgaps als eerste weergeven in de Apps-weergave als deze op categorie is gesorteerd | Hoekn                    | avigatie<br>charms wee                                     | rgeven als                                           | ik naar de                                 | hoek rechts                                 | sboven g                                   | ja                                      |
|----------------------------------------------------------------------------------------------------|--------------------------|------------------------------------------------------------|------------------------------------------------------|--------------------------------------------|---------------------------------------------|--------------------------------------------|-----------------------------------------|
| tartscherm Wanneer ik mij aanmeld of alle apps op een scherm sluit, naar het bureaublad gaan in plaats van naar Start Mijn bureaubladachtergrond op startscherm weergeven Start altijd weergeven op het beeldscherm dat ik gebruik als ik op de Windows-toets druk De weergave Apps automatisch weergeven als ik naar Start ga Overal zoeken in plaats van alleen in mijn apps als ik vanuit de Apps-weergave zoek Ureaubladapps als eerste weergeven in de Apps-weergave als deze op categorie is gesorteerd                                                                                                    | ✓ Tus<br>Op<br>als<br>de | ssen mijn red<br>drachtpromp<br>ik met de re<br>Windows-to | ente apps<br>ot vervang<br>chtermuisk<br>ets + X dru | schakelen<br>en door Wi<br>nop op de<br>Ik | als ik in de h<br>ndows Pow<br>hoek linksor | noek link<br>erShell ir<br>nder klik<br>2. | sboven klik<br>het menu<br>of als ik op |
| Wanneer ik mij aanmeld of alle apps op een scherm sluit, naar het     Dureaublad gaan in plaats van naar Start     Min bureaubladachtergrond op startscherm weergeven     Start altijd weergeven op het beeldscherm dat ik gebruik als ik op     de Windows-toets druk     De weergave Apps automatisch weergeven als ik naar Start ga     Overal zoeken in plaats van alleen in mijn apps als ik vanuit de     Apps-weergave zoek     Bureaubladapps als eerste weergeven in de Apps-weergave als     deze op categorie is gesorteerd                                                                                                    | Starts                   | therm                                                      |                                                      |                                            | 4                                           |                                            |                                         |
| Mijn bureaubladachtergrond op startscherm weergeven Start altijd weergeven op het beeldscherm dat ik gebruik als ik op de Windows-toets druk De weergave Apps automatisch weergeven als ik naar Start ga Overal zoeken in plaats van alleen in mijn apps als ik vanuit de Apps-weergave zoek Uneraubladapps als eerste weergeven in de Apps-weergave als deze op categorie is gesorteerd                                                                                                    | <b>√</b> Wa<br>bur       | nneer ik mij<br>eaublad gaa                                | aanmeld o<br>an in plaats                            | f alle apps<br>van naar                    | op een sche<br>Start                        | erm sluit,                                 | , naar het                              |
| Start altijd weergeven op het beeldscherm dat ik gebruik als ik op<br>de Windows-toets druk De weergave Apps automatisch weergeven als ik naar Start ga Overal zoeken in plaats van alleen in mijn apps als ik vanuit de<br>Apps-weergave zoek Breaubladapps als eerste weergeven in de Apps-weergave als<br>deze op categorie is gesorteerd                                                                                                    | 🖌 Miji                   | n bureaublad                                               | dachtergro                                           | nd op start                                | tscherm wee                                 | ergeven                                    |                                         |
| De weergave Apps automatisch weergeven als ik naar Start ga<br>Overal zoeken in plaats van alleen in mijn apps als ik vanuit de<br>Apps-weergave zoek<br>Dureaubladapps als eerste weergeven in de Apps-weergave als<br>deze op categorie is gesorteerd                                                                                                    | □ Sta<br>de              | rt altijd wee<br>Windows-to                                | rgeven op<br>ets druk                                | het beelds                                 | cherm dat i                                 | k gebrui                                   | k als ik op                             |
| Overal zoeken in plaats van alleen in mijn apps als ik vanuit de<br>Appe-weergave zoek<br>Dureaubladapps als eerste weergeven in de Apps-weergave als<br>deze op categorie is gesorteerd                                                                                                    | De                       | weergave A                                                 | pps autom                                            | atisch wee                                 | rgeven als i                                | k naar S                                   | itart ga                                |
| Bureaubladapps als eerste weergeven in de Apps-weergave als<br>deze op categorie is gesorteerd                                                                                                    |                          | Overal zoel<br>Apps-weer                                   | ken in plaat<br>gave zoek                            | ts van allee                               | en in mijn ap                               | ps als ik                                  | vanuit de                               |
|                                                                                                    | Bur<br>de:               | eaubladapp<br>e op catego                                  | s als eersti<br>rie is geso                          | e weergeve<br>rteerd                       | en in de App                                | os-weerg                                   | gave als                                |
| OK Annuleren Toepasse                                                                                                    |                          |                                                            | Γ                                                    | ОК                                         | Annul                                       | eren                                       | Toepasser                               |

het kopje startscherm . Nu wordt

Zorg ervoor dat u als administrator bent ingelogd of dat U administrator rechten heeft

Download Winver voor Windows van een van onze twee websites. Download via Compuclub nl https://compuclub.nl/Nederland/Winver.php (tabblad updates)

Download via Compuclub.eu website

Als U het installatiebestand heeft gedownload van een van onze websites dan gaat u naar de locatie toe waar u het installatiebestand heeft opgeslagen. Dubbelklik op het installatiebestand (Windows 8.1 t/m Windows 10 eigenaren even opgelet het installatiebestand met de rechtermuisknop aanklikken en als administrator uitvoeren)

De installatie van Winver voor Windows begint nu volg de onderstaande afbeeldingen

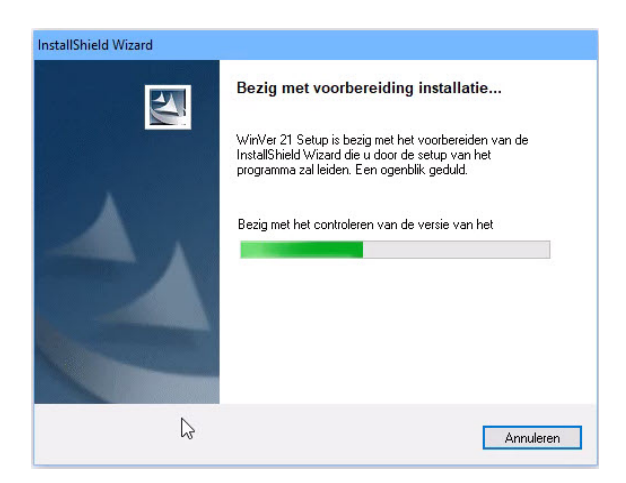

#### Handleiding Winver voor Windows 21 NL Besturingssysteem Windows 8.1

Updates Winver voor Windows

Belangrijk Denk eraan om regelmatig te controleren op Updates Dit kan vanuit het hoofdmenu via Help>controleren op updates maar U kunt de updates ook downloaden

van onze website om mee te nemen naar de Club

(Tabblad updates)

# Nadat de installatie start verschijnt onderstaand scherm

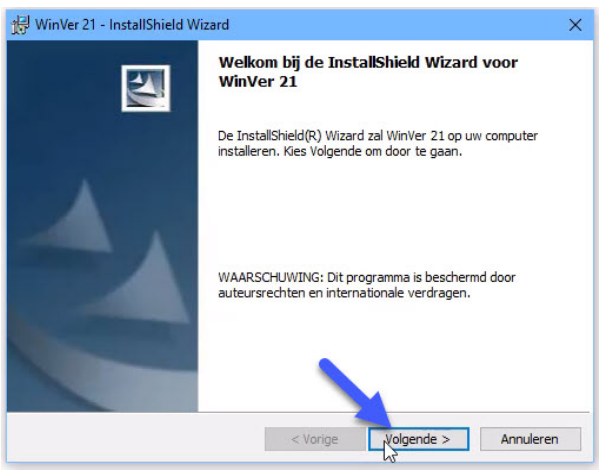

# Klik op volgende

**Beveiliging Winver voor Windows** 

Belangrijk: Denk eraan om regelmatig een beveiliging van Uw bestanden te maken in het hoofdmenu van Winver voor Windows via Bestand>Beveiliging maken en vergeet niet 1 beveiliging is geen beveiliging maak altijd 2 beveiliging op 2 USB-sticks want het kan voorkomen dat 1 beveiliging niet goed werkt dan heeft u altijd nog 1 op reserve

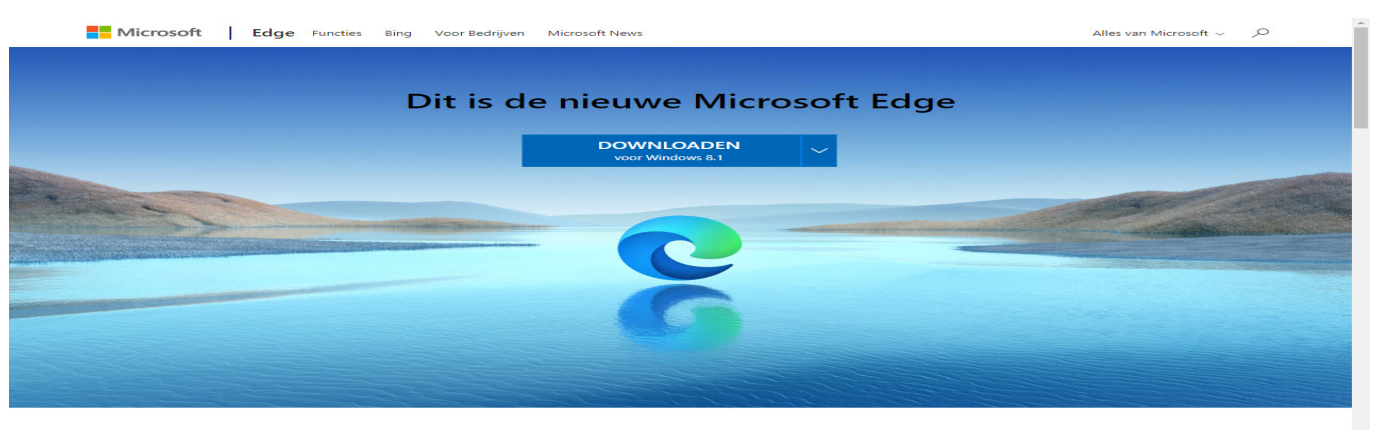

Het is tijd om meer te verwachten Prestaties van wereldklasse met meer privacy, meer productiviteit en meer waarde tijdens het surfen

© 2021 COMPUCLUB – WWW.COMPUCLUB.NL – DIT PDF- BESTAND IS DE HANDLEIDING WINVER VOOR WINDOWS – OP ONZE WEBSITE VIND U DE MEEST RECENTE HANDLEIDING

**Besturingssysteem Windows 8.1** 

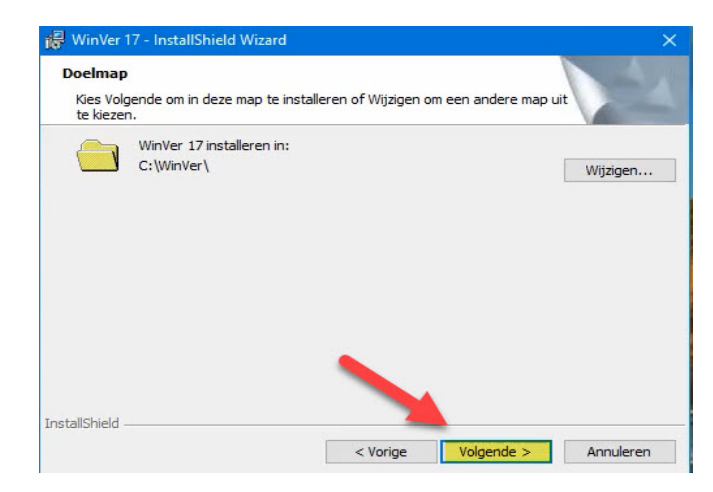

#### Klik op volgende

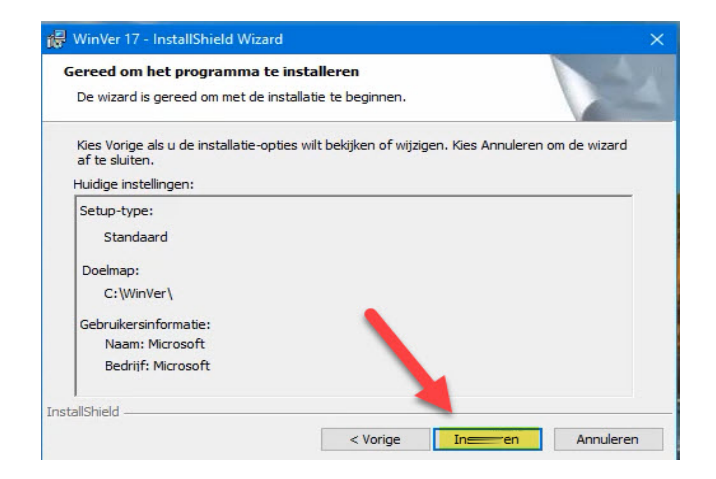

#### klik op installeren

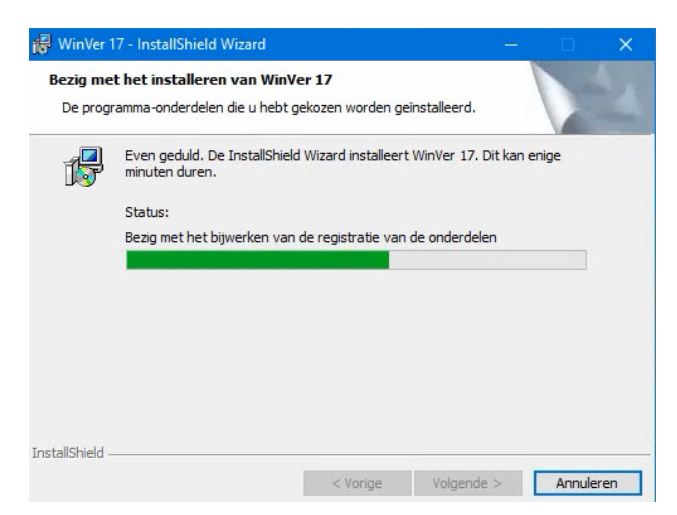

De installatie van Winver begint

11

Besturingssysteem Windows 8.1

#### Installeren Winver voor Windows

 WinVer 21 - InstallShield Wizard
 X

 InstallShield Wizard voltooid
 De InstallShield Wizard heeft met succes WinVer 21 geinstalleerd. Kies Voltooien om de wizard af te sluiten.

 De InstallShield Wizard heeft met succes WinVer 21 geinstalleerd. Kies Voltooien om de wizard af te sluiten.
 X

De installatie van Winver voor Windows is voltooid Klik op voltooien om de installatie af te ronden

### Winver voor Windows starten

#### Registratie Winver voor Windows laden

De eerste keer dat U Winver voor Windows start (nadat u het heeft gedownload of opnieuw geïnstalleerd heeft) moet u het registratiebestand laden.

Dat doet u als volgt: ••

Zorg dat Winver voor Windows is gestart.

Ga naar Bestand Daarna registratie bestand laden

Ga naar de locatie van het registratiebestand toe Klik daarna op bestand laden

#### Uitslagen met vooraf opgegeven ringnummers

In WinVer kunnen uitslagen worden gemaakt aan de hand van vooraf opgegeven ringnummers.

De ringnummers kunnen hiervoor worden gemarkeerd in de hoklijsten van WinVer.

Hiervoor is een aanvullende registratie voor WinVer nodig.

Prijs vanaf seizoen 2021

Deze optie is een betaalde module welke via <u>Contact formulier</u> kan worden besteld voor € 50,00 per jaar

#### Handleiding Winver voor Windows 21 NL

Besturingssysteem Windows 10

Heeft U **Avast** Antivirus programma en gebruikt U programma's van Compuclub. Advies verwijder dit programma en installeer een andere Antivirus programma zie onze **handleidingen website** 

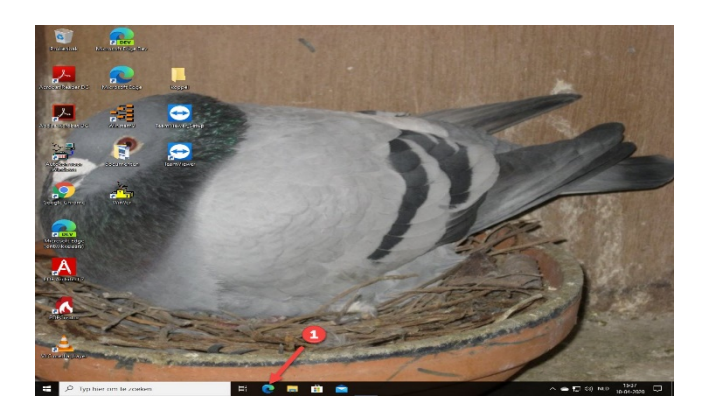

1 Open Microsoft edge en ga na de Compuclub website

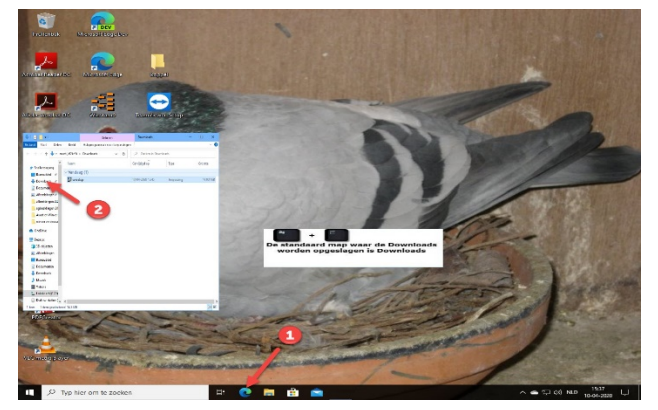

Als U het installatiebestand gedownload hebt open Windows Verkenner (1\* daarna downloads (2\*

Zorg ervoor dat u als administrator bent ingelogd of dat U administrator rechten heeft

Download Winver voor Windows van een van onze twee websites. Download via Compuclub nl https://compuclub.nl/Nederland/Winver.php (tabblad updates) Download via Compuclub.eu website

Als U het installatiebestand heeft gedownload van een van onze websites dan gaat u naar de locatie toe waar u het installatiebestand heeft opgeslagen. Dubbelklik op het installatiebestand (Windows 8.1 t/m Windows 10 eigenaren even opgelet het installatiebestand met de rechtermuisknop aanklikken en **als administrator uitvoeren**) De installatie van Winver voor Windows begint nu volg de onderstaande afbeeldingen

Zoeken in Windows 10 is veranderd Nu kunt U niet alleen zoeken op mappen of bestanden maar ook direct op internet ( voorlopig is Bing niet te wijzigen) Als U de

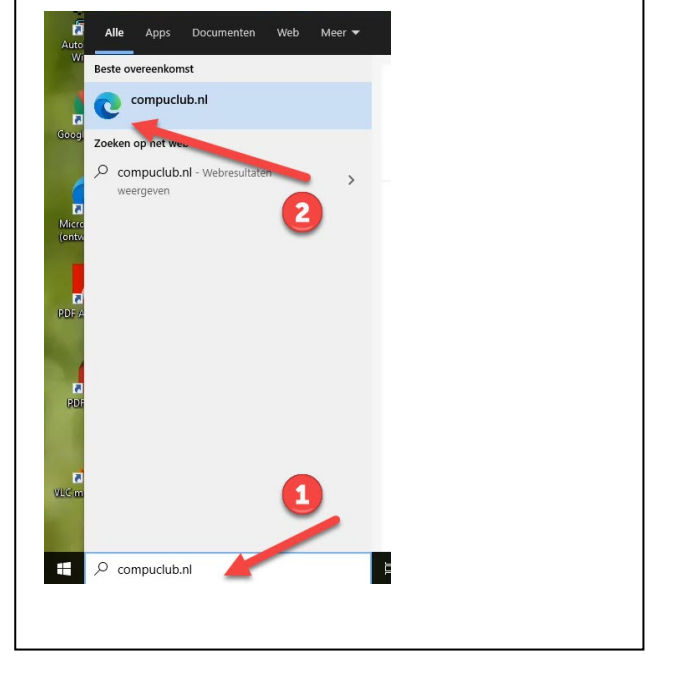

# Handleiding Winver voor Windows 21 NL

Besturingssysteem Windows 10

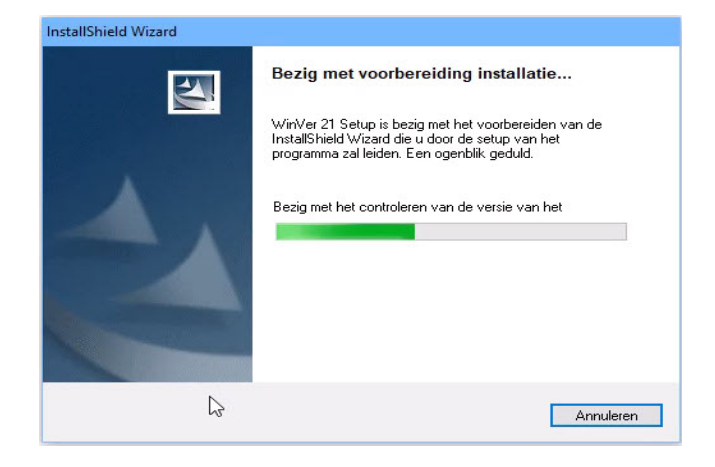

Updates Winver voor Windows Belangrijk Denk eraan om regelmatig te controleren op Updates Dit kan vanuit het hoofdmenu via Help>controleren op updates maar U kunt de updates ook downloaden van onze website om mee te nemen naar de Club (Tabblad updates)

# Nadat de installatie start verschijnt onderstaand scherm

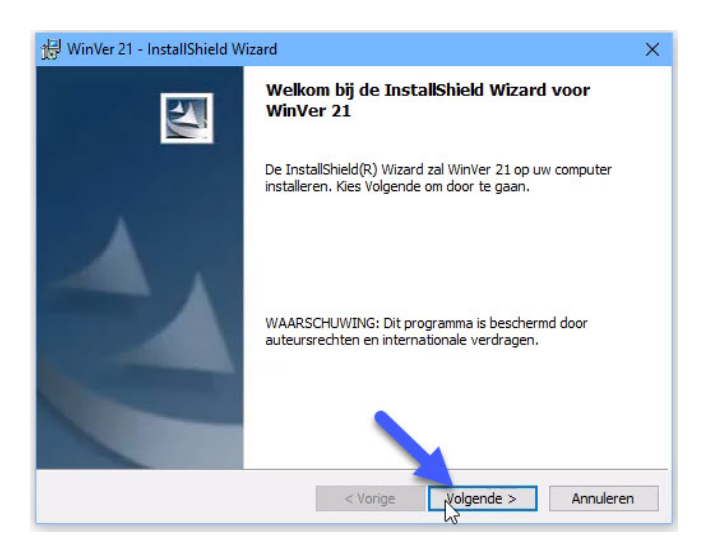

Klik op volgende

### **Beveiliging Winver voor Windows**

Belangrijk: Denk eraan om regelmatig een beveiliging van Uw bestanden te maken in het hoofdmenu van Winver voor Windows via Bestand>Beveiliging maken en vergeet niet 1 beveiliging is geen beveiliging maak altijd 2 beveiliging op 2 USB-sticks want het kan voorkomen dat 1 beveiliging niet goed werkt dan heeft u altijd nog 1 op reserve

Besturingssysteem Windows 10

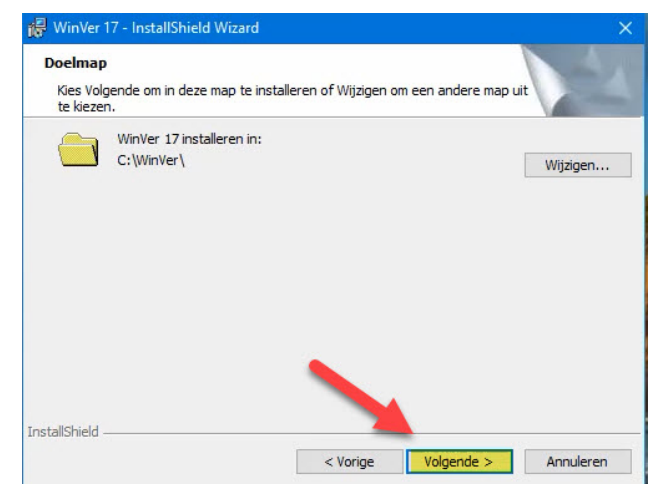

#### Klik op volgende

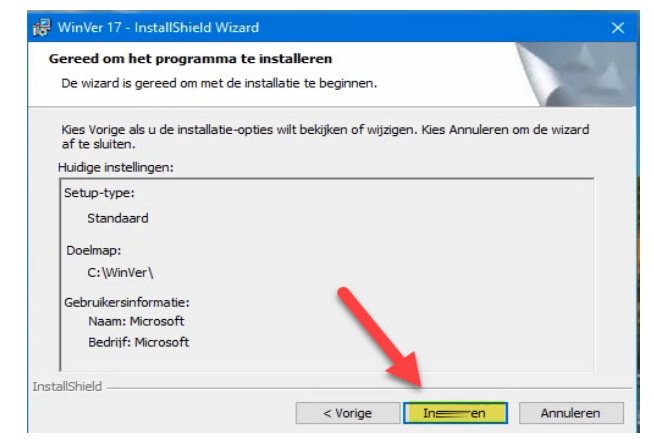

#### klik op installeren

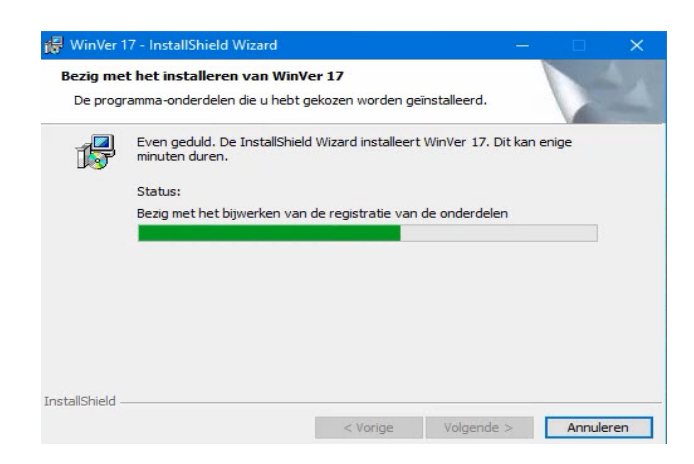

De installatie van Winver begint

Besturingssysteem Windows 10

### **Installeren Winver voor Windows**

 WinVer 21 - InstallShield Wizard

 InstallShield Wizard voltooid

 De InstallShield Wizard heeft met succes WinVer 21 geinstalleerd. Kies Voltooien om de wizard af te sluiten.

De installatie van Winver voor Windows is voltooid Klik op voltooien om de installatie af te ronden

#### Winver voor Windows starten

# Registratie Winver voor Windows laden

De eerste keer dat U Winver voor Windows start (nadat u het heeft gedownload of opnieuw geïnstalleerd heeft) moet u het registratiebestand laden.

Dat doet u als volgt: ••

Zorg dat Winver voor Windows is gestart.

Ga naar Bestand Daarna registratie bestand laden

Ga naar de locatie van het registratiebestand toe Klik daarna op bestand laden

#### Uitslagen met vooraf opgegeven ringnummers

In WinVer kunnen uitslagen worden gemaakt aan de hand van vooraf opgegeven ringnummers.

De ringnummers kunnen hiervoor worden gemarkeerd in de hoklijsten van WinVer.

Hiervoor is een aanvullende registratie voor WinVer nodig.

Prijs vanaf seizoen 2021

Deze optie is een betaalde module welke via <u>Contact formulier</u> kan worden besteld voor € 50,00 per jaar

#### Winver voor Windows instellen

Alvorens U voor de eerste keer Winver gaat werken dient u een aantal instellingen eenmalig in te stellen U stelt Winver op en klikt op Basisgegevens daarna instellingen

| 🐴 Comp  | ouclub Verenigingsprogramma Versie | sie: 21.01                                                             | <br>D, | × |
|---------|------------------------------------|------------------------------------------------------------------------|--------|---|
| Bestand | Basisgegevens Vluchtgegevens       | is Lijsten Extra Help                                                  |        |   |
| Q       | Ledenadministratie                 | UP NP === II                                                           |        |   |
| Leden   | Ringenadministratie                | UDP lezen UDP uit Nic Inkonflijsten Uitslag Kampioen Verzenden Sluiten |        |   |
| Actuele | Losplaatsen                        | Programma                                                              |        |   |
|         | Afstandenkaarten >                 | > Groepen                                                              |        |   |
|         | Verenigingen                       | MA IV A B C D N S                                                      |        |   |
|         | Instellingen                       |                                                                        |        |   |
|         | -63-                               |                                                                        |        |   |

In dit scherm kunt U de instellingen van Winver regelen zoals puntentelling kampioenschappen uitslag etc. en de nieuwe functie Vrachtbrieven instellen. **Nieuw onderdeel** vanaf Winver 2018 is hoklijsten

Nieuw onderdeel Winver 2019 uploaden UDP

| Instellingen voor Verenigi                                                                                                    | ngsprogramma                                                                                                    |
|----------------------------------------------------------------------------------------------------|----------------------------------------------------------------------------------------------------|
|                                                                                                    | OK OK                                                                                                    |
| Puntentelling<br>Kampioenschappen<br>Uitslag<br>UDP-bestanden inlezen<br>Standaard kosten<br>Poules inleg<br>Poules uitkering<br>Vrachtbrieven<br>Hoklijsten<br>Upload UDP | Puntenaftrek systeem            • Prijsafslag (aftrek = punten / aantal prijzen)             • Meteraftrek 1 (aftrek = 1 punt per mtr/min)             • Meteraftrek 2 (% aftrek punten = % afloop snelheid)             • Meteraftrek 3 (totale puntenaftrek naar rato verdelen over totale afloop snelheid)             • 1 punt per plaats             • 1 punt per liefhebber                                               |
|                                                                                                    | Start- eindpunten         Startpunten       1000       + 10% gemiddelde afstand         Eindpunten       • + aftrekgetal       Portievliegen         Afronding aantal prijzen       * van aantal ingekorfde duiven         • Naar boven vanaf       x.1         • Naar boven vanaf       * 1         • Naar boven vanaf       * 5         • Naar boven vanaf       * 5         • Duiven buiten portie niet afdrukken in uitslag |
|                                                                                                    | Puntentielling<br>Kampioenschappen<br>Uitslag<br>UDP-bestanden inlezen<br>Standaard kosten<br>Poules inleg<br>Poules uitkering<br>Vrachtbrieven<br>Hoklijsten<br>Upload UDP                                                                                                    |

### Winver voor Windows instellen Hoklijsten

Vanaf seizoen 2018 kunt U met de functie hoklijsten de naamgeving van de selectievelden ringnummers invoeren

| Instellingen voor Verenigingsprog                                                                                                    | ramma                                                                                                    |
|----------------------------------------------------------------------------------------------------|----------------------------------------------------------------------------------------------------|
|                                                                                                    | ✓ ок                                                                                                    |
| Puntentelling<br>Kampioenschappen<br>Uitslag<br>UDP-bestanden inlez<br>Standaard kosten<br>Poules inleg<br>Poules uitkering<br>Vrachtbrieven<br>Hoklisten<br>Upload UDP | Naemgeving selectievelden ringnummers       1.     Vitesse       2.     Midfond       3.     Selectie 3       4.     Selectie 5       6.     Selectie 6       7.     Selectie 7       8.     Selectie 9       9.     Selectie 9       10.     Selectie 10 |

Winver voor Windows instellen - UploadUDP

Vanaf seizoen 2019 kan rechtstreeks Uw D-Bestand (Deelname) en W-Bestand (Wedvlucht) naar de Compuclub server geüpload worden

De andere mogelijkheden blijven ook nog gewoon mogelijk

- Uw UDP bestanden via de Compuclub website te uploaden
- Uw UDP bestanden via email te zenden

Om deze nieuwe functie te kunnen gebruiken dient U minimaal een emailadres in te stellen

| Instellingen voor Verenigir       | Isprogramma                                           |  |
|-----------------------------------|-------------------------------------------------------|--|
| Puntentelling<br>Kampioenschappen | 2                                                     |  |
| Uitslag                           | Emailadressen voor ontvangstbevestiging na UDP upload |  |
| UDP-bestanden inlez               | Emailadres 1* Uw Emailares                            |  |
| Poules inleg<br>Poules uitkering  | Emailadres 2                                          |  |
| Vrachtbrieven<br>Hoklijsten       | Emailadres 3                                          |  |
| Upload UDP                        | * = verplicht                                         |  |
|                                   |                                                       |  |
|                                   |                                                       |  |

© 2021 COMPUCLUB – WWW.COMPUCLUB.NL – DIT PDF- BESTAND IS DE HANDLEIDING WINVER VOOR WINDOWS – OP ONZE WEBSITE VIND U DE MEEST RECENTE HANDLEIDING

#### **Bediening Winver voor Windows**

| 🚵 Comp  | uclub Verenigingsprogramma Versie: | 21.01                                                                  | <br>0 | $\times$ |
|---------|------------------------------------|------------------------------------------------------------------------|-------|----------|
| Bestand | Basisgegevens Vluchtgegevens       | Lijsten Extra Help                                                     |       |          |
| Q       | Ledenadministratie                 |                                                                        |       |          |
| Leden   | Ringenadministratie                | UDP lezen UDP uit Nic Inkonflijsten Uitslag Kampioen Verzenden Sluiten |       |          |
| Actuele | Losplaatsen                        | Programma                                                              |       |          |
|         | Afstandenkaarten >                 | Groepen                                                                |       |          |
|         | Verenigingen                       | A IVABCDNS                                                             |       |          |
|         | Instellingen                       |                                                                        |       |          |

#### **Bestand**

| 5                 |                                                                |         | (     | .om   |
|-------------------|----------------------------------------------------------------|---------|-------|-------|
| Bertand           | Basisgegevens Vluchtgegevens                                   | Lijsten | Extra | He He |
| Bev<br>Ind<br>Lad | eiliging gegevens<br>exeren bestanden<br>en registratiebestand | UDP     | lezen | UDP   |
| Lad               | en registratie inkorfcentrum                                   |         | A     |       |

# Basisgegevens

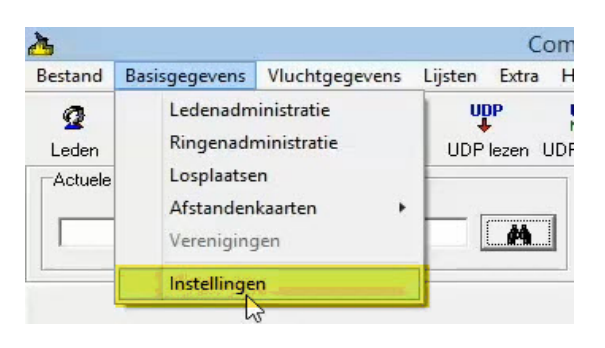

# Vluchtgegevens

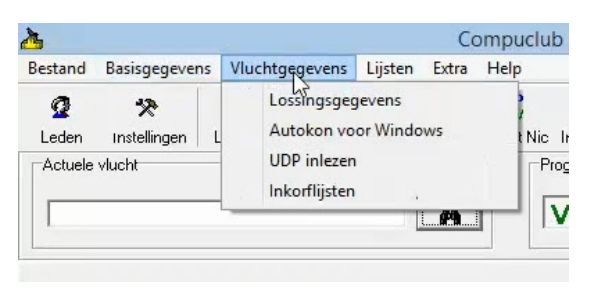

#### Binnen dit Menu-item zijn de volgende

keuzes: Beveiliging bestanden>Gegevens beveiliging maken en terug zetten Indexeren bestanden> Windows bestanden indexeren Laden registratiebestand, Laden registratiebestand(nationaal) inkorfcentrum Afsluiten

Binnen dit Menu-item zijn de volgende keuzes: Ledenadministratie hier kunt u de leden invoeren Ringenadministratie hier kunt u de ringen van de leden inbrengen Losplaatsen hier kunt u losplaatsen inbrengen Afstandenkaarten hier kunt u de afstanden per liefhebber of losplaats en printen

instellingen hiermee wijzigt u de instellingen

| Binnen dit Menu-item zijn de<br>volgende keuzes: Lossingsgegevens |
|-------------------------------------------------------------------|
| hiermee kunt U de vluchtgegevens                                  |
| beheren                                                           |
| Autokon voor Windows hiermee gaat u                               |
| naar Autokon                                                      |
| UDP lezen hiermee leest u UDP                                     |
| gegevens in inkoflijsten u kunt                                   |
| inkorflijsten aanpassen                                           |

#### **Bediening Winver voor Windows**

# Lijsten

| Bestand    | Basisgegeven      | s Vluchtge                                                                                                    | egevens | Lijsten   | Extra               | Help                |       |
|------------|-------------------|----------------------------------------------------------------------------------------------------|---------|-----------|---------------------|---------------------|-------|
| 2<br>Leden | 🛠<br>Instellingen | kan terretain terretain te | Autokor | Uit<br>Ka | tslag<br>mpioer     | nschappen           |       |
|            | : vlucht          |                                                                                                    |         | Ve<br>Fir | rzamels<br>nanciële | taat<br>overzichten | , Gro |

# Extra

| 5       |              |            |           |            | Compuclub Verenigingsprogramma Versie:    |
|---------|--------------|------------|-----------|------------|-------------------------------------------|
| Bestand | Basisgegeven | s Vluchtge | egevens L | ijsten E   | tra Help                                  |
| Ø       | *            | ¥          | <b>a</b>  | U <b>L</b> | Uitslag naar Compuclub                    |
| Leden   | Instellingen | Lossingen  | Autokon   | UDP        | Exporteren UDP (U-bestand na kloklichten) |
| Actuele | VIGEN        |            |           |            | Herreken alle vluchten                    |
|         |              |            |           | L          | Handmatig toekennen kampioenspunten       |
| 1       |              |            |           |            | Splits vlucht in oud en jong              |
|         |              |            |           |            | Copieer vlucht naar andere vluchtcode     |
|         |              |            |           |            | Prestatie-overzichten                     |
|         |              |            |           |            | Seizoensafsluiting                        |
|         |              |            |           |            |                                           |
|         |              |            |           |            |                                           |
|         |              |            |           |            |                                           |
|         |              |            |           |            |                                           |
|         |              |            |           |            |                                           |
|         |              |            |           |            |                                           |
|         |              |            |           |            |                                           |
| elp     |              |            |           |            |                                           |
|         |              |            |           |            |                                           |

| <u>a</u> |               |           |         |         | Co      | ompu | club Verenigingsprogramm  | na Vei |
|----------|---------------|-----------|---------|---------|---------|------|---------------------------|--------|
| Bestand  | Basisgegevens | Vluchtg   | egevens | Lijsten | Extra   | Help |                           |        |
| Q        | *             | 1         | 2       | U       | P       | -0   | Verenigingsprogramma help |        |
| Leden    | Instellingen  | Lossingen | Autokon | UDP     | lezen L |      | Controleren op updates    | n      |
| Actuele  | vlucht        |           |         |         | M       |      | Info<br>Modules           |        |
|          |               |           |         |         |         | _    |                           |        |

Binnen dit Menu-item zijn de volgende keuzes: Uitslag ga naar de uitslag van de wedvlucht toe Kampioenschappen>hier kunt u uw kampioenschappen regelen Financaele overzicten hier kunt u besttal staten maken

# Binnen dit menu-item: Uitslag naar Compuclub> uitslag naar Compuclub porteren UDP (D bestand a inkorven) exporteren elnemers bestand porteren UDP (W bestand a kloklichten) Exporteren dvlucht bestand rreken vluchten> rrekenen vluchten ndmatig toekennen mpioenschappen ndmatige berekening mpioenschappen Splits cht in oud en jong > vlucht splitsen Copieer vlucht naar dere vluchtcode> dezelfde cht andere code geven estatie-overzichten>u kunt dvluchten selecteren voor estatie overzicht izoen afsluiting> u sluit het idige seizoen af

# **Binnen dit menu-item:** verenigingsprogramma help Controleren op updates info modules

#### Ingeven liefhebbers informatie

(Start Winver op als u dat nog niet gedaan heeft)

Allereerst moeten de leden worden ingevoerd. Klik op Basisgegevens daarna Ledenadministratie.

amma Versie: 21.01 Negevens. Lijsten Estra Help Autokon UDP lære UDP ur No inkoffijten Autokon UDP lære inkoffijten 

Vul het lidnummer van de liefhebber in en de rest van de gegevens Naam, Adres, Postcode, Woonplaats en de Coördinaten klik daarna op OK om gegevens vast te leggen.

| Ledenbestand                      |                       |                         |                   | σ×        | Nieuw lid invoeren                    |                   |                                                             |                                                                                                    |
|-----------------------------------|-----------------------|-------------------------|-------------------|-----------|---------------------------------------|-------------------|-------------------------------------------------------------|----------------------------------------------------------------------------------------------------|
| Bestand Bewerken                  |                       |                         |                   |           |                                       | 🗸 ОК              | X Annuleren                                                 |                                                                                                    |
|                                   | 🙀 Zoeken 🍦 Toevoege   | en Verwijderen Newerken | Afdrukmenu 8 Goog | le Maps   | Ver/lidnummer                         | Telefoon privé    |                                                             | ☐ Niet op zondag                                                                                                    |
| Vernr Lidnr Naam<br>0001 Naam var | Adres<br>n Liefhebber | Postcode Plaats         | Latitude Longitud | je Status | Naam<br>Adres<br>Postcode             | Telefoon werk<br> |                                                             | ✓ Afdrukken op ledenlijst                                                                                              |
|                                   |                       |                         |                   |           | Woonplaats<br>Email<br>Latitude + ::, | Rekeningnr        | Status<br>Voorzitter<br>Secretaris                          | Soott jeugdlid<br>C Geen jeugdlid                                                                                      |
|                                   |                       |                         |                   |           | Longitude 🔸 😳 🖉                       |                   | Penningmeester     Vluchtpen.meester     Overig bestuurslid | C Jeugdid in combinatie met seniorlid<br>C Jeugdid in combinatie met seniorlid<br>C Jeugdid in combinatie met jeugdlid |
| ٢                                 |                       |                         |                   | >         |                                       |                   | ☐ Basislid<br>☐ Jeugdlid<br>☐ Donateur                      | Speek in groep<br>□ A □ B □ C □ D<br>S                                                                                 |

U kunt dit ook automatisch doen door het UDP-bestand van Uw afdeling te downloaden vanaf de website van www.duivensportbond.nl op deze pagina kiezen voor inloggen (Uw ledenadministrator heeft deze gegevens) download het UDP-bestand en sla her op. Ga naar Basisgegevens daarna ledenadministratie en dan Bestand en als laatste importeren uit UDP zie onderstaande

afbeelding.

| Celenbetand     Instellingen       Markeing ledenligt     Yourigeen                                                                                                    | Actuele Actuele Actuele Actuele Actuele Actuele Actuele Afstandenkaarten Verenigingen Instellingen Instellingen Verwijdeen ale leden Verwijdeen ale leden Ve | Pertand                                        | Darica      | a manual ma                                               | Vlucht                                          |            | Liisten        | Esten        |
|----------------------------------------------------------------------------------------------------|----------------------------------------------------------------------------------------------------|------------------------------------------------|-------------|-----------------------------------------------------------|-------------------------------------------------|------------|----------------|--------------|
| verenigingen       Instellingen       Instellingen       ind Bewerken       Verwijderen alle leden       Verwijderen alle leden       Verwijderen alle leden       Verwijderen alle leden       Verwijderen alle leden       Verwijderen alle leden       Verwijderen alle leden       Verwijderen alle leden       Verwijderen alle leden       Verwijderen       Postcode       Plaatz       Latitude       Lorghude       Statuz       Afdrukken       Afsluiten                                                                                                    | Verenigingen       Instellingen       Instellingen       Instatus       Instelingen                                                                                                    | Leden                                          | Basisg<br>F | egevens<br>edenadm<br>Ringenadr<br>osplaatse<br>Afstanden | viucht<br>inistrati<br>ninistra<br>n<br>kaarten | e<br>tie   |                | lezen l      |
| Ledenbettand         -         -         -         -         -         -         -         -         -         -         -         -         -         -         -         -         -         -         -         -         -         -         -         -         -         -         -         -         -         -         -         -         -         -         -         -         -         -         -         -         -         -         -         -         -         -         -         -         -         -         -         -         -         -         -         -         -         -         -         -         -         -         -         -         -         -         -         -         -         -         -         -         -         -         -         -         -         -         -         -         -         -         -         -         -         -         -         -         -         -         -         -         -         -         -         -         -         -         -         -         -         -         -         -         - <t< th=""><th>Ledenbetand     -       Ind     Bewerken       Verwijderen alle leden     Toevoegen       Verwijderen alle leden     Bewerken       Verwijderen naar UDP     Postcode Plaats       Markeinig ledenlijst     Afdrukken       Afdrukken     Afdrukken</th><th></th><th></th><th>/ereniging<br/>nstellinge</th><th>jen<br/>n</th><th></th><th></th><th></th></t<> | Ledenbetand     -       Ind     Bewerken       Verwijderen alle leden     Toevoegen       Verwijderen alle leden     Bewerken       Verwijderen naar UDP     Postcode Plaats       Markeinig ledenlijst     Afdrukken       Afdrukken     Afdrukken                                                                                                    |                                                |             | /ereniging<br>nstellinge                                  | jen<br>n                                        |            |                |              |
| and Beverken<br>Verwijderen alle leden<br>Geden importeren naar UDP<br>Markering ledenlijst ><br>Afdrukken<br>Afsluiten                                                                                                    | Ad Bewerken  Verwijderen alle leden Verwijderen alt UDP Verwijderen in av UDP Verwijderen nav UDP Postcode Plaats Latitude Longitude Statue Afdrukken Afsluten                                                                                                    | Ledenbestand                                   |             | 5                                                         | 5                                               |            |                | - 0          |
| Verwijderen alle leden     Importanze uit UDP       Verwijderen uit UDP     Importanze uit UDP       Markering Ideelnijst     >       Afdrukken     Afdrukken                                                                                                    | Verwijderen alle leden<br>Gedin importeer nuit UDP<br>Markering ledenlijst ><br>Afdrukken<br>Afsluiten                                                                                                    | and Bewerken                                   |             |                                                           |                                                 |            |                |              |
| Addem importeen uit UDP         Postcode Plaats         Laitude         Longbude         Staus           Markening Iddenlijst         >         Addrukken         Addrukken         Addruken         Addrukken         Addruken                                                                                         | Coden importeren uit UDP         Construction         Construction         Construlinin         Construction         C                                                                                                    | Verwijderen alle leder                         | ı           | Toevoegen                                                 | Verwijderen                                     | Bewerken A | Afdrukmenu S G | oogle Mans   |
| Lēden exporteren naar UDP prostoode Plaats Laitude Longitude Status<br>Markering ledenlijst ><br>Afdrukken<br>Afsluiten                                                                                                    | Léden exporteren naar UDP Protocode Plaats Latitude Longitude Status Markering Idenlijst >> Afdrukken Afsluiten                                                                                                    | Leden importeren uit                           | UDP         |                                                           | D i i                                           |            |                |              |
| Afdrukken Afsluiten                                                                                                    | Afdrukken Afsluiten                                                                                                    | Leden exporteren naa                           | er UDP      |                                                           | Postcode                                        | riaats     | Latitude Long  | pruce Status |
| Afsluiten                                                                                                    | Astructen                                                                                                    | Manhanim a lashauliist                         | >           |                                                           |                                                 |            |                |              |
| Afsluiten                                                                                                    | Afsluten                                                                                                    | Markering ledenlijst                           |             |                                                           |                                                 |            |                |              |
|                                                                                                    |                                                                                                    | Markering ledenlijst<br>Afdrukken              |             |                                                           |                                                 |            |                |              |
|                                                                                                    |                                                                                                    | Markering ledenlijst<br>Afdrukken<br>Afsluiten |             |                                                           |                                                 |            |                |              |
|                                                                                                    |                                                                                                    | Markering ledenlijst<br>Afdrukken<br>Afsluiten |             |                                                           |                                                 |            |                |              |

Uw krijgt het volgende scherm te zien (links) Klik op leden importeren uit UDP. Ga naar de locatie waar u Uw afdeling UDP heeft opgeslagen. Klik deze aan daarna op openen. U kunt nu nog gegevens toevoegen bewerken of verwijderen. Heeft u liefhebbers die **Compustam voor Windows 8 of het nieuwe Compustam 2021 hebben gebruik dan hun hoklijst12345678** .udp. Deze kunt u inbrengen door naar Basisgegevens en daarna ringenadministratie te gaan. Daarna kiezen voor Bestand en dan importeren.

#### Landencodes te gebruiken bij handmatige invoer ringnummers

Het UDP-formaat biedt ruimte voor vier posities in de landencode. Echter niet alle producenten van ES-Systemen bieden vier posities ruimte voor landencodes in hum systeem. Daarom zijn de landencodes beperkt tot twee tekens (ook belangrijk voor de Compuclub competities)

| Vanaf                             | NR | LAND       | LANDCODE | NR | LAND        | LANDCODE |
|-----------------------------------|----|------------|----------|----|-------------|----------|
| Compustam 2018                    | 1  | België     | В        | 17 | Polen RP    | RP       |
| wordt automatisch                 | 2  | Bulgarije  | BU       | 18 | Portugal    | Р        |
| de Standaard<br>Jandcodo ingovuld | 3  | Denemarken | DK       | 19 | Roemenië    | RE       |
| bii invoeren                      | 4  | Duitsland  | D        | 20 | Schotland   | SU       |
| Nieuwe duif                       | 5  | Engeland   | UK       | 21 | Slovenië    | SV       |
|                                   | 6  | Frankrijk  | F        | 22 | Slowakije   | SL       |
| Standaard Landcode                | 7  | Hongarije  | HU       | 23 | Spanje      | ES       |
| instellen                         | 8  | lerland    | IE       | 24 | Thailand    | ТН       |
| In Compustam 2018                 | 9  | Italië     | I        | 25 | Tsjechië    | TJ       |
| De standaard                      | 10 | Luxenburg  | L        | 26 | Wales       | WH       |
| landcode instellen                | 11 | Malta      | MA       | 27 | Zweden      | S        |
| via menu-item                     | 12 | Marokko    | MO       | 28 | Zwitserland | СН       |
| aebruikersaeaevens                | 13 | Nederland  | NL       | 29 | USA         | US       |
| Welke landcode U                  | 14 | Noorwegen  | NO       | 30 | China       | CN       |
| invult wordt de                   | 15 | Ostenrijk  | Α        | 31 | Taiwan      | TW       |
| standaard landcode                | 16 | Polen      | PL       | 32 | Onbekend    | XX       |

#### meest gebruikte landencodes zijn 1, 4 en 13 en denk eraan het zijn hoofdletters

In Compustam kun je bovenstaande landencodes invoeren via menu-item instellingen landencodes hier kun je dan gelijk ook foutieve landencodes verwijderen.

Foutieve landencodes in een keer wijzigen dat kan via menu-item Duiven Landcodes vervangen. **Nieuw vanaf Compustam 2018** nu ook zonder dat een landcode geselecteerd is wijzigen in de opgegeven landcode (wijzigen in).

Nu kun he via menu-item Duiven Hoklijst naar hoklijst gaan en bovenin via instellingen kun je duifcodes wijzigen in de duifcodes die je nodig hebt. Klik op **Exporteren** om je hoklijst.udp op bijv. een USB-stick op te slaan.

**Belangrijk:** Jonge duiven op duifcode **J** zetten. Als je via instellingen dit doet zie je de jongen <u>niet</u> maar worden <u>wel</u> geëxporteerd.

Let Op: Het bestand hoklijst.udp geen andere naam geven bij meerdere hoklijsten een extra map op de USB-stick aanmaken bijv. Jongen 2021

# De hoklijst(en) kunt U gebruiken in Winver en Autokon voor Windows. Dit voorkomt fouten

© 2021 COMPUCLUB – WWW.COMPUCLUB.NL – DIT PDF- BESTAND IS DE HANDLEIDING WINVER VOOR WINDOWS – OP ONZE WEBSITE VIND U DE MEEST RECENTE HANDLEIDING

#### Ingeven liefhebbers informatie Speciaal voor Hoklijsten in Winver

Een nieuw onderdeel in Winver hoklijsten hier kunt U alle duiven van alle liefhebbers in Uw Club invoeren dus vliegduiven kweek duiven en jonge duiven

Liefhebber die Compustam 8 of Compustam 2020 hebben kunnen hun hoklijst exporteren via menu-item Duiven hoklijst en dan op de knop Exporteren klikken en op slaan op bijv. een usb stick

| Juind Dementer                    | 1                  |            |      | der i     | 1             |       |      | 1.  |          | Lun   | Inc | [a.a.] |     |      |      | lar   | Inc | 1.0.0 | lava! | - |
|-----------------------------------|--------------------|------------|------|-----------|---------------|-------|------|-----|----------|-------|-----|--------|-----|------|------|-------|-----|-------|-------|---|
| iefhebber                         | Duif               |            | Lar  | id RingJa | ar RingNummer | M/V K | leur | Geé | Entdatum | Mrk   | S1  | S2     | \$3 | 54 S | 5 SE | i \$7 | 58  | 59    | S10   | 1 |
|                                   | 🚺 🜲 Duif ti        | nevoegen   | ▶ NL | 13        | 1200504       | M     |      | _   |          |       | _   |        | -   | _    | -    | _     | -   |       | -     |   |
|                                   |                    |            |      | 13        | 1200600       | V     |      |     |          | _     | -   |        | _   | -    | -    | -     | -   | -     | -     |   |
| idnummer                          | 💻 Duif v           | erwijderen |      | 13        | 1200605       | M     |      | 1.4 |          | -     | -   |        |     |      | -    | -     | -   | -     | 4     |   |
| 0001                              |                    |            |      | 14        | 1200500       | M     |      | 2.5 |          | 3     | -   |        |     |      |      | -     | -   | -     | 2 22  |   |
|                                   | Ringnummer         |            |      | 14        | 1200513       | M     |      | -   |          | -     | -   |        | -   | -    |      | -     | -   | -     |       |   |
| estPersoon                        | 13 120050          | 4          |      | 15        | 1400100       | M     |      |     |          |       | 1   |        | -   |      | -    | -     | -   | -     |       |   |
| antal duiven 0                    | Geelacht           | Markering  |      | 16        | 1700300       | V     |      |     |          | -     | -   |        |     |      |      | -     | -   | -     | 2     |   |
| antal geënt 0                     | C Onhekend         | Cup        |      | 16        | 1700306       | M     |      |     |          |       | 1   |        |     |      |      |       | -   | -     |       |   |
| iefhebbertotalen per selectieveld | Man                | S UK       |      | 17        | 2021100       | M     |      |     |          |       | -   |        |     |      |      |       | -   |       |       |   |
| C1 \Warma                         | C Vrouw            | C Aan      | NL   | 17        | 2021101       | М     |      |     |          |       | 1   |        |     |      |      |       | 1   |       |       |   |
| C2 Midford                        |                    |            | NL   | 17        | 2021102       | М     |      |     |          |       |     |        |     |      |      |       |     |       |       |   |
| S2. Milliona                      | Kleur              | Land       | NL   | 17        | 2021103       | М     |      |     |          |       |     |        |     |      |      |       |     |       |       |   |
| S3. Selectie 3                    |                    | NL         | NL   | 17        | 2021104       | V     |      |     |          |       |     |        |     |      | 1    |       |     |       |       |   |
| 54. Selectie 4                    |                    |            | NL   | 17        | 2021105       | V     |      |     |          | Ŭ - 0 |     |        |     |      | 0    |       |     |       |       |   |
| S5. Selectie 5                    | Geent              |            | NL   | 17        | 2021106       | V     |      |     |          |       | 1   |        |     |      |      |       |     |       |       |   |
| S6. Selectie 6                    | Entdatum (DD M)    |            | NL   | 18        | 1010200       |       |      |     |          |       |     |        |     |      |      |       |     |       |       |   |
| S7. Selectie 7                    |                    |            | NL   | 18        | 1010201       |       |      |     |          | 2     |     |        |     |      | 1    |       |     |       |       |   |
| S8. Selectie 8                    |                    |            | NL   | 18        | 1010202       |       |      |     |          |       |     |        |     |      | 1    |       |     |       |       |   |
| S9. Selectie 9                    |                    |            | NL   | 18        | 1010203       |       |      |     |          |       |     |        |     | -    |      | -     |     |       |       |   |
| S10. Selectie 10                  | Selectievelden     |            | NL   | 18        | 1010204       |       |      |     |          |       |     |        |     |      |      |       |     |       |       |   |
|                                   | S1. Vitesse        |            | NL   | 18        | 1010205       |       |      |     |          |       | 1   |        |     |      | 1    | _     |     |       |       |   |
| pnieuw totaliseren aantallen      | S3 Selectie        | 3          | NL   | 18        | 1010206       |       |      |     |          |       | _   |        |     |      |      | _     |     |       | 1     |   |
| - Serie toevoegen                 | S4. Selectie       | 4          | NL   | 18        | 1010207       |       |      |     |          |       | _   |        |     |      |      | -     | -   |       |       |   |
|                                   | 📃 🔲 🖂 S5. Selectie | 5          | NL   | 18        | 1010208       |       |      | _   |          | _     |     |        |     |      |      | _     |     |       |       |   |
| 🖨 Afdrukken hoklijst 🛛 NPO 🗌      | S6. Selectie       | 6          | NL   | 18        | 1010209       |       |      |     |          |       | _   |        |     | _    |      | _     | _   |       |       |   |
|                                   | S7. Selectie       | 7          | NL   | 18        | 1010210       |       |      |     |          | -     | -   |        | -   | _    | -    | -     | -   | -     |       |   |
| 🎒 Afdrukken entingslijst 🔤 NPO    | S8. Selectie       | 9          |      | 18        | 1010211       |       |      |     |          | -     | -   |        | -   | -    | -    |       | -   |       | 3 3   |   |
| The default of the second second  | S10 Selectie       | 10         |      | 18        | 1010212       |       |      |     |          |       |     |        |     |      |      |       |     |       |       |   |

Voordat U deze functie kunt gebruiken moet er wel een recente ledenlijst in Winver aanwezig zijn. U selecteert via de verrekijker de liefhebber waarvan U duiven wilt toevoegen. Via **menuitem** Bestand importeren hoklijst kunt U de hoklijst importeren die liefhebbers gemaakt hebben met Compustam 8 of Compustam 2020

Als alle duiven op de hoklijst en Entlijst hetzelfde zijn kunt U in een keer alle duiven op geënt zetten door **menu-item** bewerken zet entingen van lid

Als U alle duiven wilt verwijderen dat kan ook via **menu-item** bewerken Verwijderen hoklijst van lid

Via menu-item Bestand importeren hoklijst uit Autokon van lid worden alle duiven uit Autokon overgenomen Let Op: Dit zijn Alleen de vliegduiven en jonge duiven

Bij Handmatige invoer moet U er wel goed op letten dat bij land de juiste landcode gebruikt wordt in de meeste gevallen is dat NL voor Nederland voor andere landen staat de landcode in de tabel Landencodes te gebruiken bij handmatige invoer ringnummers Met de knop Serie toevoegen kan in een keer de een ringen serie worden toegevoegd voor bijv. jonge duiven van een lid standaard staat daar land op NL

#### Ingeven liefhebbers informatie Speciaal voor Hoklijsten in Winver

| 🏝 Hoklijsten                       |                                      |                       |               |              |                           |      |        |      |      |        |    | -      |   |
|------------------------------------|--------------------------------------|-----------------------|---------------|--------------|---------------------------|------|--------|------|------|--------|----|--------|---|
| Bestand Bewerken                   | 1                                    |                       |               |              |                           |      |        |      |      |        |    |        |   |
| Liefhebber                         | Duif                                 | Land RingJaar RingNum | ner M/V Kleur | Gei Entdatum | Mrk S                     | 1 S2 | S3     | S4 S | 5 S6 | S7     | S8 | S9 S10 | ^ |
|                                    |                                      | ▶NL 13 1200504        | м             |              |                           |      |        |      |      |        |    |        |   |
|                                    | Dui (devdegen                        | NL 13 1200600         | V.            |              |                           | 1    |        |      |      |        |    |        |   |
| Lidnummer                          | <ul> <li>Duit verwijderen</li> </ul> | NL 13 1200605         | м             |              |                           |      |        |      |      |        |    | J      |   |
| 0001 44                            |                                      | NL 14 1200500         | м             |              |                           |      | 10-1   |      | _    | 10 1   | _  |        |   |
|                                    | Ringnummer                           | NL 14 1200513         | м             |              |                           |      |        |      |      |        |    |        |   |
| TestPersoon                        | 13 1200504                           | NL 15 1400100         | м             |              |                           |      |        |      |      | _      |    |        |   |
| Aantal duiven 0                    |                                      | NL 15 1400104         | м             |              |                           | -    |        |      |      |        | -  |        |   |
| Aantal geënt 0                     | Geslacht Markering                   | NL 16 1700300         | V             |              | 3 3                       | -    | 10 - 1 |      | -    | 12 - 1 |    | -      | 5 |
|                                    | C Unbekend C Uit                     | NL 16 1700306         | M             |              |                           | -    |        |      | _    | -      |    |        |   |
| Liefhebbertotalen per selectieveld | · € Man                              | NL 17 2021100         | M             |              |                           | _    |        |      |      | _      |    |        |   |
| S1. Vitesse                        | C Vrouw                              | NL 17 2021101         | м             |              | -                         | -    |        |      | -    | -      |    |        |   |
| S2. Midfond                        | Klaur                                | NL 17 2021102         | M             |              | 3                         |      | 10-1   |      |      | 12 - 1 |    |        |   |
| S3. Selectie 3                     |                                      | NL 17 2021103         | M             |              |                           |      | -      |      | -    | -      |    |        |   |
| S4. Selectie 4                     |                                      | NL 17 2021104         | V             |              |                           | -    | -      |      | _    | -      | -  |        |   |
| S5 Selectie 5                      | □ Geënt                              | NL 17 2021105         | V             |              | -                         |      | -      |      |      | -      |    |        | 2 |
| S6 Selectie 6                      |                                      | NL 17 2021106         | V             |              | -                         | -    | 10 1   |      | -    | 10 1   |    | 1      | 2 |
| S7 Selectie 7                      | Entdatum (DD MM JJJJ)                | NL 18 1010200         |               |              | -                         | -    | -      |      | -    | -      |    |        |   |
| SP. Selectic P                     |                                      | NL 18 1010201         |               |              | -                         | -    | -      |      | -    | -      | -  |        |   |
|                                    |                                      | NL 18 1010202         |               |              |                           | ~    | -      |      |      | -      |    | -      |   |
| SS. Selectie S                     | Selectievelden                       | NL 18 1010203         | 0             |              | 3 3                       | 1.2  | 10 1   |      |      | 10 1   |    |        |   |
| STU. Selectie TU                   | S1. Vitesse                          | NL 10 1010204         | 0 0           |              |                           | -    | -      |      |      | -      | -  |        |   |
| Oppieruu totaliseren aantallen     | S2. Midfond                          | NL 10 1010205         | -             |              |                           | -    | -      |      | -    |        | -  |        |   |
| Oprileuw (otaliseren aantalien     | 🗖 S3. Selectie 3                     | NL 10 1010206         |               |              | -                         | -    | -      |      | -    |        |    | -      |   |
| 🜩 Serie toevoegen                  | 🔲 S4. Selectie 4                     | NIL 10 1010207        |               |              |                           |      | 10-1   |      |      | 12 1   |    |        |   |
|                                    | S5. Selectie 5                       | NIL 10 1010200        | 0             |              |                           | -    | -      |      | -    | -      |    |        |   |
| 🞒 Afdrukken hoklijst 🛛 NPO         | 55. Selectie 5                       | NIL 10 1010203        |               |              |                           | -    | -      |      | -    |        | -  |        |   |
|                                    | S8 Selectie 8                        | NI 19 1010210         |               |              |                           | -    |        |      |      | -      | -  |        | 2 |
| Afdrukken entingslijst NPO         | S9. Selectie 9                       | NI 18 1010211         |               | 12 12        |                           |      | 1      |      | 1    | 1      |    |        |   |
| The default of the second second   | 🗖 S10. Selectie 10                   |                       |               |              | <del>d</del> <del>d</del> |      | -      |      |      | -      |    | -      |   |
| Ardrukken totaallijst              |                                      |                       |               |              |                           |      |        |      |      |        |    |        |   |

Handmatig invoeren kan natuurlijk ook

in de 2<sup>e</sup> kolom Duif kunt U de duiven een voor een invoeren

Door op de knop Duif toevoegen te klikken

bij ringnummer het ringnummer invoeren 1<sup>e</sup> vak jaartal van de ring 2 laatste cijfers 2<sup>e</sup> vak het ringnummer

bij Geslacht aangeven of het een man of vrouw is

- bij kleur de kleur van de duif
- bij geënt aangeven of de duif geënt is en op welke datum

In de 1<sup>e</sup> kolom liefhebber kunt U een ringenserie(s) toevoegen

Van ringnummer 1<sup>e</sup> vak jaartal van ring 2 laatste cijfers 2<sup>e</sup> vak eerste ringnummer van de ringenserie 3<sup>e</sup> vak laatste ringnummer van de ringenserie en daarna start toevoegen.

Aan de rechterkant ziet U de duiven van de geselecteerde liefhebber

als U een duif wilt verwijderen zoek U de duif op selecteert deze en klikt op duif verwijderen in 2<sup>e</sup> kolom Duif

als U alle duiven wilt verwijderen dat kan ook via **menu-item** bewerken Verwijderen hoklijst van lid

Als alle duiven op de hoklijst en Entlijst hetzelfde zijn kunt U in een keer alle duiven op geënt zetten door **menu-item** bewerken zet entingen van lid

Bij Handmatige invoer moet U er wel goed op letten dat bij land de juiste landcode gebruikt wordt in de meeste gevallen is dat NL voor Nederland voor andere landen staat de landcode in de tabel Landencodes te gebruiken bij handmatige invoer ringnummers

Met de knop Serie toevoegen kan in een keer de een ringen serie worden toegevoegd voor bijv. jonge duiven van een lid standaard staat daar land op NL

#### Uitslagen met vooraf opgegeven ringnummers

In WinVer kunnen uitslagen worden gemaakt aan de hand van vooraf opgegeven ringnummers. De ringnummers kunnen hiervoor worden gemarkeerd in de hoklijsten van WinVer.Hiervoor is een aanvullende registratie voor WinVer nodig.

Deze optie is een betaalde module welke via het <u>contact</u> formulier kan worden besteld voor  $\in$  50.00 per jaar

### **Opgeven ringnummers**

In het scherm "Basisgegevens / Ringenadministratie" kunnen in de hoklijst bij elke ingevoerde duif 10 verschillende selectievelden worden aangevinkt. Hierdoor is het mogelijk om bijvoorbeeld voor elk spelverband een aparte selectie van duiven te maken. De ringnummers kunnen worden gemarkeerd door onder "Selectievelden" één of meer van de velden aan te vinken of door rechtstreeks in het rooster een "J" in te tikken in de gewenste kolom (S1 t/m S10). In het rooster kan een "J" worden verwijderd met de Delete-toets (of door het vinkje weg te halen onder "Selectievelden").

De naamgevingen van de selectievelden kunnen worden aangepast in <u>"Instellingen /</u><u>Hoklijsten".</u>

| stand bewerken                     |                       |      |         |                |    |            |              |     |     |       |      |      |    |      |      |     |
|------------------------------------|-----------------------|------|---------|----------------|----|------------|--------------|-----|-----|-------|------|------|----|------|------|-----|
| 1                                  |                       |      | nd Bing | laar BingNumme | MA | Kleur      | GeilEntdatum | Mik | \$1 | IS2 1 | 3 9  | 4 55 | 32 | S7 S | 92 9 | S10 |
| iefhebber                          | Duif                  | NI   | 13      | 1200504        | M  | Blauw Band | acelendadam  | MIK |     | 52    | 55 5 | 4 00 | 50 | 51 5 | 0 00 | 510 |
| H A F H                            | Duif toevoegen        | NL   | . 13    | 1200600        | V  | Kras       |              |     | J   |       |      |      |    |      | -    |     |
| idnummer                           |                       | ▶ NL | . 13    | 1200605        | М  | Zwart      |              |     | J   |       |      |      |    |      |      |     |
|                                    |                       | NL   | . 14    | 1200500        | М  | Blauw Band | 0-0          |     |     |       |      |      |    |      |      |     |
|                                    | Ringnummer            | NL   | . 14    | 1200513        | М  | Kras       |              |     |     |       |      |      |    | J    |      |     |
| TestPersoon                        | 13 1200605            | NL   | . 15    | 1400100        | М  | Kras WP    |              |     |     |       | 3    | J    |    |      |      |     |
| Aantal duiven 0                    |                       | NL   | . 15    | 1400104        | М  | Geschelpte |              |     |     | J     |      | 1    |    |      |      |     |
| A suital activity 0                | Geslacht Markering    | NL   | . 16    | 1700300        | V  | Blauw Band |              |     | J   |       |      | _    |    |      | -    | 1   |
| vantal geent U                     | C Onbekend C Uit      | NL   | . 16    | 1700306        | М  | Blauw Band |              |     |     |       |      |      |    |      |      |     |
| Liefhebbertotalen per selectieveld |                       | NL   | . 17    | 2021100        | М  | Kras       |              |     |     |       |      |      |    |      |      |     |
| S1. Vitesse                        | C Vrouw C Aan         | NL   | . 17    | 2021101        | М  | Blauw Band |              | 2   |     |       |      | 1    |    |      |      |     |
| S2 Midfond                         |                       | NL   | . 17    | 2021102        | М  | Kras       |              |     |     | J     | _    |      |    |      |      |     |
| C2 Coloctio 2                      | Kleur Land            | NL   | . 17    | 2021103        | М  | Geschelpte |              |     |     | J     |      |      |    |      |      |     |
|                                    | Zwart NL              | NL   | . 17    | 2021104        | V  | Blauw Band |              |     |     |       | J    |      |    |      |      |     |
| 54. Selectle 4                     |                       | NL   | . 17    | 2021105        | V  | Keas       |              |     |     |       |      |      | J  |      |      |     |
| S5. Selectie 5                     | Geënt                 | NL   | . 17    | 2021106        | V  | Rood       |              |     |     |       | J    |      |    |      |      |     |
| S6. Selectie 6                     | Entdatum (DD MM 1111) | NL   | . 18    | 1010300        |    |            |              |     |     |       |      |      |    |      |      |     |
| S7. Selectie 7                     |                       | NL   | . 18    | 1010301        | 1  |            |              |     |     |       |      |      |    |      |      |     |
| S8. Selectie 8                     |                       | NL   | . 18    | 1010302        | 1  |            |              |     |     |       |      |      | 1  |      |      |     |
| S9. Selectie 9                     |                       | NL   | . 18    | 1010303        | 1  |            |              |     |     |       |      |      |    |      |      |     |
| S10. Selectie 10                   | Selectievelden        | NL   | . 18    | 1010304        |    |            |              |     |     |       |      |      | -  |      |      |     |
|                                    | 🔽 S1. Vitesse         | INL  | . 18    | 1010305        | 17 |            |              |     |     | 1     |      |      |    |      |      |     |
| Opnieuw totaliseren aantallen      | 🔲 S2. Midfond         | NL   | 18      | 1010306        | 10 |            |              |     |     | 1     |      |      |    |      | _    |     |
|                                    | S3. Selectie 3        |      | . 18    | 1010307        | 1  |            |              |     |     |       |      |      |    |      |      |     |
| 🜩 Serie toevoegen                  | S4. Selectie 4        |      | 18      | 1010308        | -  |            | 02           | -   | 1   | -     |      |      | -  |      |      |     |
|                                    | S5. Selectie 5        |      | 18      | 1010309        |    |            | 0.31         |     | F   | 8     |      |      |    |      |      | 8   |
| Afdrukken hoklijst NPO             | S7 Selectie 7         |      | 18      | 1010310        | 1  | -          |              | 2   | t - |       |      |      | -  |      |      |     |
| The section of the second          | S8. Selectie 8        |      | 18      | 1010311        | ľ  |            |              |     | 1   |       |      |      | -  |      |      |     |
| Ararukken entingslijst             | S9. Selectie 9        |      | 18      | 1010312        | -  | 1          |              |     | -   | -     |      | -    | -  |      |      |     |
| 🗇 Afdukkon totaalliist             | 🔽 S10. Selectie 10    | Hur. | 10      | 1010312        | 10 | 2          |              | -   | -   |       |      |      |    |      | _    |     |

### Uitslagen met vooraf opgegeven ringnummers

#### Uitslag van geselecteerde duiven

In het scherm "Extra / Copieer vlucht naar andere vluchtcode" kan een vlucht worden gecopieerd naar een nieuwe vluchtcode. Met behulp van de optie "Selectie op hoklijst-selectieveld" kan bij het copieren worden gefilterd op één van de 10 selectievelden van de hoklijsten.

Van de gecopieerde vlucht met de nieuwe vluchtcode kan vervolgens op de normale manier een uitslag worden berekend.

| 🏝 Copieer vlucht naar nieuwe vluchtcode                                                                                                  | 7 <u>—</u> 7                                       |      | × |
|----------------------------------------------------------------------------------------------------|----------------------------------------------------|------|---|
| Oude vlucht                                                                                                    | 24-07-2                                            | 2021 |   |
| Copieren naar<br>Gennep                                                                                                    | 24-07-2                                            | 2021 |   |
| Aantal duiven<br>Alle duiven  Maximum aantal per liefhebber  30                                                                          |                                                    |      |   |
| C Selectie op hoklijst-selectieveld: S1. Vitess                                                                                          | e                                                  | -    | - |
| S2. Midfor<br>S3. Select<br>S4. Select<br>S5. Select<br>S6. Select<br>S6. Select<br>S7. Select<br>S8. Select<br>S8. Select<br>S8. Select | nd<br>ie 3<br>ie 4<br>ie 5<br>ie 6<br>ie 7<br>ie 8 |      | ~ |

De naamgevingen van de selectievelden kunnen worden aangepast in <u>"Instellingen /</u> <u>Hoklijsten"</u>.

#### Afdrukken NPO Hoklijsten

Als U alle duiven van alle liefhebber zijn ingevoerd via importeren of handmatig kunt U voor de liefhebbers die geen Compustam hebben een NPO hoklijst afdrukken via menu-item bestand Afdrukken hoklijsten Afdrukken NPO hoklijst

Als U in een keer alle NPO hoklijsten van alle liefhebbers afdrukken wilt kan dat ook er is echter een klein verschil In de hoklijsten van Winver komen de jonge duiven of zonder geslacht ook gewoon op de hoklijst te staan en niet zo als bij Compustam onderaan bij ringenseries jonge duiven

Daarom wijzen we de liefhebbers er graag op om hun ringenseries direct na uitgifte in te voeren in Compustam via Menu-item Kweek Ringenserie toevoegen en direct op duifcode J te zetten dit geld voor alle liefhebbers die Compustam voor Windows 8 en Compustam 2020 gebruiken,

| and Bewerken                                  |                |                |                  |            |            |     |       |              |     |    |    |    |    |    |    |    |    |          |     |     |
|-----------------------------------------------|----------------|----------------|------------------|------------|------------|-----|-------|--------------|-----|----|----|----|----|----|----|----|----|----------|-----|-----|
| Importeren hoklijst                           |                |                | Land             | RingJaa    | RingNummer | M/V | Kleur | Gei Entdatum | Mrk | S1 | S2 | S3 | S4 | S5 | S6 | S7 | S8 | S9       | S10 | - ) |
| Incomentation in a ballitation in Academic co | a ta           | bouloogon      | ▶ NL             | 13         | 1200504    | М   |       |              |     |    |    |    |    |    |    |    |    |          |     | - 1 |
| Importeren nokijst uit Autokon va             |                | toevoegen      | NL               | 13         | 1200600    | V   |       |              | 1   |    |    |    |    |    |    |    |    |          |     |     |
| Importeren hoklijsten uit Autokon             | alle leden     | verwiideren    | NL               | 13         | 1200605    | M   |       |              |     | _  |    | _  | _  |    |    |    |    | <u> </u> |     |     |
| Afdrukken hoklijsten                          | >              | Afdrukken ho   | klijst van lid   |            | H          | M   |       |              | -   | -  | -  |    | -  |    | -  |    | _  | -        |     |     |
| Afdrukten entingslijsten                      | >              | Afdrukken ho   | kliisten alle le | eden       | -          | M   |       |              | -   |    |    |    |    |    |    |    |    |          | -   |     |
| Afdrukken totaalliisten                       | >              | Afdrukken NF   | 0 hokliist       |            | -          | M   |       |              | -   | -  |    | -  |    |    | -  | -  | -  |          |     |     |
| Ardrakken totaanijsten                        | · · · · · ·    | Afdrukken N    | O habiliataa     |            |            | V   |       |              |     | -  | -  |    |    |    |    | -  |    |          |     |     |
| Uploaden hoklijsten naar Compue               | lubserver      | Ardrukken NF   | O nokijsten      | alle leder |            | M   |       |              | -   |    | -  | -  |    |    | -  | 1  |    |          | _   |     |
| Reorganisatie hoklijsten                      |                | C UK           | NL               | 17         | 2021100    | M   |       |              | 1   | -  |    |    |    |    |    |    |    |          | -   |     |
| 1 Vitesse                                     | C Vrouw        | C Aan          | NL               | 17         | 2021101    | м   |       |              |     |    |    |    |    |    |    |    |    |          |     |     |
| 2 Midford                                     | <u></u>        |                | NL               | 17         | 2021102    | м   |       |              |     |    |    |    |    |    |    |    |    |          |     |     |
| 3 Selectie 3                                  | Kleur          | Land           | NL               | 17         | 2021103    | м   |       |              |     |    |    |    |    |    |    |    |    |          |     |     |
| A Selectie 4                                  |                | NL             | NL               | 17         | 2021104    | V   |       |              |     |    |    |    |    |    |    |    |    |          |     |     |
| E Selectio E                                  | E c.v.         |                | NL               | 17         | 2021105    | V   |       |              |     |    |    |    |    |    |    |    |    |          |     |     |
| 6 Selectie 6                                  | j deent        |                | NL               | 17         | 2021106    | V   |       |              |     | _  |    |    |    |    |    |    | -  |          |     |     |
| 7 Selectie 7                                  | Entdatum (DD   | MM JJJJ)       | NL               | 18         | 1010200    |     |       |              |     |    |    | _  |    |    |    |    |    |          |     |     |
| R Selectie R                                  |                |                |                  | 18         | 1010201    |     |       |              |     | _  |    |    | -  |    |    |    |    |          | -   |     |
| 9 Selectie 9                                  |                |                |                  | 18         | 1010202    | -   |       |              | -   | -  |    | -  |    |    |    | -  |    | -        |     |     |
| 10 Selectie 10                                | Selectievelden |                |                  | 10         | 1010203    | 2   |       |              | -   | -  |    |    |    |    |    | -  |    |          |     |     |
| TO. SEIECIE TO                                | S1. Vitess     | e              |                  | 10         | 1010204    | 12  |       |              | -   | -  | -  | -  |    |    | -  | -  |    |          | -   |     |
| nieuw totaliseren aantallen                   | S2. Midfor     | nd             |                  | 18         | 1010205    | 1   |       |              | -   |    |    | -  |    |    |    | -  | -  |          | -   |     |
|                                               | S3. Select     | tie 3          | NI               | 18         | 1010207    |     |       |              |     | -  |    | -  |    |    |    |    |    |          |     |     |
| 🖶 Serie toevoegen                             | S4. Select     | tie 4<br>tie 5 | NL               | 18         | 1010208    | 1   |       |              | 1   | -  |    |    |    |    |    |    |    | -        |     |     |
|                                               | S6. Seleci     | tie 6          | NL               | 18         | 1010209    | 1   |       |              | 1   | -  | -  |    |    |    |    |    |    | -        |     |     |
| Ararukken nokiijst                            | S7. Select     | tie 7          | NL               | 18         | 1010210    |     |       |              |     |    |    |    |    |    |    |    |    |          |     |     |
| 🗟 Afdrukken entingsliist 📗 NPO 🗍              | 🔲 🔲 S8. Select | tie 8          | NL               | 18         | 1010211    |     |       |              |     |    |    |    |    |    |    |    |    |          |     |     |
|                                               | S9. Select     | tie 9          | NL               | 18         | 1010212    |     |       |              |     |    |    |    |    |    |    |    |    |          |     |     |

De Naw gegevens voor het maken van de NPO hoklijsten komt uit Winver. Dus zorg ervoor dat Uw ledenbestand in Winver Up to date is

Zie inbrengen liefhebbers informatie

De Kleur van een duif is niet verplicht voor NPO Hoklijsten

U kunt deze eventueel later toevoegen

Als U een hoklijst met Compustam maakt staat daar wel een kleur op Liefhebbers die Compustam hebben kunnen een hoklijst afdrukken en deze inleveren bij hun vereniging

## Afdrukken NPO Entingslijst

Als U alle duiven van alle liefhebber zijn ingevoerd via importeren of handmatig kunt U voor de liefhebbers die geen Compustam hebben een NPO entingslijst afdrukken via menu-item bestand Afdrukken entingslijsten afdrukken entingslijst

| Deweiken                                 |                 |              |            |        | In: I       | In: N      | Lund | 1/1   | le ile u v   | I.u. | lor | 0.0 | 00.1 | o. 1 | or L | no L  | 07.1- | o le: | lore     |     |
|------------------------------------------|-----------------|--------------|------------|--------|-------------|------------|------|-------|--------------|------|-----|-----|------|------|------|-------|-------|-------|----------|-----|
| mporteren hoklijst                       |                 |              |            | Land   | RingJaa     | RingNummer | M/V  | Kleur | Gei Entdatum | Mrk  | S1  | S2  | S3   | S4   | 55 9 | 56 \$ | 57 S  | 8 59  | 9   \$10 | · · |
| mporteren hoklijst uit Autokon van lid   |                 | toevoegen    | 4          | NL     | 13          | 1200504    | M    |       | - 12         | -    | -   | _   | -    | -    | -    | -     | _     |       | -        |     |
| mporteren hoklijsten uit Autokon alle le | den             |              |            | NL     | 13          | 1200605    | M    |       |              | -    |     | -   |      | -    | -    | -     |       |       | -        |     |
| A 4 1 1 1 1 1 1 1 1 1 1 1 1 1 1 1 1 1 1  |                 | verwijderen  |            | NL     | 14          | 1200500    | M    |       |              |      |     |     |      |      |      |       | -     |       |          |     |
| Ardrukken noklijsten                     |                 |              |            | кн     | 1.4         | 1000510    | М    |       |              |      |     |     |      |      |      |       |       |       |          |     |
| Afdrukken entingslijsten                 | >               | Afdrukken en | tingslijst | van    | lid         |            | М    |       |              |      |     |     |      |      |      |       |       |       |          |     |
| Afdrúkken totaallijsten                  | >               | Afdrukken en | tingslijst | ten al | le leden    |            | м    |       |              |      |     |     |      |      | _    |       | _     | _     | _        |     |
| Jploaden hokliisten naar Compuclubser    | ver             | Afdrukken NF | 0 entin    | gslijs | t van lid   |            | V    |       |              |      | _   |     |      | _    | _    | _     | _     | _     | _        |     |
| Reorganisatie hokliisten                 |                 | Afdrukken NF | 0 entin    | gslijs | ten alle le | den        | M    |       |              | -    |     | -   | _    | _    |      | _     |       | _     | _        |     |
|                                          |                 | C Aan        | F          | MI     | 17          | 2021101    | M    | 1     |              |      |     |     |      | _    | -    | -     |       |       | -        | 2   |
| 1. Vitesse                               | © <u>V</u> rouw | No. Adl      |            | NL     | 17          | 2021101    | M    |       |              |      | -   |     |      |      | -    | -     |       |       | -        |     |
| 2. Midfond                               | leur            | Land         |            | NI     | 17          | 2021102    | M    |       |              |      |     | -   |      |      | -    | -     |       |       |          |     |
| 3. Selectie 3                            |                 | NL           |            | NL     | 17          | 2021104    | V    |       |              | -    | -   |     |      | -    | -    | -     |       | -     |          |     |
| 4. Selectie 4                            |                 |              |            | NL     | 17          | 2021105    | v    |       |              |      |     | -   | -    |      |      |       | -     | -     |          |     |
| 5. Selectie 5                            | Geënt           |              |            | NL     | 17          | 2021106    | V    |       |              |      |     |     |      |      |      |       |       | _     |          |     |
| 6. Selectie 6                            | Entdatum (DD k  | ам 1110      |            | NL     | 18          | 1010200    |      |       |              |      |     |     |      |      |      |       |       | _     |          |     |
| 7. Selectie 7                            |                 |              |            | NL     | 18          | 1010201    |      |       |              |      |     |     |      |      |      |       |       |       | 2        |     |
| 8. Selectie 8                            |                 |              |            | NL     | 18          | 1010202    |      |       |              |      |     |     |      |      | 1    |       |       |       |          |     |
| 9. Selectie 9                            |                 |              |            | NL     | 18          | 1010203    |      |       |              |      | _   |     |      |      |      |       |       |       |          |     |
| 10. Selectie 10                          | Selectievelden  |              |            | NL     | 18          | 1010204    |      |       |              |      |     |     |      |      |      |       |       |       |          |     |
|                                          | S1. Vitesse     |              |            | NL     | 18          | 1010205    |      |       |              |      |     |     |      |      |      |       |       |       |          |     |
| nieuw totaliseren aantallen              | S2. Midfoni     | 3            |            | NL     | 18          | 1010206    |      |       |              |      |     |     |      |      |      |       |       |       |          |     |
| • Cuit have a                            | S4 Selection    | = 4          |            | NL     | 18          | 1010207    |      |       |              |      |     |     |      |      |      |       | _     | _     |          |     |
| - Selle toevoegen                        | S5. Selecti     | = 5          |            | NL     | 18          | 1010208    |      |       |              |      |     |     |      |      |      |       |       |       |          |     |
| Afdrukken hokliist NPO                   | 🔲 S6. Selecti   | e 6          |            | NL     | 18          | 1010209    |      |       |              | 1    |     |     |      |      | _    |       |       |       |          |     |
|                                          | S7. Selection   | e 7          |            | NL     | 18          | 1010210    |      |       |              |      |     |     | _    |      | _    |       | _     |       |          |     |
| Afdrukken entingslijst NPO               | S8. Selection   | 88           |            | NL     | 18          | 1010211    |      |       |              | -    | _   | -   |      | _    | _    | _     |       | _     | -        |     |
|                                          | S10. Selection  | tie 10       |            | NL     | 18          | 1010212    |      |       |              | _    |     |     |      |      |      |       |       |       |          | Ι,  |

Daarom wijzen we de liefhebbers er graag op om hun ringenseries direct na uitgifte in te voeren in Compustam via Menu-item Kweek Ringenserie toevoegen en direct op duifcode J te zetten dit geld voor alle liefhebbers die Compustam voor Windows 8 en Compustam 2020 gebruiken,

De Naw gegevens voor het maken van de NPO Entigslijsten komt uit Winver. Dus zorg ervoor dat Uw ledenbestand in Winver Up to date is

Zie inbrengen liefhebbers informatie

#### Ingeven losplaatsen

Klik op Basisgegevens daarna losplaatsen

| Bestand               | Basisgegevens                                                  | Vluchtgegevens                                     | Lijsten | Extra H        |
|-----------------------|----------------------------------------------------------------|----------------------------------------------------|---------|----------------|
| 2<br>Leden<br>Actuele | Ledenadm<br>Ringenadr<br>Losplaatse<br>Afstanden<br>Vereniging | inistratie<br>ninistratie<br>n<br>kaarten •<br>jen |         | P<br>lezen UDI |
|                       | Instellinge                                                    | n                                                  |         |                |

U krijgt nu onderstaand scherm te zien ( handmatige invoer)

Binnen dit menu-item:

Bestand>losplaatsen importeren Losplaats toevoegen> Losplaats toevoegen door op de + te klikken Losplaatsen Bewerken> losplaatsen bewerken door op \ te klikken Losplaats verwijderen>losplaatsen verwijderen door op X te klikken Om te Bewerken en verwijderen moet je een losplaats aanklikken

U kunt ook de losplaatsen tabel voor Winver voor Windows downloaden bij Compuclub via de Compuclub.nl website: https://compuclub.nl/Nederland/Winver.php (tabblad updates) onder het kopje overige programma's en updates Om de gedownloade losplaatsen in Winver voor Windows te importeren klikt U op Basisgegevens daarna losplaatsen. Daarna Bestand importeren losplaatsen. U krijgt onderstaand scherm te zien.

| Bestan | d l                         |             |              |         |               |
|--------|-----------------------------|-------------|--------------|---------|---------------|
| Ve     | erwijderen alle losplaatsen | 100         | к I <b>ч</b> | Cancel  | Q Google Mans |
| 13     | nporteren losplaatsen       |             |              | Carloon | 8 doogle maps |
| M      | larkering afstandenkaart    | > 1         | Longitude    | Afst.k  |               |
| 11200  | างาาตเงิญตามของตา           | T01.42.54,2 | +05:17:24,4  | ×       |               |
| 1001   | Aardenburg                  | +51:15:07,5 | +03:26:47,8  | ×       |               |
| 3001   | Ablis                       | +48:31:58,0 | +01:49:52,0  | ×       |               |
| 2001   | Aerschot                    | +50:59:10,9 | +04:48:46,8  | ×       |               |
| 3003   | Argenton s/Creuse           | +46:35:19,0 | +01:31:35,0  | ×       |               |
| 3005   | Arras                       | +50:17:51,0 | +02:47:29,0  | ×       |               |
| 3007   | Auby lez Douai              | +50:25:08,0 | +03:03:51,0  | ×       |               |
| 3009   | Auxerre                     | +47:48:42,0 | +03:33:58,0  | ×       |               |
| 4012   | Baden-Baden                 | +48:47:51,0 | +08:11:34,0  | ×       |               |
| 3026   | Bapaume                     | +50:05:48,0 | +02:51:57,0  | ×       |               |
| 5476   | Barcelona                   | +41:21:31,0 | +02:08:59,0  | ×       |               |
| 4014   | Beckingen                   | +49:23:36,0 | +06:42:04,0  | ×       |               |
| 1028   | Beek (bij Nijmegen)         | +51:50:01,8 | +05:53:31,6  | ×       |               |
| 1026   | Beek (L)                    | +50:56:58,4 | +05:47:36,4  | ×       |               |
| 1030   | Beek en Donk                | +51:32:20,2 | +05:37:41,0  | ×       |               |
| 1032   | Bergen op Zoom              | +51:29:47,9 | +04:16:10,3  | ×       |               |
| 3028   | Bergerac                    | +44:50:49,0 | +00:30:24,0  | ×       |               |
| 5303   | Bettembourg                 | +49:31:32,0 | +06:06:16,0  | ×       |               |
| 3030   | Blois                       | +47:34:42.0 | +01:20:42.0  | X       |               |
| 3032   | Bohain                      | +49:59:16.0 | +03:26:38.0  | ×       |               |

Klik op Bestand Daarna importeren losplaatsen om de gedownloade losplaatsentabel te importeren in Winver voor Windows. Ga naar de locatie toe waar u het losplaatsenbestand (LP) hebt opgeslagen. Klik op het (LP) bestand en daarna openen. Nu zijn de losplaatsen in Winver voor Windows gezet. Klik op het rode kruisje om af te sluiten

#### Ingeven vliegprogramma

Klik (in het Hoofdscherm van Winver voor Windows) op vluchtgegevens daarna lossingsgegevens en vervolgens toevoegen voor een nieuwe wedvlucht. Zie onderstaand voorbeeld.

| 👌 Com      | puclub Vereniging   | Isprogramma Versie: 21.01                |                                     |                           |                | — | ٥ | × |
|------------|---------------------|------------------------------------------|-------------------------------------|---------------------------|----------------|---|---|---|
| Bestand    | Basisgegevens       | Vluchtgegevens Lijsten Extra Hel         | lp                                  |                           |                |   |   |   |
| 2<br>Leden | 🛠<br>Instellingen L | Lossingsgegevens<br>Autokon voor Windows | Nic Inkorflijsten Uitslag           | 🖞 🏓<br>Kampioen Verzenden | ≝¶L<br>Sluiten |   |   |   |
|            | ə vlucht            | UDP inlezen<br>Inkorflijsten             | Programma     Groepen       V     A | D <u>N</u> S              |                |   |   |   |

Klik op toevoegen om een nieuwe wedvlucht te maken, verwijderen om een wedvlucht te verwijderen en Bewerken om een wedvlucht te bewerken.

| 👆 Lossin                                                                       | igen                                                                                                    | - 0                                                                                                    | ×  |
|--------------------------------------------------------------------------------|----------------------------------------------------------------------------------------------------|----------------------------------------------------------------------------------------------------|----|
| Bestand                                                                        |                                                                                                    |                                                                                                    |    |
| 🔶 Toe                                                                          | evoegen 📃 💻 Verwijd                                                                                                    | deren 📃 📐 Bewerke                                                                                                    | en |
| Vluchtco<br>A21<br>E20<br>M18<br>M19<br>V13<br>V14<br>V15<br>V16<br>V17<br>V20 | de Losplaats<br>Limoges<br>Sourdun<br>Chimay<br>Arlon<br>Baccum<br>Telgte<br>Soest<br>Eckenhagen<br>Blankenheim<br>Tongeren | Losdatum<br>28:05-2021<br>22:05-2021<br>08:05-2021<br>15:05-2021<br>15:05-2021<br>10:04-2021<br>17:04-2021<br>24:04-2021<br>01:05-2021<br>22:05-2021 | ^  |
|                                                                                |                                                                                                    |                                                                                                    | v  |

U Kunt uw vliegprogramma van uw afdeling (samenspel rayon etc.) ook uit Autokon voor Windows exporteren en importeren in Winver voor Windows. Start Autokon voor Windows op kies Bestand daarna Wedvlucht en dan exporteren vliegprogramma in UDP. Sla het vliegprogramma op bijv. USB-stick

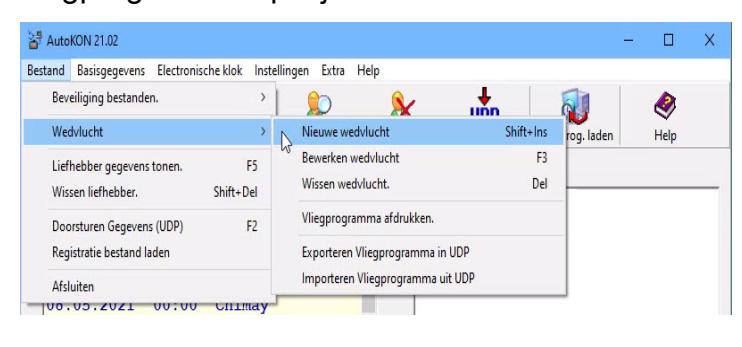

Daarna Start u Winver voor Windows weer ga naar vluchtgegevens daarna lossingsgegevens daarna bestand en dan lossingsgegevens importeren uit UDP

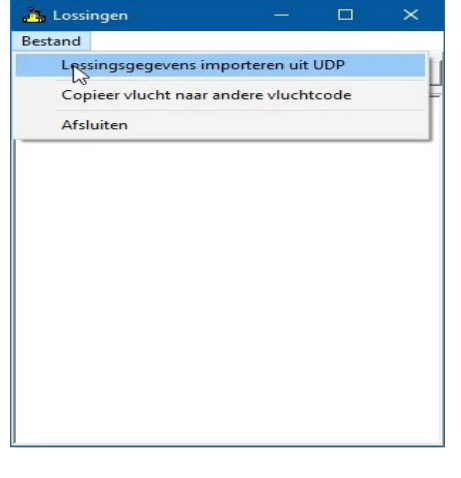

# Vrachtbrief Gemaakt I.S.M Zeeland 98 Nieuwe Functie

Compuclub heeft samen met afdeling Zeeland 96 een nieuwe functie in Winver voor Windows gemaakt

#### Vrachtbrief

1 Eenmalig in te stellen

#### a Zet Winver in V

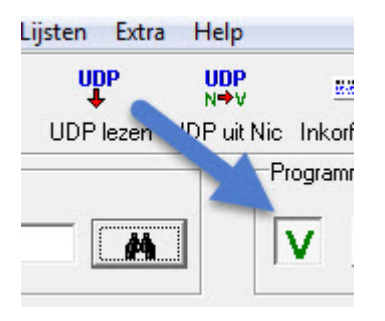

#### B Klik op instellingen

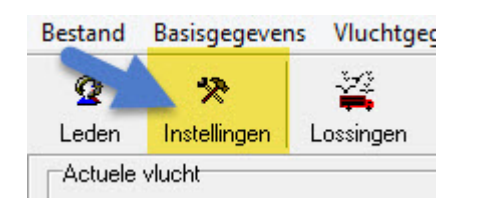

- C. klik op vrachtbrieven
- d. zet vinkje
- e. klik op OK
- F Herhaal dit voor N (Nationaal)

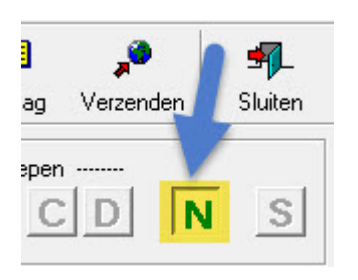

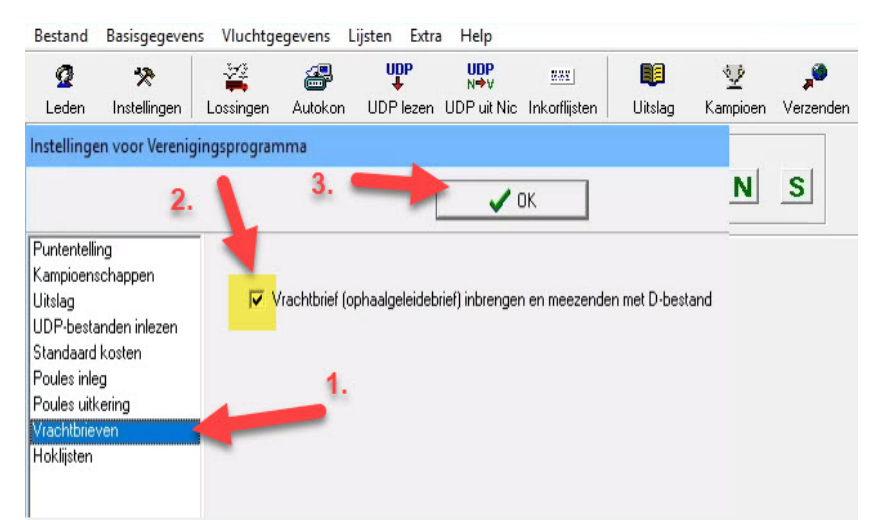

Na deze éénmalige instelling kunt u op de gebruikelijke manier met Winver voor Windows werken.

© 2021 COMPUCLUB – WWW.COMPUCLUB.NL – DIT PDF- BESTAND IS DE HANDLEIDING WINVER VOOR WINDOWS – OP ONZE WEBSITE VIND U DE MEEST RECENTE HANDLEIDING Vrachtbrief Gemaakt I.S.M Zeeland 98 Nieuwe Functie

2 Na de gebruikelijke verwerking van de inkorfgegevens klikt U als gewoonlijk op verzenden

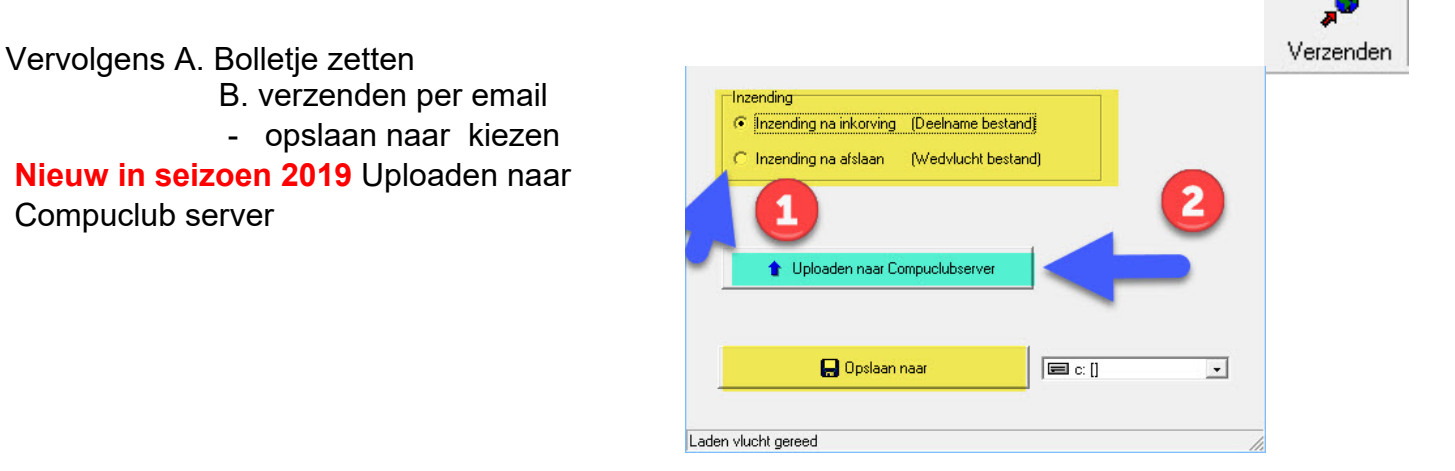

#### C. Dan opent zich de vrachtbrief

D. volg nu de genummerde stappen in de afbeelding

| V13 Baccum 03-04-2021                 |                               |                       |        |         |          |
|---------------------------------------|-------------------------------|-----------------------|--------|---------|----------|
| icht j                                |                               |                       | 1.Vul  | aanta   | al       |
|                                       |                               |                       |        |         |          |
| Totaal aantal boxen in de verenigir   | ng voor aanvang van het inm   | anden 🚩               |        |         |          |
| Aan                                   | ital deelnemers met wedstrijd | duiven <mark>4</mark> |        |         |          |
| 2.Vul aantal in Aantal d              | leelnemers met alleen invlieg | duiven <mark>2</mark> | 3. k   | lik hie | er       |
| Aantal boxen                          | Aantal duiven per box         | Totaal a duis         | OL /en | ito inv | /u       |
| Volle boxen                           | 30                            |                       | _      |         |          |
| Volle boven                           |                               |                       |        |         |          |
| Volle boven                           |                               |                       | _ 4. v | ul aai  | nt       |
|                                       | 12                            | 12                    | vel    | den a   | or<br>aa |
| RestDox weduwnaars                    | 12                            | 12                    | aut    | omati   | so       |
|                                       | 9                             | 0                     | _      |         |          |
| Hestbox duivinnen                     |                               | , I                   | _      |         |          |
| Restbox jongen                        |                               |                       | _      |         |          |
| Restbox                               |                               | 1                     |        |         |          |
| Tabal                                 |                               | 77                    |        |         | ĺ        |
|                                       |                               |                       | Ver    | schil   |          |
| Totaal                                | Totaal                        | Totaal                | 0      |         |          |
| Wedstrijdduiven                       | Invliegduiven                 | Ingekori              | fd     |         |          |
| 07                                    | 10                            | Land                  | - 10 m |         |          |
| A sub-1 defeate being sets a set      |                               | 5. event              | uweel  | defec   | t        |
| Aantal derecte boxen retour met vervo | berder                        | a                     | antal  |         |          |
| 6                                     |                               | 1.04                  |        |         |          |

© 2021 COMPUCLUB – WWW.COMPUCLUB.NL – DIT PDF- BESTAND IS DE HANDLEIDING WINVER VOOR WINDOWS – OP ONZE WEBSITE VIND U DE MEEST RECENTE HANDLEIDING

# Handleiding Winver voor Windows 21 NL

Vrachtbrief Gemaakt I.S.M Zeeland 98 **Nieuwe Functie** 

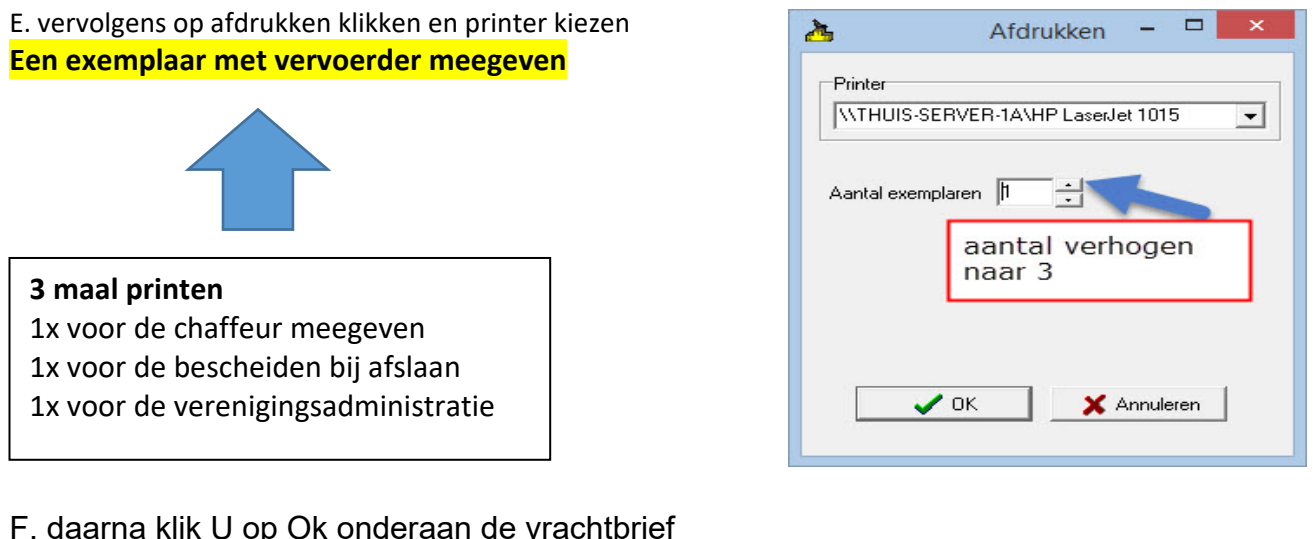

#### F. daarna klik U op Ok onderaan de vrachtbrief

| Aantal defecte boxen retour met vervoerder                       | 1                |
|------------------------------------------------------------------|------------------|
| 🖨 Afdrukken                                                      | V OK X Annuleren |
| Laden vlucht gereed                                              |                  |
| Verzending per email                                             | G opslaan        |
| Het bestand is omgezet naar een verzendbestand.<br>Nu verzenden? |                  |
| Ja Nee                                                           |                  |

U kunt dan rechtstreeks inzenden of indien u opslaan gekozen heeft later online inzenden

#### Na de Wedvlucht

Nadat u de wedvlucht via de elektronische constateersysteem hebt verwerkt en u hebt de gegevens met Autokon voor Windows uit hebt gelezen. Klik op UDP lezen dit gaat als volgt zie onderstaande afbeelding.

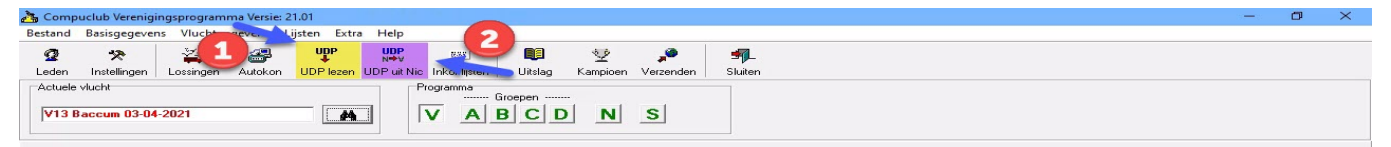

#### Onderstaand scherm verschijnt

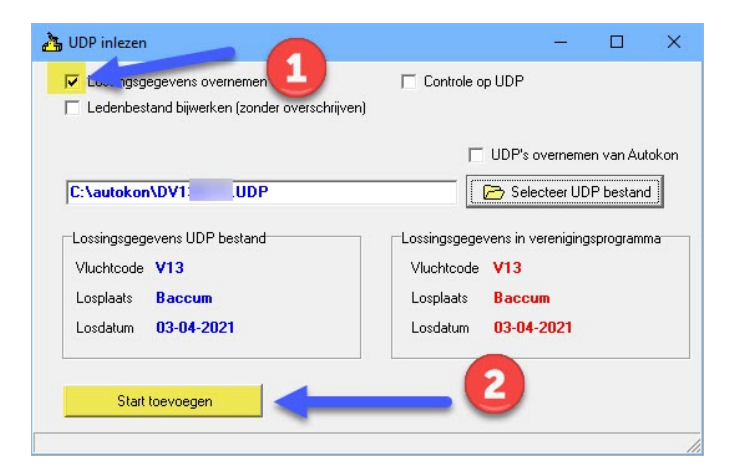

Heeft U **Avast** Antivirus programma en gebruikt U programma's van Compuclub. Advies verwijder dit programma en installeer een andere Antivirus programma zie onze handleidingen website

Let op: UDP inlezen is aangepast dit kan nu ook automatisch eenmalig in te stellen in Basisgegevens instellingen tabblad UDP-bestanden inlezen en vinkje zetten voor selecteer UDP bestand automatisch aan de hand van actuele vluchtcode in hoofdscherm

Klik op Selecteer UDP Bestand. Controleer de gegevens bij uitstellen vlucht oude wissen en nieuwe maken) vul de juiste lostijd in (Controleer de coördinaten) klik

vervolgens op Start.

Let Op: Voordat u UDP gaat inlezen in Winver voor Windows dat u het UDP goed heeft vastgelegd in meestal Autokon voor Windows. Zie vastleggen in UDP-formaat voordat u het UDP-bestand selecteert in Winver voor Windows en ook uitlezen wedvlucht in vogelvlucht (Digitaal Aanleveren 2021)

Na dat u de duiven Heeft ingekorfd en heeft afgeslagen

#### **Beveiliging Winver voor Winver**

Belangrijk: denk eraan om regelmatig een beveiliging van Uw Bestanden te maken in het hoofdmenu van Winver voor Windows Via bestand>Beveiliging maken en vergeet niet 1 beveiliging is geen beveiliging maak altijd 2 beveiligingen op 2 USB-sticks want het kan voorkomen dat 1 beveiliging niet goed werkt dan heeft U altijd nog 1 op reserve

#### Vastleggen in UDP-formaat

Als alle liefhebbers klokken zijn uitgelezen kunt u de gehele vlucht vastleggen in een totaal bestand om de gegevens vast te leggen in UDP-bestand kiest u voor F2 Gegevens Doorsturen zie onderstaande afbeelding.

| AutoKON 21.02                      |               |                  |              |           |                  | 1. <u></u> |      | × |
|------------------------------------|---------------|------------------|--------------|-----------|------------------|------------|------|---|
| estand Basisgegevens Electronische | e klok 🛛 Inst | ellingen Extra H | Help         |           |                  |            |      |   |
| Beveiliging bestanden.             | >             |                  | 8            |           |                  |            | 2    |   |
| Wedvlucht                          | >             | Toon gegevens    | Wis gegevens | UDP maken | Vliegprog. laden |            | Help |   |
| Liefhebber gegevens tonen.         | F5            |                  | Ver.n        | um Ver.na | am               |            |      |   |
| Wissen liefhebber. S               | Shift+Del     |                  | ^            |           |                  |            |      |   |
| Doorsturen Gegevens (UDP)          | F2            |                  |              |           |                  |            |      |   |
| Registratie bestand laden          |               | gen              |              |           |                  |            |      |   |
| Afsluiten                          |               | heim             |              |           |                  |            |      |   |
| 100.05.2021 00:00                  | CHIMAY        | 1                |              |           |                  |            |      |   |

Nadat u doorsturen gegevens (F2) gedaan heeft verschijnt het volgende scherm. (Van dit scherm alleen de onderkant)

| Soort Udp<br>• UDP np.inkorving (Deelname bestand) | Drive/pad<br>C:\AUTOKON\ | Vluchtsoort | VL Nr. |
|----------------------------------------------------|--------------------------|-------------|--------|
| C UDP na aankoms, Julucht bestand)                 | 4<br>Afsluiten           | Printen     | 2. 🗸   |

Autokon voor Windows vraagt de informatie over bestandsnaam. Dit wordt vastgelegd in C:\AUTOKON en bij vluchtsoort de eerste letter gevolgd door het vluchtnummer. Het bestand heet D000mmmm.vvvv (nnnn = verenigingsnummer en vvvv= vluchtcode bijv. V01 eerste Vitesse vlucht) Met Start wordt het bestand gemaakt

Geldige vluchtcodes zijn: V-Vitesse M-Midfond E-Eendaagse fond O- Overnacht fond J- Jonge duiven N- Natoer

Let Op: Bij inkorving het UDP na inkorving insturen (Het D- Bestand) Bij na aankomst het UDP na aankomst insturen (W-Bestand) het UDP bestand wordt de tweede keer overschreven.

Deze gegevens kunnen worden gebruikt in het verenigingsprogramma (Winver voor Windows) van Compuclub zodat ze samen met de overige gegevens van liefhebbers (met niet elektronische klokken rot een uitslag leiden.)

Uit het verenigingsprogramma van Compuclub komt een bestand met een eigen special Compuclub- protocol die rechtstreeks in het rekencentrum van Compuclub kan worden gebruikt.

Let op: Denk eraan dat U uw D-Bestand (deelname) op de dag van inkorving

#### Handleiding Winver voor Windows 21 NL

| Vas       | stleg          | gen         | in l         | JDP-          | -fori       | maat          | : (Ve   | ervo     | lg V       | /inver         | voor | Wind | dows | s Ink | orflij | ste | n |   |
|-----------|----------------|-------------|--------------|---------------|-------------|---------------|---------|----------|------------|----------------|------|------|------|-------|--------|-----|---|---|
| 👌 Comp    | uclub Verenigi | ingsprogram | ma Versie: 2 | 21.01         |             |               |         |          |            |                |      |      |      |       |        | _   | ٥ | × |
| Bestand   | Basisgegever   | ns Vluchtge | egevens l    | Lijsten Extra | a Help      |               |         |          |            |                |      |      |      |       |        |     |   |   |
| 2         | *              | 1           | 2            | UPP           |             | 26.0          |         | 2        | <b>"</b> @ | l⊋ <b>≤</b> ¶_ |      |      |      |       |        |     |   |   |
| Leden     | Instellingen   | Lossingen   | Autokon      | UDP lezen     | UDP uit Nic | Inkorflijsten | Uitslag | Kampioen | Verzenden  | Sluiten        |      |      |      |       |        |     |   |   |
| - Actuele | vlucht         |             |              |               | - P         | rogramma      |         |          |            |                |      |      |      |       |        |     |   |   |

(Ter controle van de niveaus en aantal duiven, uitslag van ES-Systeem en uiteraard voor handmatige invoer)

VABCDNS

M

V13 Baccum 03-04-2021

In dit programmaonderdeel worden alle deelnemers van de vlucht ingegeven. Bij elke deelnemer kunnen alle aantallen duiven, uitslagen en poules worden ingebracht en alle duiven met bijbehorende tijden.

Ook de gegevens die via UDP-bestand zijn ingelezen worden hier zichtbaar en zijn als handmatige ingevoerde gegevens te bewerken.

Bij het opstarten van dit onderdeel wordt de vlucht geladen die in het hoofdscherm als actieve vlucht staat aangegeven. Door op de zoekknop met de verrekijker te klikken kunt u eventueel ook een andere vlucht selecteren. Hiermee wordt niet de actieve vlucht in het hoofdscherm gewijzigd. Om een nieuwe deelnemer aan de vlucht toe te voegen klikt u op de '+' knop achter Deelnemers. Er verschijnt dan een klein venstertje waarin u een lidnummer kunt intikken of via de zoekknop een lid kunt selecteren uit het ledenbestand. Als een liefhebber invliegduiven heeft vinkt u 'invliegduiven ja 'aan. Het veld 'Aantal duiven' dient altijd te worden

ingevuld. Daaronder kunt u aanvinken op welke niveaus de liefhebber deelneemt het aantal duiven wordt dan in alle niveaus overgenomen. Tevens kunt u voor elk niveau een uitslag aanvinken. Als 'invliegduiven ja' is aangevinkt kunnen de niveaus voor aantal duiven en uitslagen niet meer worden aangevinkt. Vul vervolgens onder tabblad Aantallen op alle niveaus de aantallen duiven, uitslagen en poules in. Om op de verenigingsuitslag te komen moet minimaal op het verenigingsniveau (= niveau 1) het aantal deelnemende duiven zijn ingebracht.

| 🐴 Inkorflij | sten   |            |         |       |             |        |       |       |       |              |        |        |             |        |           | -      |        | ×      |
|-------------|--------|------------|---------|-------|-------------|--------|-------|-------|-------|--------------|--------|--------|-------------|--------|-----------|--------|--------|--------|
| Download    |        |            |         |       |             |        |       |       |       |              |        |        |             |        |           |        |        |        |
| Vlucht      |        |            |         |       |             |        |       |       | ⊢ Sp  | eelt niet op | zondag | 4      | Afrekenstro | ok     | 🖨 Inkorfi | lijst  |        |        |
| V13 Bacc    | um 03- | 04-2021    |         |       | <b>44</b> U | w Naam |       |       | E in  | rliegduiven  |        | A      | fstandenk.  | aart   | 🗸 ок      |        |        |        |
| Deelneme    | rs 🗖   | Aa         | ntallen | D     | uiven       | 1      |       |       |       |              |        |        |             |        |           |        |        |        |
| • -         | >      | -          | Niv1    | Niv 2 | Niv 3       | Niv 4  | Niv 5 | Niv 6 | Niv 7 | Niv 8        | Niv 9  | Niv 10 | Niv 11      | Niv 12 | Niv 13    | Niv 14 | Niv 15 | Niv 16 |
| Lidoumme    | Mee    | Uitsl.     | 15      | 15    |             |        |       | -     | _     | -            | -      |        |             | -      |           | -      |        |        |
| 15400111    | 21     | P 01       |         |       | 11          |        |       |       |       |              | 1      |        |             |        |           |        |        |        |
| 15400111    | 21     | P 02       | -       | _     |             | _      | -     | -     | -     | _            | _      |        |             |        | _         | _      | _      |        |
| 15400129    | 25     | P 04       | -       |       |             | -      |       | -     | -     |              | -      | -      |             |        |           | -      | -      |        |
| 15400609    | 10     | P 05       |         |       |             |        |       |       |       |              |        |        |             |        |           |        |        |        |
| 15400021    | 12     | P 06       | -       | -     |             | -      |       | -     | -     |              | -      |        | -           | -      |           | -      |        |        |
| 15400022    | 13     | P 08       |         |       | 12          |        | 2     |       |       |              |        |        |             |        |           |        |        |        |
| 15400064    | 43     | P 09       | -       | -     |             | -      |       | -     | -     | -            |        |        | -           |        |           | -      |        | -      |
| 15400145    | 16     | P 11       |         |       | 8           |        |       |       |       |              |        |        |             |        |           |        |        |        |
| 15400277    | 21     | P12        |         | _     |             |        | _     |       |       | _            | -      | _      |             | _      |           |        |        | _      |
| 15400285    | 41     | P13<br>P14 | -       |       |             |        | -     |       | -     | -            | -      |        |             |        |           |        |        |        |
| 15400307    | 5      | P 15       |         |       |             |        |       |       |       |              |        |        |             |        |           |        |        |        |
| 15400382    | 21     | P 16       | -       | -     | -           | -      | -     |       | _     | -            |        | -      |             | -      |           | -      | -      | _      |
| 15400439    | 21     | P 18       | -       |       |             | 1      |       |       |       |              |        |        |             |        |           |        |        |        |
| 15400463    | 9      | P 19       |         | -     | -           |        |       | -     | _     |              |        |        | _           |        |           |        |        | _      |
| 15400510    | 15     | P 20       | -       | -     | - 2         | - 8    | -     | -     | -     | -            | -      | -      | _           |        |           |        |        |        |
| 15400536    | 9      | P 22       |         |       | 13          |        | 8     |       | 1     |              |        |        |             |        |           |        |        | 3      |
| 15400552    | 15     | P 23       | -       | -     | -           | -      | _     | -     | -     | -            |        | -      | -           |        |           |        |        |        |
| 15400579    | 35     | P 25       |         |       | 1           |        |       |       |       |              | -      |        |             |        |           |        |        |        |
| 15400617    | 10     | P 26       |         | 1     | 1           |        |       |       |       | _            |        |        |             |        |           |        |        |        |
| 15400684    | 31     | P 21       |         |       |             |        |       |       |       |              |        |        |             |        |           |        |        |        |
| 15409101    | 40     |            |         |       |             |        |       |       |       |              |        |        |             |        |           |        |        |        |
| 15409128    | 65     |            |         |       |             |        |       |       |       |              |        |        |             |        |           |        |        |        |
| 15409136    | 60     |            |         |       |             |        |       |       |       |              |        |        |             |        |           |        |        |        |
| 15409152    | 19     | 1          |         |       |             |        |       |       |       |              |        |        |             |        |           |        |        |        |
| <           | >      | <          |         |       |             |        |       |       |       |              |        |        |             |        |           |        |        | >      |
|             |        |            |         |       |             |        |       |       |       |              |        |        |             |        |           |        |        |        |
|             |        |            |         |       |             | G      |       |       |       |              |        |        |             |        |           |        |        |        |

© 2021 COMPUCLUB – WWW.COMPUCLUB.NL – DIT PDF- BESTAND IS DE HANDLEIDING WINVER VOOR WINDOWS – OP ONZE WEBSITE VIND U DE MEEST RECENTE HANDLEIDING Vastleggen in UDP-formaat (vervolg Winver voor Windows) tijden ingeven na afslaan

Daarna gaat u naar het tabblad Duiven om klok- duifgegevens in te brengen. Belangrijk denk er ook aan dat het geslacht goed is ingevuld. Dit is nodig voor W.H.Z.B.-TBOTB

| 🏂 Inkorflijsten                                                                                                    |                                                                                                    |                                                                                                    | >                                                                                                    |
|----------------------------------------------------------------------------------------------------|----------------------------------------------------------------------------------------------------|----------------------------------------------------------------------------------------------------|----------------------------------------------------------------------------------------------------|
| Download                                                                                                    |                                                                                                    |                                                                                                    |                                                                                                    |
| Vlucht                                                                                                    |                                                                                                    | Speek niet op zondag                                                                                                    | Afrekenstrook Afrekenstrook                                                                                                    |
| V13 Baccum 03-                                                                                                    | -04-2021 🔥 Uw Naam                                                                                                    | Invliegduiven                                                                                                    | Afstandenkaart 🗸 OK                                                                                                    |
| Deelnemers                                                                                                    | Aarkallen         Duiven           Kiski MKAanslagda MKAanslagtik MKAtslagd         MKAanslagtik MKAtslagd           I 0204         19000         0304           < | San MKA/slagtijd         LKA/slagtijd         Type         Ser           170000         170000         M         000         Klok         Klok           Ch         Ringnummers automatisch aarvullen         -         Klok         -         Klok                                                            | toevoegen<br>Verwijderen                                                                                                    |
| 15400009         61           15400021         12           15400022         13           15400024         13           15400027         23           15400027         27           15400325         21           15400326         21           15400382         21           15400463         9           15400510         15           15400552         15           15400573         35           15400574         10           15400677         10           15400517         10           15400518         5           15400519         36           15400512         15           15400513         10           15400514         10           15409136         65           15409138         65           154091352         19 | Belangrijk<br>Vergeet niet te<br>controleren of het<br>geslacht goed<br>staat vermeld                                                                              | via hoklijst (lastite 3 cijfers)     finvoervelden         finvoervelden         dele get+ringrvs. tij          Hoklijstcontrole bij invoeren         Gumnies inbrengen         Getekende         Aankomstijd         Aankomstijd         Ta 1234567         Four ficevoegen         Afstand:         Snelheid | iden<br>iden<br>iden<br>Deze optie werkt alleen als<br>U bij Basisgegevens<br>ringenadministratie de<br>hoklijsten heeft ingevoerd<br>TIP: gebruik de<br>hoklijst.udp<br>uit Compustam 8 en het<br>nieuwe Compustam 2020<br>hiervoor |

Voer eerst een of meerdere klokken van de liefhebber in door Klok toevoegen te klikken. Er kan dan een kloknummer worden ingebracht en bij elk kloknummer een eigen aan- en afslagtijd. Deze aan- afslagtijden worden gehaald uit de moederklokgegevens die bij de lossingsgegevens zijn ingebracht. Nu kunnen de duiven worden ingebracht. Klik op de klok Duif toevoegen om een nieuwe duif in te voeren. Er verschijnt een venster waarin de getekende in kunt tikken. Door daarna op Entertoets te klikken (of met de muis op OK) keert u weer terug in het vorige venster. De cursor gaat automatisch naar het veld van tijd Als u de tijd ingetikt hebt, wordt het kloknummer automatisch ingevuld met de actieve klok in het kloknummer daarboven, en de datum wordt automatisch ingevuld met de datum van de afslag van de klok. De cursor gaat nu naar het veld waar een 2-cijferig jaartal kan worden ingegeven en vervolgens een 7-cijferig ringnummer

#### Tips voor een snelle invoer

De duiven kunnen zeer snel met het numerieke gedeelte van het toetsenbord worden ingevoerd zonder dat bij elke duif de muis moet worden gebruikt. Na het veld ringnummer is de knop Duif Toevoegen actief en kan met de Entertoets worden ingedrukt. In het kleine venster dat daarna verschijnt voor de volgende getekende kan na het invoeren van getekende de OK-knop met de Entertoets worden bediend Als ringnummer uit dezelfde serie worden ingebracht hoeven steeds de laatste cijfers van een ringnummer worden ingebracht die afwijken van de vorige ingebrachte ringnummer bijv.

1e get ringnummer 6666198 intypen 6666198 resultaat 6666198 2e get ringnummer 6666199 intypen 9 resultaat 6666199 3e get ringnummer 6666200 intypen 200 resultaat 6666200 4e get ringnummer 6666213 intypen 213 resultaat 6666213

#### Elders inkorven toch afslaan in eigen club

# Elders Inkorven, toch afslaan in eigen club

Indien er binnen de vereniging te weinig deelname is voor een vlucht waarbij op donderdag wordt ingekorfd is er volgens nieuw besluit op de NPO ledenraad van 15 mei de mogelijkheid om elders in te korven, maar wel in de eigen vereniging af te slaan. U dient zich dan wel te houden aan onderstaande voorwaarden:

- Na inkorven bij een gastvereniging dienen er minimaal 2 afdrukken gemaakt te worden van de inkorflijst. Deze uitdraaien moeten allebei worden ondertekend door het basislid en 2 leden van de gastvereniging. Eén blijft bewaard in het lokaal van de vereniging waar ingekorfd wordt en één wordt samen met zijn klok meegegeven aan de liefhebber. Belangrijk: De klok wordt verder niet ingelezen in de pc bij de gastvereniging.
- De liefhebber biedt op de vrijdag bij het inkorven van de korte vlucht de klok met de ondertekende inkorflijst aan bij zijn eigen vereniging.
- De functionaris van de eigen vereniging maakt nog minimaal één extra afdruk van de inkorflijst en ondertekend deze.
- Deze afdruk wordt met de meegenomen inkorflijst uit de gastvereniging in de eigen vereniging bewaard.
- De gegevens uit de klokken worden vervolgens in de eigen vereniging ingelezen in Autokon, verwerkt en verzonden als D-bestand.
- Op zaterdag kan dan gewoon in de eigen vereniging worden afgeslagen en wordt het Wbestand aangemaakt en verzonden zoals gebruikelijk.

Handleiding Winver voor Windows 21 NL

Verwerken en inzenden na inkorven

(digitaal aanleveren 2021)

 De USB-to-Serial kabel werkt (niet) goed meer

 Windows 8.1 t/m Windows 10
 heeft automatische driver update deze functie update de driver van de USB-to-Serial kabel

 Klik hieronder op Uw besturingssysteem wat op uw pc of laptop staat

 Windows 8.1
 Windows 10

Hier een korte handleiding hoe te handelen met de verenigingssoftware van Compuclub met betrekking op inzenden na inkorving. U slaat de elektronische klokken af door een geldige aankomstlijst uit te printen, nadat alle aankomstlijsten zijn geprint uit de klokken dient U de klokken uit te lezen in Autokon.

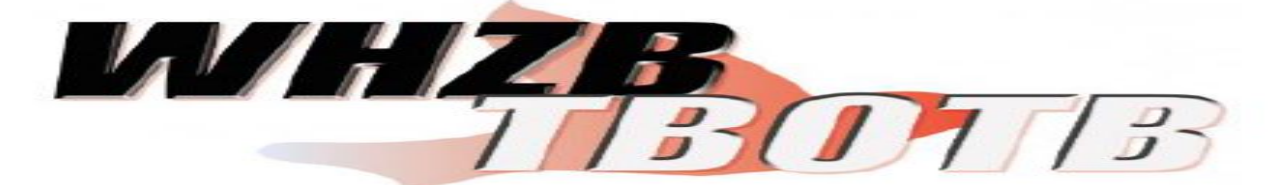

Zie onderstaand:

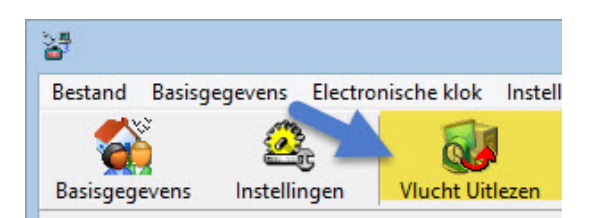

# Klik op Vlucht uitlezen

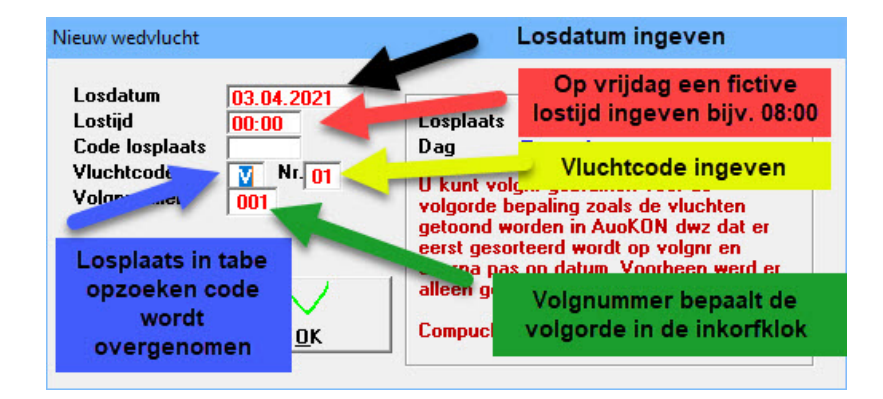

U vult nu een fictieve lostijd in, indien er een andere losdatum is (door uitstellen vlucht) of er een andere losplaats gekozen dan dient U een nieuwe wedvlucht aan te maken met de juiste gegevens om uit te lezen Autokon leest de gegevens uit de klokken en verwerkt deze.

| Kies het aangesloten systeem    |
|---------------------------------|
| BENZING M1                      |
| BENZING M3                      |
| ATIS                            |
| BRICON                          |
| BRICON over USB                 |
| TAURIS                          |
| MEGA                            |
| TIPES                           |
| UNIKON                          |
| Verwerk geselecteerde systeem   |
| Verwerking afbreken (annuleren) |

Compuclub Klauwershoek 4 1501 NA Zaandam Telefoon: 020-2134115 Email: info@compuclub.nl Onze Websites www.compuclub.nl of www.compuclub.eu

Selecteer Uw elektronische systeem, en klik op 'Verwerk **geselecteerde systeem**' Indien U alle systemen heeft uitgelezen kiest U **'UDP maken:'** 

| 🚰 AutoKON 21.01               |                                  |                        |                  |      | × |
|-------------------------------|----------------------------------|------------------------|------------------|------|---|
| Bestand Basisgegevens Electro | nische klok Instellingen Extra H | lelp                   |                  |      |   |
| Basisgegevens Instellingen    | Vlucht Uitlezen Toon gegevens    | Wis gegevens UDP maken | Vliegprog. laden | Help |   |

Daarna controleert U of de vluchtcode juist is, en schrijf deze weg door op '**start**' te klikken naar bijv. **C:\AUTOKON** (Dit is de standaard map waarin de UDP-bestanden worden opgeslagen)

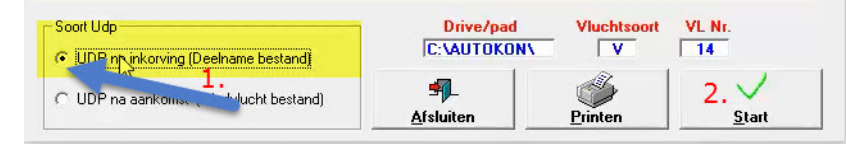

Het UDP-bestand wordt aangemaakt met de bestandsnaam: WV011540 in de map C:\AUTOKON (het vorige wordt overschreven) 1540 staat voor het verenigingsnummer. V01 voor de vluchtcode.

Hierna sluit U Autokon af en start Winver indien deze nog niet is opgestart, daarna op I

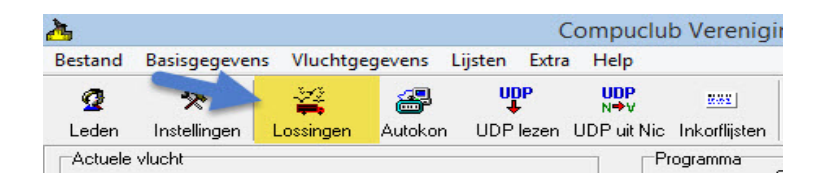

Op lossingen klikken.

U klikt op betreffende wedvlucht en kiest bewerken en vult op het volgende scherm de ontbrekende of gewijzigde gegevens in losdatum, losplaats, afslag datum, afslag tijd en niet te vergeten de juiste lostijd daarna klikt U op OK.

|                                                            | 🖌 OK 🛛 🗶 Annuleren                     |
|------------------------------------------------------------|----------------------------------------|
| ossing                                                     | Vroegste duif (voor controle)          |
| Vluchtcode V13                                             | Datum Tijd                             |
| Losplaats Baccum                                           |                                        |
| Latitude: +52:30:40,9                                      |                                        |
| Longitude: +07:25:14,4                                     | Moederklok                             |
| Losdatum 03 04 2021                                        | (alleen voor handmatige invoer tijden) |
|                                                            | Datum Tijd                             |
| Lostijd 00 00                                              | (dd mm) (uu mm)                        |
| Weer                                                       | 1e aanslag 03 04 20 00                 |
|                                                            | 1e afslag 04 04 17 00                  |
| Gegevens voor rekenen                                      | 2e aanslag                             |
| Prijsverbouding 1 op 4                                     | 2e afslag                              |
| The fortest ang top                                        | 3e aanslag                             |
| Vrachtkosten (in Euro-centen)                              | 3e afslag                              |
| Deze vlucht is                                             |                                        |
| geen overnachtvlucht                                       |                                        |
| <ul> <li>een overnachtvlucht met ochtendlossing</li> </ul> |                                        |
| een overnachtvlucht met middaglossing                      |                                        |

Hier klik op 'UDP lezen om de zojuist gemaakte 'UDP' in te lezen.

| 2       |               |           |         |         | C       | ompuclu     | b Verenigii   |
|---------|---------------|-----------|---------|---------|---------|-------------|---------------|
| Bestand | Basisgegevens | Vluchtg   | egevens | Lijsten | Extra   | Help        |               |
| Q       | *             | ¥         | 2       | ur<br>T | IP<br>r | UDP<br>N⇒V  | <u>2882</u>   |
| Leden   | Instellingen  | Lossingen | Autokon | UDP     | lezen   | UDP uit Nic | Inkorflijsten |
| Actuele | vlucht        |           |         |         |         | Pr          | ogramma       |

Klik op start toevoegen zodra U de juiste 'UDP' bestand heeft aangeklikt.

| 🗖 Ledenbestand bijwerken (zonder overschrijv | ven)                                     |
|----------------------------------------------|------------------------------------------|
|                                              | 🔲 UDP's overnemen van Autoko             |
| C:\autokon\DV13                              | Selecteer UDP bestand                    |
| Lossingsgegevens UDP bestand                 | Lossingsgegevens in verenigingsprogramma |
| Vluchtcode V13                               | Vluchtcode V13                           |
| Losplaats Baccum                             | Losplaats Baccum                         |
| Losdatum 03-04-2021                          | Losdatum 03-04-2021                      |

De elektronische systemen worden nu ingelezen in Winver. Daarna kiest U in Winver voor inkorflijsten.

| Bestand | Basisgegevens | Vluchtge  | egevens  | Lijsten | Extra | Help        |               |
|---------|---------------|-----------|----------|---------|-------|-------------|---------------|
| 2       | *             | ¥.        | <b>a</b> | UC<br>V | P     | UDP<br>N⇒V  | <u> 888</u>   |
| Leden   | Instellingen  | Lossingen | Autokon  | UDP     | lezen | UDP uit Nic | Inkorflijsten |

# Extra informatie over de programma's

In Autokon voor Windows zit een Speciale functie ' Markeren duiven die niet op de hoklijst.udp staan . Er wordt een vergelijking gemaakt tussen de duiven die in Autokon staan en de duiven die op de hoklijst.udp van desbetreffende liefhebber staan. Kijk op onze website voor meer informatie en uitleg over deze nieuwe functie en vraag u leden die Compustam versie 8 of Compustam 2021 gebruiken om hun hoklijst te exporteren zodat u deze in Uw vereniging i.s.m. Autokon voor Windows 21.XX kunt gebruiken Hoe een hoklijst.udp maakt met Compustam versie 8 of Compustam 2021 staat in de Vernieuwde Handleiding van Compustam die tevens op onze website hier vind U ook een tal tips en trucs Vanaf Winver 2018 zit een nieuw onder deel hoklijsten vergeet niet daar alle duiven van al Uw liefhebbers in te geven Dus vlieg kweek en jonge duiven ook in Winver het onderdeel Vrachtbrieven in te stellen bij **Basisgegevens Instellingen** vrachtbrieven optie aanvinken

(U <u>bent verplicht alle duiven in te geven van de liefhebber(s) die nog handmatig klokken</u>) Ook kunt U hier de poules inbrengen van de elektronische liefhebber(s) als die nog niet ingevuld zijn in de klokken. Als alle liefhebber(s) en poules zijn ingebracht kunt U daarna gaan verzenden

© 2021 COMPUCLUB – WWW.COMPUCLUB.NL – DIT PDF- BESTAND IS DE HANDLEIDING WINVER VOOR WINDOWS – OP ONZE WEBSITE VIND U DE MEEST RECENTE HANDLEIDING

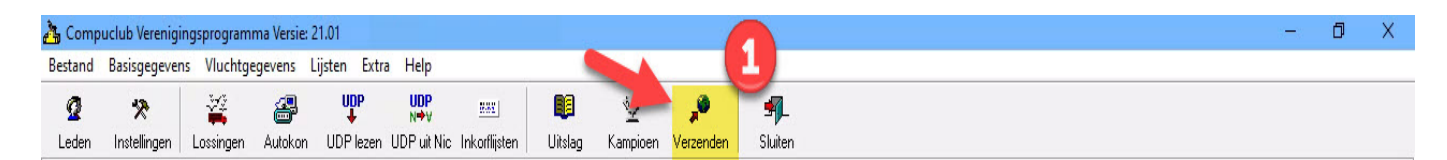

U krijgt dan twee opties te zien:

- Inzenden na inkorving
- Inzenden na afslaan

| 🚴 Uitslag naar Compuclub                   |      | □ × |
|--------------------------------------------|------|-----|
| Vlucht V13 Baccum 03-04-2021               |      |     |
| C [nzending na afslaan [Wedvlucht bestand] |      | 2   |
| Uploaden naar Compuclubserver              | : [] |     |
| aden vlucht gereed                         |      | /   |

#### Uitslagen met vooraf opgegeven ringnummers

In WinVer kunnen uitslagen worden gemaakt aan de hand van vooraf opgegeven ringnummers.

De ringnummers kunnen hiervoor worden gemarkeerd in de hoklijsten van WinVer.

Hiervoor is een aanvullende registratie voor WinVer nodig.

Prijs vanaf seizoen 2021

Deze optie is een betaalde module welke via <u>Contact</u> <u>formulier</u> kan worden besteld voor € 50,00 per jaar

In dit voorbeeld is Inzenden na inkorving dus klikt U op **Inzenden na afslaan** 

U kunt hierna kiezen voor of

Uploaden naar Compuclub server of opslaan naar.

Kies voor Uploaden naar Compuclub server als op de pc of laptop een internetaansluiting aanwezig is. Kies voor opslaan naar indien dit thuis of op een andere plek gedaan word. U kunt Uw UDP bestand ook **rechtstreeks inzenden** door naar de website van de Compuclub te gaan, Vult U naam en **een geldig emailadres** in, klik daarna op bladeren om maar de locatie van het **UDP** bestand

te gaan, selecteer het UDP bestand en klik op openen daarna verzenden. Nieuw vanaf seizoen 2019 is dat U vanuit Winver kunt uploaden naar de Compuclub server.

Nadat het UDP bestand verzonden is, kunt U tussen de 5 en 20 min ( afhankelijk van hoeveel vluchten er ingezonden worden ) een email terug verwachten met de gegevens hierop staat ook een eventuele fout reportage. Indien er fouten geconstateerd zijn kunt U deze aanpassen in Winver en daarna opnieuw inzenden Tevens wordt er een automatische voorlopige uitslag gegenereerd en op onze website geplaatst met <u>alle</u> duiven van <u>alle</u> afdelingen. Deze uitslagen kunt U vinden op onze website of door op te klikken.

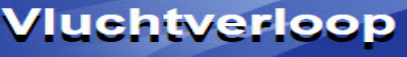

#### Module Nationale inkorving

#### Installatie

Indien nog geen Windows versie van het verenigingsprogramma is geïnstalleerd dient u dat eerst de installatie bestand van een van de twee websites gedownload te worden. Downloaden via de Compuclub.nl site via https://compuclub.nl/Nederland/Winver.php Controleer eventueel of op de website <u>www.compuclub.nl</u> een nog recentere versie van Winver beschikbaar is en download en installeer deze vervolgens. Plaats nu de (nieuwe) registratie bestand van het verenigingsprogramma en laad deze in via menu-item Bestand-Laden registratiebestand, als u nu opnieuw naar het menu-item Bestand gaat is er een nieuwe optie beschikbaar Laden registratiebestand inforfcentrum. Voer nu deze optie uit terwijl de normale registratie bestand geladen is. Hiermee is de installatie van het programma voltooid. Starten module Nationale inkorfcentrum

Om de inkorfcentrum-module te starten start u Winver op de gebruikelijke manier op. Klik vervolgens op de knop 'N' in het vak programma om inkorfcentrum-module te activeren. Met de knop 'V' kunt u weer terugkeren naar het verenigingsprogramma. U kunt bij menu-item help modules contoleren welke modules zijn geactiveerd in uw programma en voor welke verenigingen uw inkorfcentrumprogramma is geregistreerd. De werking van de inkorfcentrum-module is voor alle beschikbare onderdelen nagenoeg gelijk aan de werking van het verenigings- programma. Alle handelingen voor het inkorfcentrum dienen te worden uitgevoerd terwijl de knop 'N' van nationaal inkorfcentrum is ingedrukt. In de module nationaal inkorfcentrum kunnen alleen vluchten worden berekend met een minimale afstand van 250 km

Instellingen inkorfcentrum Alle instellingen voor het inkorfcentrum kunnen worden gemaakt onafhankelijk van de instellingen voor de vereniging Verzenden gegevens naar rekenbureau. Bij een nationale vlucht kunt u als inkorfcentrum nu de gegevens van alle leden inzenden die bij U inkorven. U dient de gegevens dan in te zenden terwijl de 'N' knop is geactiveerd. U dient dan niet meer de gegevens vanuit uw verenigingsmodule in te zenden!! Dat geldt ook voor de leden die van buiten uw vereniging bij u ingekorfd hebben. Zij dienen

Zie bij dit onderwerp ook de Seizoen voorbereiding hoe te handelen voor aanvang van het seizoen

voor de betreffende vlucht niet mee vanuit hun eigen verenigingsprogramma in te zenden. Gegevens overnemen van inkorfcentrum baar vereniging Om de gegevens die u in de inkorfcentrum-module zijn ingevoerd over te nemen naar de verenigingsmodule kunt u de vlucht eerst exporteren naar UDP vanuit de 'N' modus (via Extra- Exporteren naar UDP) vervolgens kunt u dir bestand in de 'V' modus inlezen via de knop UDP lezen ook voor leden van buiten uw vereniging kunt u op deze manier een UDP-bestand aanmaken dat zij eventueel in hum eigen verenigingsprogramma kunnen inlezen. Het verenigingsprogramma zal bij het inlezen alleen de gegevens van de eigen vereniging uit dit bestand overzetten.

#### Instructies verwerking

In de module Nationaal inkorfcentrum bevindt zich een knop 'M' (meldingen) waarmee een scherm kan worden geopend om de meldingen in te kunnen brengen.

| 🚵 Com   | ouclub Verenig          | gingsprogram | mma Versie | : 21.01   |               |           |         | _        |            |          |   |  |  |  |  |  |  |  |  | Ø | × |  |
|---------|-------------------------|--------------|------------|-----------|---------------|-----------|---------|----------|------------|----------|---|--|--|--|--|--|--|--|--|---|---|--|
| Bestand | Basisgegeve             | ens Vlucht   | gegevens   | Lijsten E | xtra Help     |           |         | 6        |            |          |   |  |  |  |  |  |  |  |  |   |   |  |
| 2       | *                       | 1            | 2          | UDP       | 26.0          | Μ         |         | Q        | <b>"</b> @ | <b>-</b> |   |  |  |  |  |  |  |  |  |   |   |  |
| Leden   | Instellingen            | Lossingen    | Autokon    | UDP lezen | Inkorflijster | Meldingen | Uitslag | Kampioen | Verzenden  | Shiten   |   |  |  |  |  |  |  |  |  |   |   |  |
| V13     | : vlucht<br>Baccum 03-0 | 4-2021       |            |           | 4             | Programma | Groepen | D        | N S        | 1        | ) |  |  |  |  |  |  |  |  |   |   |  |

De module Nationaal inkorfcentrum dient eerst te worden geactiveerd door de 'N' knop in te drukken. Lossingsgegevens Alvorens de meldingen van een bepaalde vlucht kunnen worden ingebracht, dienen eerst

de lossingsgegevens van de betreffende vlucht te worden ingebracht via

|          | T         |
|----------|-----------|
|          | LOEVOEDEN |
|          | rooroogon |
| ******** |           |

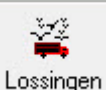

Hier dienen minimaal de velden Vluchtcode Losplaats, Losdatum en Lostijd te worgen ingevuld. Om alle meldingenweer te geven in de uitslag dient de prijsverhouding te worden ingevuld als 1 op 1 (i.p.v. de standaard prijsverhouding van 1 op 4) De moederklok gegevens zijn niet van belang en hoeven niet te worden ingegeven.

|                                        | V OK X Annuleren                       |
|----------------------------------------|----------------------------------------|
| ossing                                 | Vroegste duif (voor controle)          |
| Vluchtcode V13                         | Datum Tijd                             |
| Losplaats Baccum                       |                                        |
| Latitude: +52:30:40,9                  |                                        |
| Longitude: +07:25:14,4                 | Moederklok                             |
| Losdatum 03 04 2021                    | (alleen voor handmatige invoer tijden) |
|                                        | Datum Tijd<br>(ddmm) (uumm)            |
|                                        | 1e aanslag                             |
| Weer                                   |                                        |
| egevens voor rekenen                   | 2e aanslag                             |
| Prisverbourding 1 op 1                 | 2e afslag                              |
|                                        | 3e aanslag                             |
| Vrachtkosten (in Euro-centen)          | 3e afslag                              |
| Deze vlucht is                         |                                        |
| geen overnachtvlucht                   |                                        |
| een overnachtvlucht met ochtendlossing |                                        |

Inbrengen meldingen

Avast antivirus en de Compuclub programma's Autokon Winver en Compustam voor Windows Werken niet goed met elkaar samen zo verwijderd AVAST omrek.exe uit de map Winver een uitleg om dit op te lossen staat op onze handleidingen website Het is beter een andere (gratis) antivirus pakket te installeren als U een van de programma 's van Compuclub gebruikt

Via de knop 'M' wordt het meldingsscherm geopend

| 🚵 Com   | ouclub Verenig        | ingsprogram | mma Versie | : 21.01   |               |           |         | _        |           |                | <br>٥ | × |
|---------|-----------------------|-------------|------------|-----------|---------------|-----------|---------|----------|-----------|----------------|-------|---|
| Bestand | Basisgegeve           | ns Vlucht   | gegevens   | Lijsten E | xtra Help     |           |         |          |           |                |       |   |
| Q       | *                     | ***         | <b></b>    | UDP       | 885 J         | Μ         |         | Q        | <b>"</b>  | <b>∮</b> _     |       |   |
| Leden   | Instellingen          | Lossingen   | Autokon    | UDP lezen | Inkorflijsten | Meldingen | Uitslag | Kampioen | Verzenden | <u>Striten</u> |       |   |
| Actuele | vlucht<br>Baccum 03-0 | 4-2021      |            |           | M             | Programma | Groepen | D        | N S       | 1              |       |   |

# Handleiding Winver voor Windows 21 NL

#### Instructies verwerking

# Meldingen Winver voor Windows

Met de knop '+ 'kunnen de deelnemers worden toegevoegd, vervolgens kunnen de duiven worden ingegeven via de knop 'Duif toevoegen' getekende en aantal duiven worden automatisch doorgenummerd bij het inbrengen van de duiven. Aankomstdatum wordt standaard ingevoerd deze datum kan echter wel worden gewijzigd.

| 🚵 Meldingen                                                                                                | – 🗆 X                                                                                                    |
|----------------------------------------------------------------------------------------------------|----------------------------------------------------------------------------------------------------|
| Vlucht V13 Baccum 03-04-2021 Demo Compuclub                                                                | Importeren NP0 VK                                                                                                    |
| Deelnemer<br>Ummer Mee Naam<br>US 10001 1 Demo Compucis<br>Deelnemer<br>opzoeken<br>Deelnemer<br>toevoegen | Naam en lidnummer van liefhebber     Duif toevoegen     Duif gegevens     Inkorfcentrum   0001   Getekende   1   Aankomsttijd   Aankomstdag (ddmm)     Ringnummer   Afstand: Snelheid: |
|                                                                                                    |                                                                                                    |

Als u op de knop toevoegen klikt verschijnt onderstaand scherm

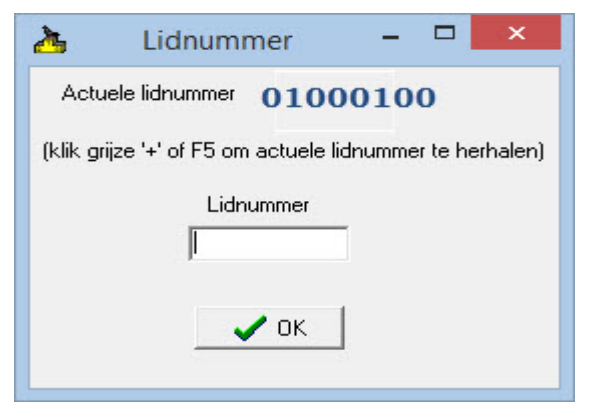

#### Meldingen

Via de knop 'Uitslag' wordt een meldingslijst in de vorm van een uitslag gepresenteerd

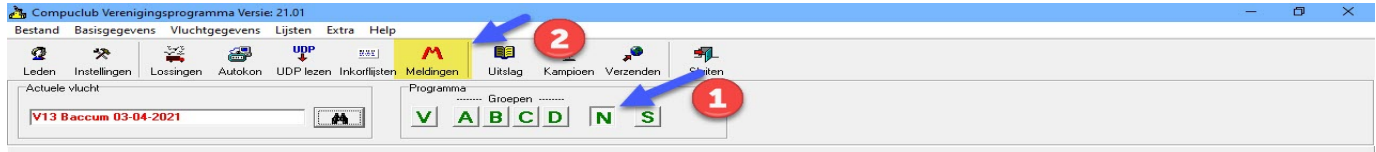

#### Handleiding Winver voor Windows 21 NL

#### Splitsen vlucht in jong en oud in Winver

Nadat in het verenigingsprogramma het UDP-bestand van de totale vlucht is ingelezen en eventuele handmatige geklokte duiven zijn verwerkt kan de vlucht worden gesplitst in een UDP-bestand voor oude en een UDP-bestand voor jonge duiven. Het bestand van de totale vlucht blijft daarbij ook gehandhaafd dus na het splitsen zijn er drie UDP-bestanden (met drie verschillende vluchtcodes) van de vlucht (bijv. C29 Gezamenlijke vlucht, V29 voor oude duiven J29 voor jonge duiven)

Bij splitsen van vluchten kunnen alle letters gebruikt worden bijv. wedvlucht Gennep C29 als Vluchtcode voor het vliegprogramma in Autokon deze wordt dan in Winver gesplitst in V29 voor de oude duiven J29 voor de jonge duiven

Om een vlucht in Winver te kunnen splitsen is minimaal een recente versie van het programma nodig. De laatste update van het programma (Winver) is altijd te downloaden van

www.compuclub.nl Voor het splitsen van een vlucht gaat u in Winver naar het menu-item: Extra/ splits vlucht in jong en oud

Om een vlucht te splitsen moet in ieder geval de losdatum van de vlucht zijn ingegeven. Het jaar van de losdatum wordt vergeleken met het jaartal van ringnummer om te bepalen of het ringnummer toebehoort aan een jonge of oude duif

Bij het openen van het splits-menu verschijnen boven in het scherm de vluchtcode, Losplaats en losdatum van de actuele vlucht. In bovenstaand voorbeeld dus vluchtcode C29. Daardoor kunnen de vluchtcodes voor de oude en de jonge duiven worden ingegeven waarin de totale vlucht wordt

| C29 Gennep                               |             |                 | 24-0  | 7-2021 |   |
|------------------------------------------|-------------|-----------------|-------|--------|---|
| Splitsjaar jonge duiven                  | 2021        |                 |       |        |   |
| Splitsen in                              |             |                 |       |        | _ |
| Vluchtcode oude duiven                   | V29         | Gennep          |       |        | 1 |
| Vluchtcode jonge duiven                  | <b>J29</b>  | Gennep          |       |        |   |
| oules                                    |             |                 |       |        |   |
| <ul> <li>splitsen oud en jong</li> </ul> |             |                 |       |        |   |
| niet splitsen                            |             |                 |       |        |   |
| uiven zonder ringjaar word               | len als oud | e duiven behand | leld) |        |   |
|                                          |             |                 |       |        |   |

gesplitst. Omdat de totale vlucht bewaard blijft, mogen geen van beide nieuwe vluchtcodes overeenkomen met de vluchtcode van de totale vlucht. Voor het bovenstaande voorbeeld vult u bij vluchtcode voor oude duiven V29 in en bij de vluchtcode voor de jonge duiven J29.

Duiven waarvan het ringnummer niet is ingevoerd worden automatisch ingedeeld bij oude duiven.

Onder in het scherm kan worden aangegeven of ook de poules moeten worden gesplitst in jong en oud. Normaal moet de stadaard instelling 'splitsen oud en jong' geactiveerd zijn anders worden de poules niet meegenomen naar de gesplitste bestanden.

De splitsprocedure kan op elk moment opnieuw worden uitgevoerd. Voer eventuele bewerkingen altijd uit op het totale bestand en splits het bestand vervolgens opnieuw. De procedure van het splitsen van de vlucht moet zowel na het verwerken van de D-bestanden als na het werken van de W-bestanden worden uitgevoerd. Bij het splitsen na verwerken van de Wbestanden zal het programma een waarschuwing geven dat de nieuwe vluchtcodes (J29 en V29) al bestaan. Op de vraag 'Wilt u de bestaande gegevens overschrijven' moet dan wel geantwoord worden met 'JA'. Contoleer na het splitsen de aantallen in de gesplitste vluchten. De vereniging blijf zelfverantwoordelijk voor het inzenden van de juiste gegevens. Naar het rekenbureau dienen uitsluitend de gesplitste vluchten te worden verzonden, dus niet de totale gezamenlijke vlucht!! Dus uit het voorbeeld dienen de vluchten J29 en V29 te worden verzonden en niet C29

© 2021 COMPUCLUB – WWW.COMPUCLUB.NL – DIT PDF- BESTAND IS DE HANDLEIDING WINVER VOOR WINDOWS – OP ONZE WEBSITE VIND U DE MEEST RECENTE HANDLEIDING

#### Wijzigen Vluchtcode in Winver voor Windows

Om in Winver een vluchtcode te wijzigen van een vlucht waarvoor reeds gegevens zijn ingevuld gaat u als volgt te wek.

1. Zorg dat de vlucht die u wilt wijzigen de actuele vlucht is en kies voor Nationaal inkorfcentrum de 'N'

2. Exporteer de vlucht naar UDP via extra/ exporteren naar UDP en sla het bestand op in een map die u gemakkelijk terug kunt vinden (of bijv. USB-stick)

3. Zoek via 'Verkenner' of Deze computer 'het geëxporteerde bestand op en klik met de rechtermuisknop

Op de bestandsnaam. Klik met de linkermuisknop op 'Naam wijzigen' wijzig in bestandsnaam alleen de oude vluchtcode in de nieuwe vluchtcode en laat de rest van de bestandsnaam hetzelfde.

4. Ga terug naar Winver, klik op de 'N' van nationaal inkorfcentrum en importeer het bestand met de nieuwe bestandsnaam via de knop 'UDP lezen'

5. De vlucht staat nu dubbel in het programma, zowel onder de oude als de nieuwe vluchtcode. De vlucht met de foutieve code kan eventueel worden gewist via het scherm 'Lossingen''

#### Handleiding Winver voor Windows 21 NL

2

# Via de Website van Compuclub een UDP-bestand inzenden (van een Vervlogen vlucht insturen)

Indien u niet kunt inzenden met Winver omdat waarschijnlijk een antivirussoftware of firewall Winver blokkeert op uitgaande email kunt u het bestand ook versturen op de volgende manier:

| 🐴 Comp  | uclub Verenigi | ngsprogrami | ma Versie: 1 | 21.01         |             |               |         | <b>A</b> |            |         | 1. <del>-</del> 1 | Ø | × |
|---------|----------------|-------------|--------------|---------------|-------------|---------------|---------|----------|------------|---------|-------------------|---|---|
| Bestand | Basisgegever   | s Vluchtge  | gevens l     | Lijsten Extra | Help        |               | 1)      |          |            |         |                   |   |   |
| Q       | *              | **          | <b>2</b>     | UDP           | UDP<br>N⇒V  | 28.9          |         | 2        | <b>,</b> 0 | s¶      |                   |   |   |
| Leden   | Instellingen   | Lossingen   | Autokon      | UDP lezen     | UDP uit Nic | Inkorflijsten | Uitslag | Kampioen | Verzenden  | Sluiten |                   |   |   |

1 Na de gebruikelijke verwerking van de inkorfgegevens klik U als gewoonlijk op verzenden

| Vervolgens A Bolletje zetten<br>B verzenden of opslaan kiezen<br>C eventueel opslaglocatie kiezen                                                                                 | Verzenden                                                                                                    |
|----------------------------------------------------------------------------------------------------|----------------------------------------------------------------------------------------------------|
| TIP: als U bij <u>optie B</u> kiest voor opslaan<br>denk er dan wel aan eerst Uw USB stick<br>in Uw laptop of pc te doen daarna Winver<br>opstarten. Anders ziet Winver deze niet | Vlucht V13 Baccum 03-04-2021                                                                                                    |
| Opslaan naar schijf ×<br>Bestanden schrijven naar station f ?                                                                                                    | Uploaden naar Compuclubserver     Uploaden naar Compuclubserver     Opslaglocatie     C.     C.     C |

als u gekozen heeft om uw gegevens op een USB-stick op te slaan om bijv. bij een lid van uw vereniging online in te zenden handelt U als volgt

Laden vlucht gereed

Cor O A https://www.compuclub.nl 荪 \*≡ Wordt niet gesy rd 🙁 G Gmail 🗋 YouTube 💡 Maps 🛅 Compu Compuclub Cier. 1.1 Polska I Deutschland Australia Belgie Belgique France NEERLANDS POSTDUIVEN ORGAAN HET SPOOR +31 20 2134115 Belangrijk: Verzenden via onze website kan uitsluitend met ZIP bestand

Ga naar onze website <u>www.compuclub.nl</u> en klik op UDP inzenden

Annuleren

OK

© 2021 COMPUCLUB – WWW.COMPUCLUB.NL – DIT PDF- BESTAND IS DE HANDLEIDING WINVER VOOR WINDOWS – OP ONZE WEBSITE VIND U DE MEEST RECENTE HANDLEIDING Via de Website van Compuclub een UDP-bestand van een Vervlogen vlucht insturen

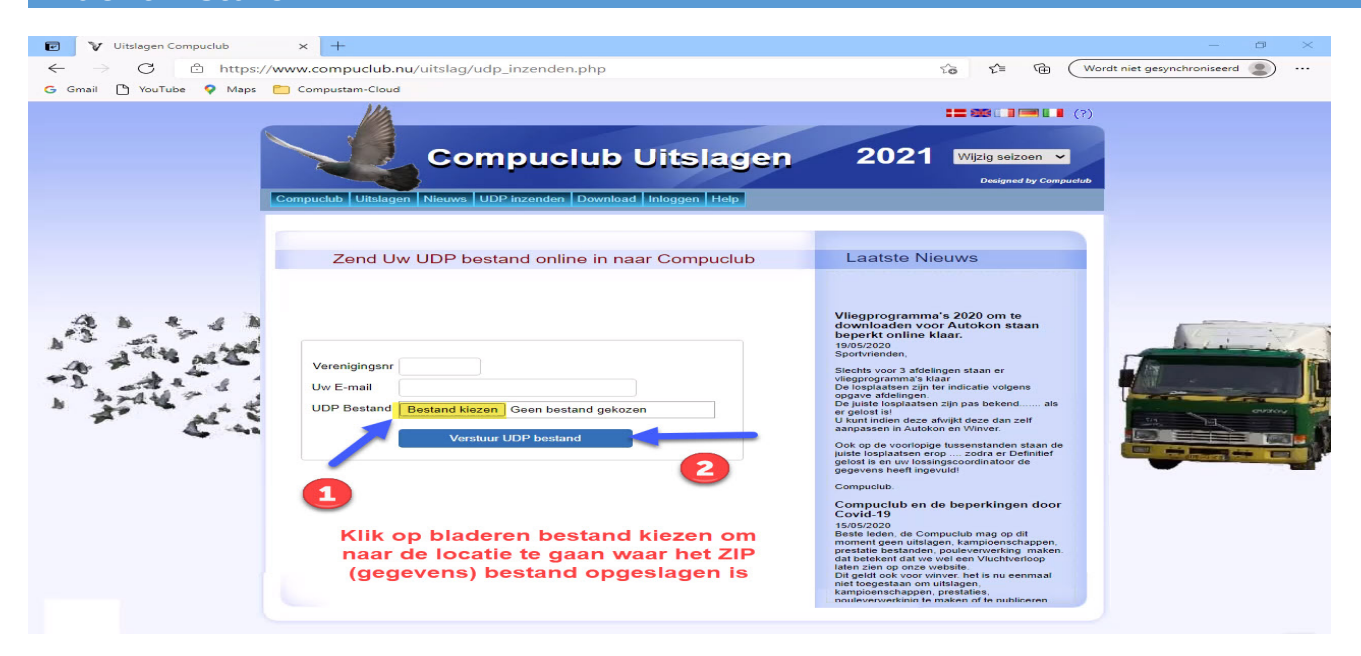

Vult U bij naam Uw naam in en bij email Uw emailadres vervolgens klikt u op bladeren om naar de locatie te gaan waar Uw zip (gegevens) bestand staat

# BELANGRIJK: VERZENDEN VIA DE WEBSITE KAN UITSLUITEND MET ZIP BESTAND

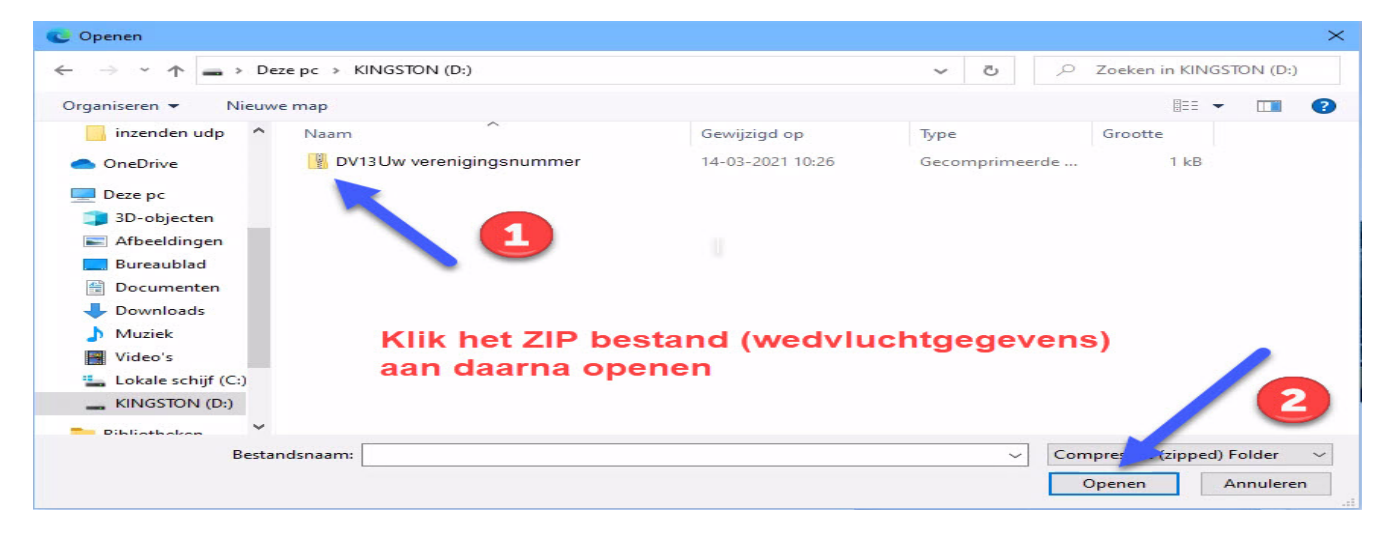

Hierboven een voorbeeld waarbij het zip (gegevens ) bestand op een USB stick is opgeslagen in dit geval f (KINGSTON) maar het kan ook een andere letter zijn dit is per laptop of pc verschilend

Het zip(gegevens) bestand is opgebouwd als volgt D = Deelname de 2<sup>e</sup> letter geeft aan wat de vlucht soort is

V = Vitesse M = Midfond J = Jonge duiven ect. De eerste 2 getallen nummer van de wedvlucht en als laatste Uw verenigingsnummer als U het zip bestand heeft aangeklikt klikt u op openen

#### Handleiding Winver voor Windows 21 NL

Via de Website van Compuclub een UDP-bestand van een Vervlogen vlucht insturen

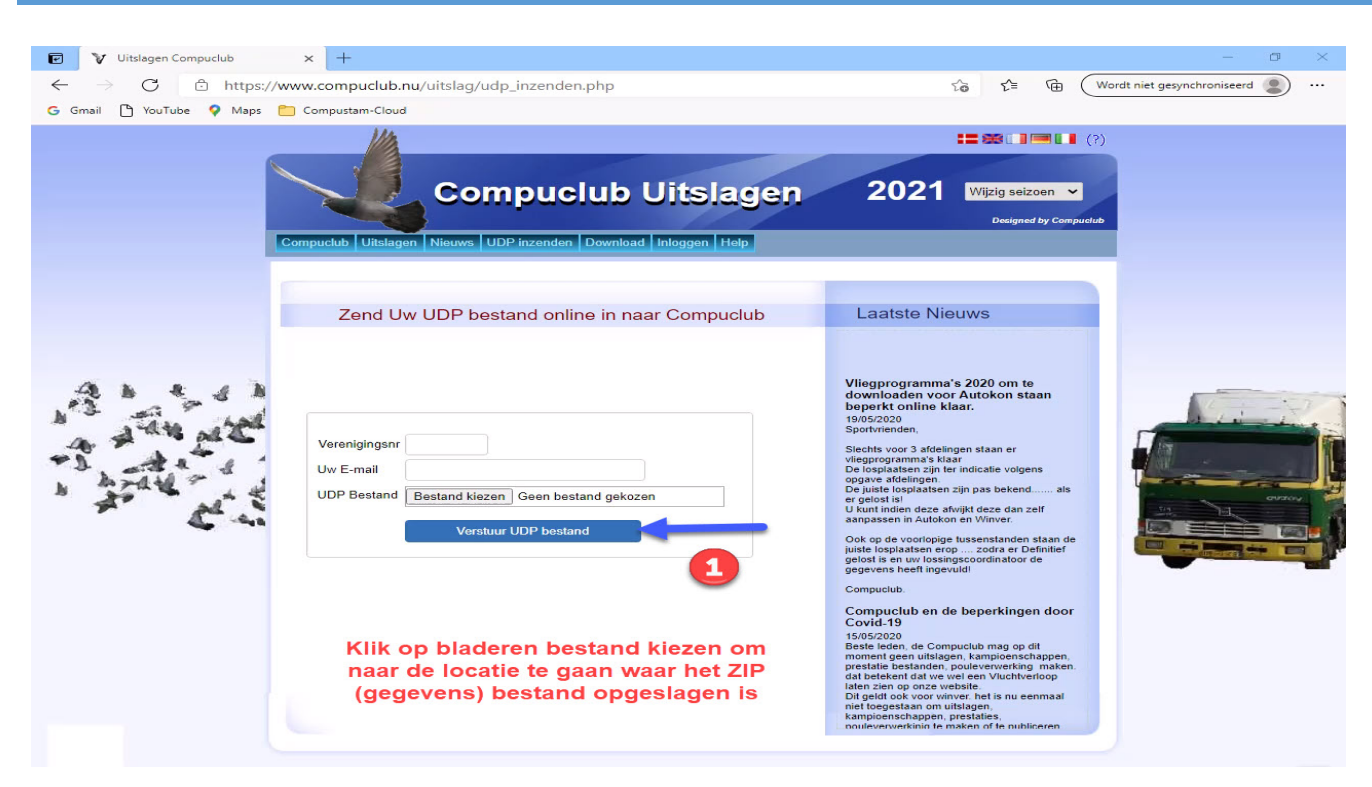

In bovenstaand scherm staat nu achter 'UDP-bestand' Uw gekozen zip bestand met daarvoor de schijfletter en map waar het bestand zich bevindt. Klik daarna op de knop verzenden

| Uitslagen met vooraf opgegeven ringnummers                                                                       |
|----------------------------------------------------------------------------------------------------|
| In WinVer kunnen uitslagen worden gemaakt aan de<br>hand van vooraf opgegeven ringnummers.                       |
| De ringnummers kunnen hiervoor worden<br>gemarkeerd in de hoklijsten van WinVer.                                 |
| Hiervoor is een aanvullende registratie voor WinVer<br>nodig.<br>Prijs vanaf seizoen 2021                        |
| Deze optie is een betaalde module welke via <u>Contact</u><br>formulier kan worden besteld voor € 50,00 per jaar |

#### Tips bij problemen – Uitlezen van de klok

Als er iets fout gaat bij het gebruik van computers elektronische systemen en software kunt u achter het probleem komen door stap voor stap de instellingen na te lopen. Hieronder staan enkele mogelijkheden en aanwijzingen voor de oplossing.

| Autokon voor Window      | s herkent een of meerdere systemen niet                           |
|--------------------------|-------------------------------------------------------------------|
| Zet de pc of laptop uit  | en elektronische systeem aan start de pc of laptop opnieuw op     |
| Controleer de instelling | gen                                                               |
|                          |                                                                   |
| Ctrl + I                 | Controleer de juiste Compoort 1 of 2 Let op de bekabeling         |
| Instellingen poorten     | Of die op juiste poort zit is het de kabel die bij Uw systeem zit |
|                          |                                                                   |
| Ctrl + I                 |                                                                   |
| Instellingen systemen    | Kruis de juiste systemen aan doormiddel van de spatiebalk en      |
|                          | Wees er zeker van dat het systeem verbinding heeft                |
| Controleer of er niets a | aan de pc of laptop veranderd is sinds de laatste keer de         |
| verbinding wel werkte    |                                                                   |

| 🕌 AutoKON 21.0  | 02              |             |              | 14    |        |      |                  |                  | 3 <u>271</u> |      | × |
|-----------------|-----------------|-------------|--------------|-------|--------|------|------------------|------------------|--------------|------|---|
| Bestand Basisge | egevens Electro | nische klok | Instellingen | Extra | Help   |      |                  |                  |              |      |   |
|                 | 63              | 5           | Instellin    | igen  | Ctrl+I | 1    | ÷                | 51               |              | 2    |   |
| Basisgegevens   | Instellingen    | Vlucht Uit  | Printer      |       | Ctrl+P | vens | UDP<br>UDP maken | Vliegprog. laden |              | Help |   |

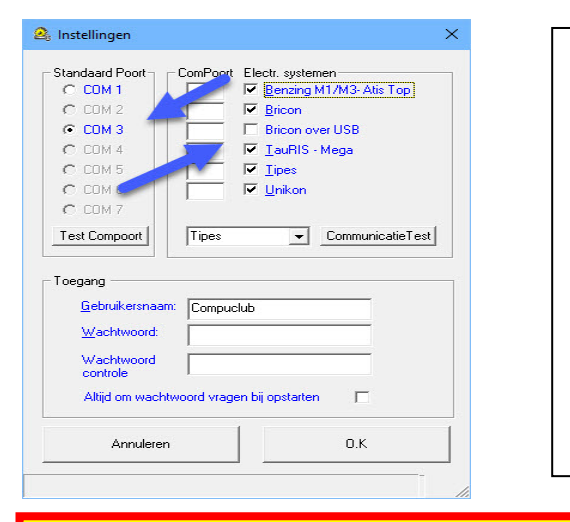

Mocht U na bovenstaande stappen te hebben uitgevoerd hebben nog steeds problemen hebben controleer dan de software van bijv. de USB-to-Serial kabel Want als U of Windows 8.1 heeft kan het voorkomen dat Windows update de driver geüpdatet heeft Op onze website staan handleidingen hierover hoe U met de USB-to-Serial kabel werkt met Autokon voor Windows

**Avast antivirus** en de Compuclub programma's Autokon Winver en Compustam voor Windows Werken niet goed met elkaar samen zo verwijderd **AVAST omrek.exe uit de map Winver** een uitleg om dit op te lossen staat op onze handleidingen website Het is beter een andere (gratis) antivirus pakket te installeren als U een van de programma 's van Compuclub gebruikt

#### Tips bij problemen

Kan van het ringnummer het geslacht niet wijzigen

I.p.v. de cursor toets naar beneden te gebruiken gebruikt U de cursor toets

Omhoog en gaat u en gaat U via de omgekeerde weg naar geslacht of klikt met de muis

Op het invoervakje

Let Op: U gebruikt voor duivinnen V en voor de Doffers vult U niets in

Als er liefhebbers zijn die Compustam versie,8 of het Nieuwe Compustam 2019 gebruiken kunt U hun hoklijst.udp

Gebruiken Dit verkleind de kans op foutieve invoer

|             | Nummer<br>1234567 | MV        |
|-------------|-------------------|-----------|
|             |                   |           |
| -<br>Kloknr | _                 | Kleur     |
|             |                   | X         |
|             |                   | Annuleren |
|             | Kloknr            | Kloknr    |

Meer informatie over het maken en gebruiken van de hoklijst.udp kijkt u verder op in deze handleiding of in de Compustam handleiding of online op onze website o.a. bij Tips en trucs

#### Service van Compuclub

Zorgt u ervoor als u contact opneemt met Compuclub dat u de volgende gegevens bij de hand geeft:

Welke versies heeft U

- Het juiste versienummer van Winver voor Windows, dus niet 21 maar 21.02
- Met welk besturingssysteem werkt u?
- Hoeveel Bit is Uw besturingssysteem (Windows 8.1)
- Wat is de exacte foutmelding (indien van toepassing)
- Vat is er veranderd sinds de laatste keer dat alles werkte ?
- Wat heeft U gedaan om het probleem te verhelpen.

Vanuit Windows 8.1 Startscherm

In Windows 8 en Windows 8.1 type '**CONFIG**' en druk op enter , daarna klikt u op Systeem en beveiliging daarna Systeem onderstaand scherm verschijnt

#### Service van Compuclub

#### Vanuit Windows 10

ga naar zoeken in Windows 10 zoals op onderstaande afbeelding te zien is In Windows 10 type 'CONFIG' en druk op enter (, daarna klikt u op Systeem en beveiliging daarna Systeem onderstaand scherm verschijnt

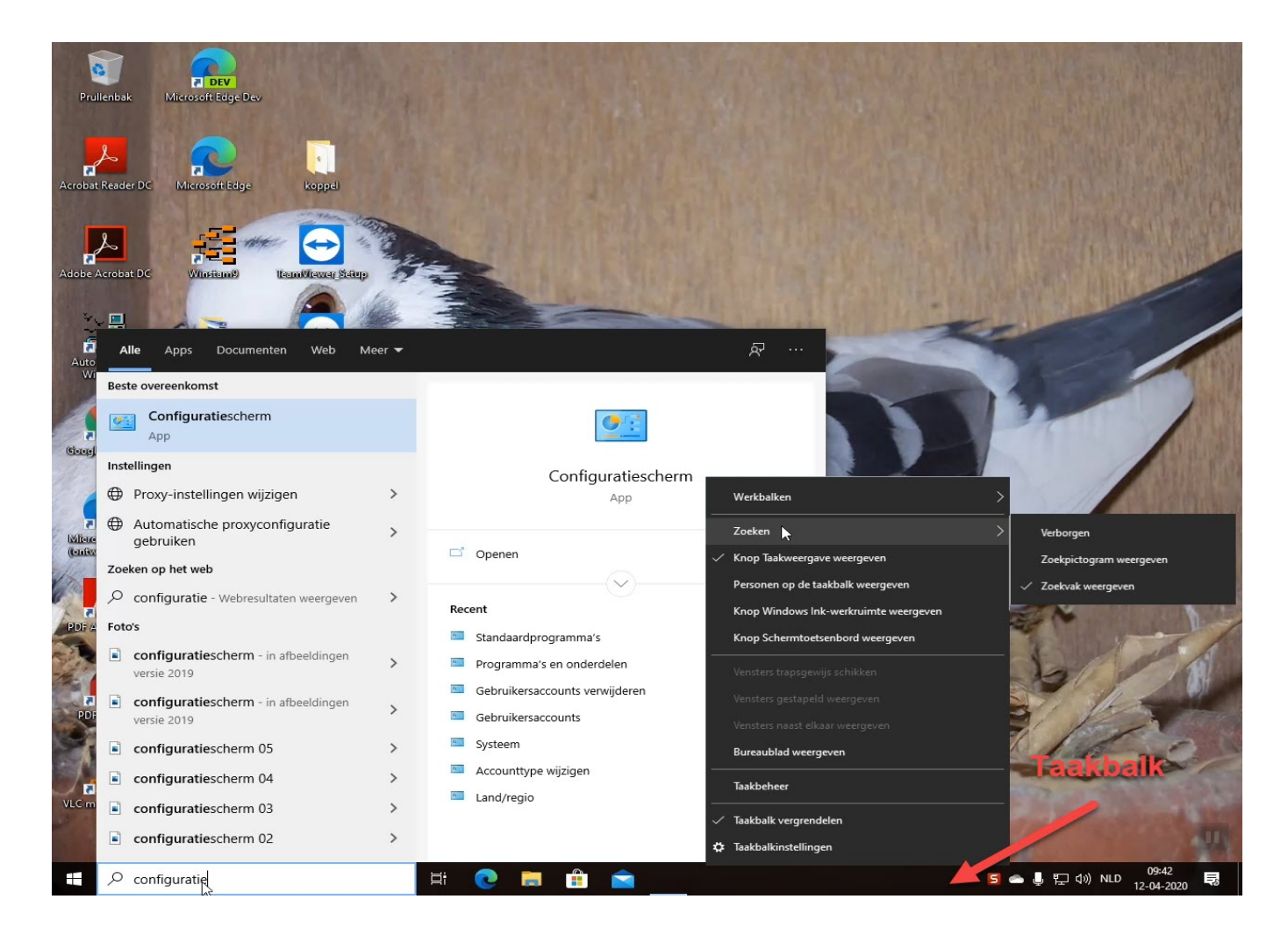

Tip: Wilt U het zoeken vanaf de taakbalk klik dan met de rechtermuisknop ergens op de taakbalk ga naar zoeken en daarna zoekvak weergeven

#### Compustam voor Windows versie 8 en Compustam 2020

Liefhebbers die Compustam (voor Windows) 8 en Compustam 2020 gebruiken kunnen hun hoklijst exporteren in UDP formaat. De zogeheten Hoklijst.udp Zie onderstaande afbeelding. Belangrijk: geregistreerde liefhebbers kunnen GRATIS updaten via menu-item Help>Controleren op updates of via onze websites www.compuclub.nlen www.compuclub.eu Zorg ervoor dat Compustam is opgestart. klik op menu-item Duiven Daarna Hoklijst

| 😴 Compustam Versie 8.09                                 | 3 <del></del> 5 | ٥ | × |
|---------------------------------------------------------|-----------------|---|---|
| Bestand Duiven Prestaties Kweek Extra Instellingen Help |                 |   |   |
| ¥ ¥ # 4 1 = 2                                           |                 |   |   |
| Als U Windows 10 heeft en Compustam voor                |                 |   |   |
| Windows 8 moet u minimaal versie 8.06 hebben            |                 |   |   |
|                                                         |                 |   |   |

| 🝓 Hoklijst |                         |             |     | ×       |
|------------|-------------------------|-------------|-----|---------|
|            | Duifcodes voor hoklijst | 🖨 Afdrukken | Exp | orteren |

Zorg dat alle duiven die u op de hoklijst.udp wilt hebben op een van de drie duifcodes staat die kunt gebruiken voor de hoklijst klik daarna op Exporteren om de hoklijst.udp op een locatie naar

keuze op te slaan. U kunt via Instellingen de duifcodes voor hoklijst kunt wijzigen.

Bij jonge duiven even opletten De duifcode van de jonge duiven kunt u selecteren bij instellingen de jonge duiven zijn niet zichtbaar op de hoklijst maar ze worden wel geëxporteerd. ( alleen duivinnen en doffers worden getoond op de hoklijst omdat daar het geslacht bij vermeld is)

Let Op: Het bestand hoklijst.udp geen andere naam geven bij meerdere hoklijst(en) een Extra map op de pc of USB- stick aanmaken bijv. Jongen 2021

| ewerken duifgegevens                  |                                                                |                                                                                                    |                                                                  |
|---------------------------------------|----------------------------------------------------------------|----------------------------------------------------------------------------------------------------|------------------------------------------------------------------|
|                                       | Notities                                                       | OK X Annuleren                                                                                                    |                                                                  |
| asisgegevens Aankoop/verkoop Dagboek  |                                                                |                                                                                                    |                                                                  |
| Land Ringnummer                       | Geslacht<br>C Doffer<br>C Duivin<br>C Onbekend<br>Foto<br>Foto | Opmerkingen<br>Nieuw in<br>Compustam<br>2017<br>Standaard<br>landcode<br>instellen via<br>menu-item<br>instellingen<br>gebruikers<br>gegevens | Duifcodes                                                        |
| Neder<br>Land Ringnummer<br>NL De 953 | Koppelnur<br>Ho<br>Ba                                          | mmer 2017 02-01 Kleu<br>ok 01<br>ok 1                                                                                                    | ren voor markering in stamkaart<br>Kleur ringnummer<br>Kleur vak |
|                                       |                                                                |                                                                                                    |                                                                  |

© 2021 COMPUCLUB – WWW.COMPUCLUB.NL – DIT PDF- BESTAND IS DE HANDLEIDING WINVER VOOR WINDOWS – OP ONZE WEBSITE VIND U DE MEEST RECENTE HANDLEIDING

#### Compustam voor Windows versie 8 en Compustam 2020

Landencodes te gebruiken in Compustam voor Windows versie 8 en Compustam 2020 Het UDP-formaat biedt ruimte voor 4 posities in de Landecodes. Echter niet alle producten van ES-Systemen bieden vier posities voor landencodes in hum systemen daarom zijn de landencodes beperkt tot twee tekens Hieronder de belangrijkste zorg dat die juist zijn ingesteld.

| NR | LAND      | LANDCODE |
|----|-----------|----------|
| 1. | Nederland | NL       |
| 2. | België    | В        |
| 3. | Duitsland | D        |

In Compustam voor Windows kun je bovenstaande landencodes invoeren via Instellingen>landencodes hier kun je gelijk ook de foutieve landencodes verwijderen

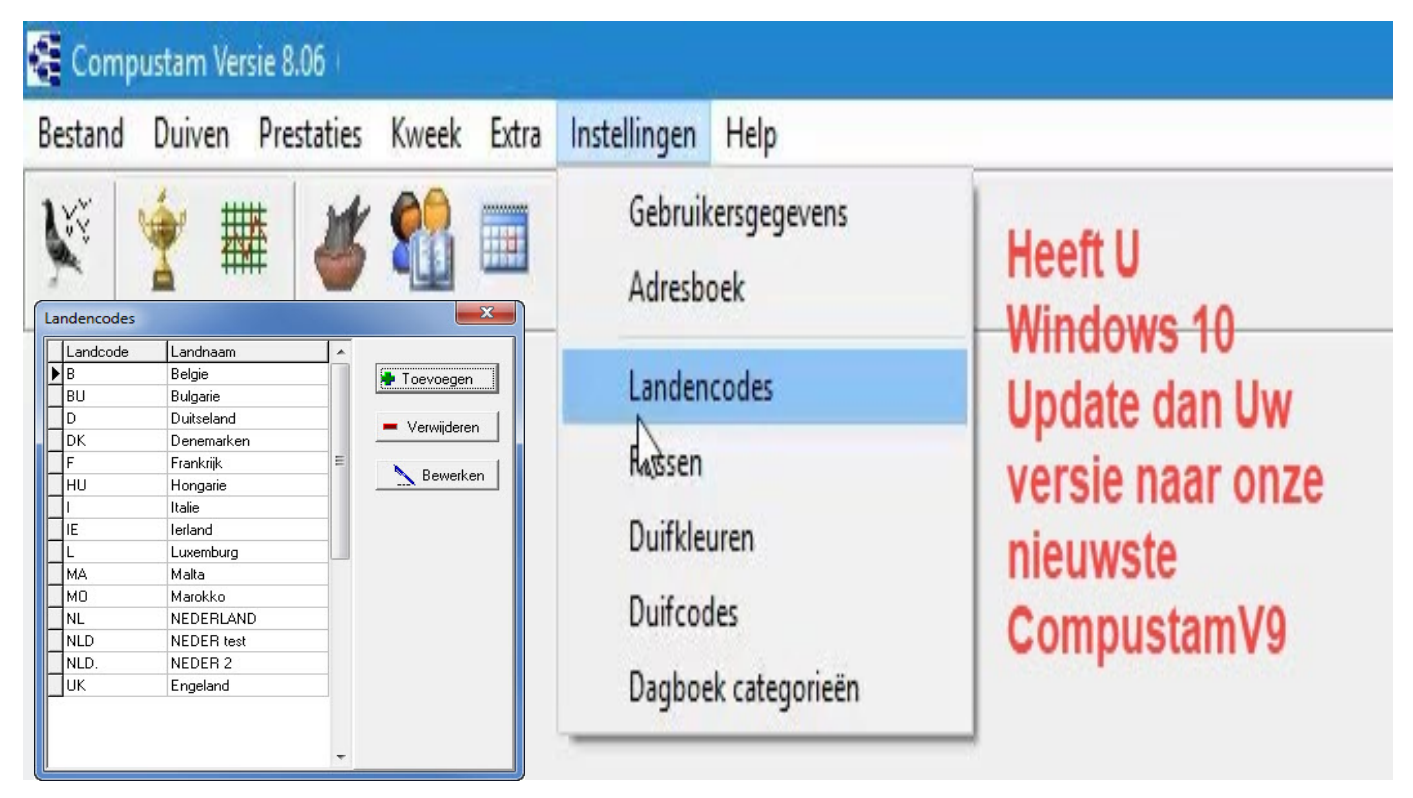

TIP: Op deze manier kun je een goede hoklijst maken en is de koppeltabel altijd up-to-date. Maak ieder jaar een nieuwe koppeltabel want de chipringen en clips worden maximaal 5 jaar gegarandeerd. Het opnieuw aankoppelen werkt als Controle

Wilt U meer tips voor o.a. Compustam kijk dan eens op de vernieuwde handleidingen website van de Compuclub

Duiven markeren die niet op Hoklijst.udp staan Nieuwe Functie Vanaf Autokon

De Hoklijst kan worden gemaakt met Compustam 8 voor Windows en Compustam 2020 (De Compustam moet wel het juiste 8-cijferige NPO-nummer geregistreerd zijn. In Autokon vanaf versie 14.01 kunt u aan de hand van hoklijst.udp het volgende doen U kiest

| Beheren +                         |                                                                                                    |                                      |
|-----------------------------------|----------------------------------------------------------------------------------------------------|--------------------------------------|
| Speciale functies                 | Duif markeren (Spatiebalk)<br>Alle duiven markeren<br>Gemarkeerde duiven ongedaan maken                       | Ctrl+M<br>Ctrl+G                     |
| ≥ vredesduif                      | Toewijzing wissen<br>Alle toewijzingen wissen<br>Gemarkeerde duiven wissen<br>Duiven zonder toewijzing wissen | Ctrl+Z<br>Ctrl+A<br>Ctrl+L<br>Ctrl+O |
| ER                                | Markeren duiven die niet in Hoklijst.udp staan.                                                               | Ctrl+H                               |
| Г. Н., 27.<br>VEN V. & RUYVEN 13. | Ringserie toevoegen                                                                                           | Ctr+F                                |

U zoekt het hoklijst.udp op Dan gebeurd het volgende Alle duiven worden gemarkeerd Programma loopt door het bestand heen en demarkeert de duiven die in het bestand staan Tevens checkt die het geslacht en wijzig die dat in Autokon wat er in hoklijst.udp staat Indien er duiven niet in Autokon staan maar wel in het hoklijst.udp vult die dat automatisch aan Wel moet je dan deze duiven chippen Voordat die dat doet checkt die wel in het bestand of het de lidnr is zoals in Autokon is gemarkeerd Als die daar mee klaar is staan de duiven gemarkeerde niet in hoklijst.udp staan Deze dien je dan te checken en met **ctrl-L** verwijder je deze duiven Daarna kan je het bestand inladen in de klok.

**Tip:** De oude manier van inlezen van Uw Hoklijst.udp moet eerst wel gebeuren via Gegevens>Inlezen>Gegevens zie tips en trucs

**Belangrijk:** Maak ieder jaar een nieuwe koppeltabel want chipringen worden maximaal 5 jaar gegarandeerd . Het opnieuw (aan)koppelen werkt als Controle

### **Copyright & Disclaimer**

#### © Copyright

Dit is een uitgave van Compuclub, April 2021 Niets uit deze uitgave mag worden vermenigvuldigd zonder toestemming van Compuclub

De Compuclub behoudt zich het recht voor wijzigingen en verbeteringen aan te brengen zonder voorafgaand bericht Compuclub kan niet aansprakelijk worden gesteld voor schade of letsel die het gevolg is van verkeerd gebruik of gebruik dat niet in overeenstemming is met de instructies in deze gebruikershandleiding.

#### Merken

Alle woord- en beeldmerken in onze handleidingen zijn eigendom van Compuclub, tenzij anders aangegeven. Zonder schriftelijke toestemming van Compuclub. is het niet toegestaan gebruik te maken van deze merken.

#### Pdf-bestanden

Pdf-bestanden mogen alleen voor persoonlijke gebruik worden gedownload en afgedrukt en niet worden verspreid zonder toestemming per e-mail van Compuclub

#### Linken naar deze website

Het is na onze toestemming per e-mail toegestaan naar uitsluitend de homepage van onze website te linken. Direct doorlinken naar een pagina wordt afgeraden omdat Compuclub zich het recht voorbehoudt om de structuur van de website naar eigen goeddunken te wijzigen.

#### Disclaimer

Compuclub besteedt de grootst mogelijke zorg aan haar handleidingen om de geboden informatie zo compleet, correct, actueel en toegankelijk mogelijk te laten zijn. Echter voor de juistheid en volledigheid daarvan kan niet worden ingestaan.

Er wordt geen enkele garantie of verklaring gegeven, noch uitdrukkelijk noch stilzwijgend, inzake de redelijkheid, juistheid of volledigheid van de informatie welke op de handleidingen worden gepubliceerd of waartoe via de handleidingen toegang toe wordt geboden. Iedere aansprakelijkheid voor eventuele schade ten gevolge van toegang tot en gebruik van de handleidingen, wordt door Compuclub uitdrukkelijk afgewezen.

Er wordt geen garantie geboden voor het foutloos en ononderbroken functioneren van de handleidingen.

Informatie van deze handleidingen mag niet zonder schriftelijk toestemming worden overgenomen

Suggesties, vragen of opmerkingen over de inhoud van de handleidingen stellen we op prijs. U kunt ze per mail via ons contactformulier aan ons kenbaar maken.